### TIME SERVER

### **NETSILON 7**

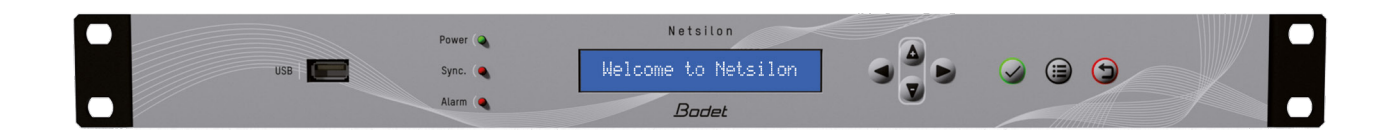

### **User Manual**

This document refers to the following products:

| 907 900 | NETSILON 7 AC    |
|---------|------------------|
| 907 901 | NETSILON 7 DC    |
| 907 902 | NETSILON 7 AC+DC |
| 907 903 | NETSILON 7 AC+AC |

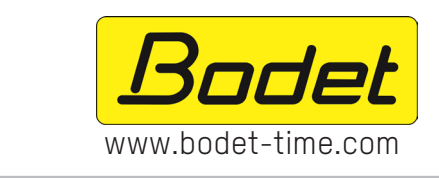

#### BODET TIME & SPORT

1 rue du Général de Gaulle 49340 Trementines, France Tel.: + 33 241 71 72 33

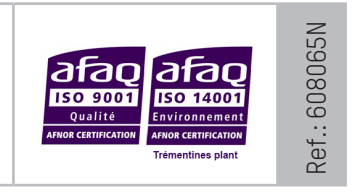

On receipt, ensure that the product has not been damaged during transportation and report any concerns to the carrier.

|    | TABLE OF CONTENTS                                            |    |
|----|--------------------------------------------------------------|----|
| s/ | AFETY INFORMATION AND PROTECTIVE MEASURES                    | 7  |
| 1. | GENERAL POINTS                                               | 8  |
|    | 1.1 Using the guide                                          | 8  |
|    | 1.2 Introduction                                             | 8  |
|    | 1.3 Netsilon presentation                                    | 9  |
|    | 1.3.1. Front panel                                           | 9  |
|    | 1.3.2. Rear panel                                            | 9  |
|    | 1.4 Specifications                                           | 11 |
|    | 1.4.1. Precision                                             | 11 |
|    | 1.4.2. Connections for time synchronization and broadcasting | 11 |
|    | 1.4.3. Mechanical characteristics                            | 11 |
|    | 1.4.4. Electrical characteristics                            | 11 |
|    | 1.4.5. Communications                                        | 11 |
|    | 1.4.6. Network characteristics                               | 12 |
|    | 1.4.7. Security features                                     | 12 |
|    | 1.4.8. Synchronisation sources                               | 12 |
| 2. | INSTALLATION                                                 | 13 |
|    | 2.1 Checking the package                                     | 13 |
|    | 2.2 Safety                                                   | 13 |
|    | 2.2.1. Installing the equipment                              | 13 |
|    | 2.2.2. Opening the equipment                                 | 13 |
|    | 2.3 Mechanical rack installation                             | 13 |
|    | 2.4 Electrical installation                                  | 14 |
|    | 2.4.1. Power supply                                          | 14 |
|    | 2.4.2. Backup battery - CR2032                               | 14 |
|    | 2.4.3. Ethernet                                              | 14 |
|    | 2.4.4. Alarm relay circuits                                  | 14 |
| 3. | COMMISSIONING                                                | 15 |

|    | 3.1 Factory configuration                             | 15 |
|----|-------------------------------------------------------|----|
|    | 3.2 Choosing the LCD screen display language          | 16 |
|    | 3.3 Choice of network interface                       | 17 |
|    | 3.4 Configuration with a DHCP server                  | 17 |
|    | 3.5 Configuration without a DHCP server               | 18 |
| 4. | WEB SERVER MENUS                                      | 19 |
|    | 4.1 Start-up                                          | 19 |
|    | 4.1.1. Presentation of the main menu                  | 19 |
|    | 4.1.2. Configuring the Netsilon front panel           | 19 |
|    | 4.1.3. Changing the language                          | 21 |
|    | 4.2 Managing users                                    | 21 |
|    | 4.2.1. Local management                               | 21 |
|    | 4.2.1.1 Changing the password                         | 21 |
|    | 4.2.1.2 Creating or modifying an account              | 22 |
|    | 4.2.1.3 Deleting an account                           | 22 |
|    | 4.2.1.4 Restoring the default password                | 22 |
|    | 4.2.2. Centralised management                         | 23 |
|    | 4.2.2.1 RADIUS Service                                | 23 |
|    | 4.2.2.2 LDAP Service                                  | 23 |
|    | 4.3 Configuring the time zone                         | 27 |
|    | 4.3.1. Defining the local time and date of the system | 27 |
|    | 4.3.2. Creating a time zone manually                  | 27 |
|    | 4.3.3. Creating a time zone automatically             | 28 |
|    | 4.3.4. Programming a manual Leap Second               | 29 |
|    | 4.4 Configuring the computer network                  | 30 |
|    | 4.4.1. Network interface configuration                | 30 |
|    | 4.4.2. ETHERNET option card (ref. 907920)             | 38 |
|    | 4.4.3. IPv4 / IPv6 static routes configuration        | 38 |
|    | 4.4.4. Managing network services                      | 38 |
|    | 4.5 Choosing synchronisation sources                  | 43 |

| 4.5.1. Status of sources                                   | 43 |
|------------------------------------------------------------|----|
| 4.5.2. Priority of sources                                 | 43 |
| 4.5.3. Satellite receivers                                 | 44 |
| 4.5.4. ALS162                                              | 45 |
| 4.6 NTP                                                    | 46 |
| 4.6.1. NTP service                                         | 46 |
| 4.6.2. NTP client                                          | 47 |
| 4.6.3. NTP servers                                         | 48 |
| 4.6.4. NTP peers                                           | 49 |
| 4.6.5. NTP key                                             | 51 |
| 4.6.6. NTP Autokey                                         | 53 |
| 4.6.7. NTP-Anycast                                         | 54 |
| 4.7 Time distribution                                      | 55 |
| 4.7.1. AFNOR option card (ref. 907940)                     | 55 |
| 4.7.2. IMPULSE option card (ref. 907942)                   | 56 |
| 4.7.3. CURRENT LOOP option card (ref. 907944)              | 57 |
| 4.7.4. ASCII option card (ref: 907926)                     | 58 |
| 4.8 Management of notifications                            | 60 |
| 4.8.1. SMTP configuration                                  | 60 |
| 4.8.2. SNMP trap Configuration                             | 62 |
| 4.8.3. Configuration of alarms                             | 63 |
| 4.8.4. Syslog Configuration                                | 64 |
| 4.9 Certificate and key management                         | 66 |
| 4.9.1. Importing CA certificates                           | 66 |
| 4.9.2. Importing signed certificates                       | 67 |
| 4.9.3. Certificate expiration (CA and signed certificates) | 68 |
| 4.9.4. Importing public keys                               | 68 |
| 4.10 System supervision                                    | 69 |
| 4.10.1. SNMP agent                                         | 69 |
| 4.11 System monitoring                                     | 70 |

|    | 4.11.1. Home page                            | 70 |
|----|----------------------------------------------|----|
|    | 4.11.2. GNSS statistics                      | 71 |
|    | 4.11.3. NTP statistics                       | 72 |
|    | 4.11.4. ALS162 Statistics                    | 73 |
|    | 4.11.5. NTP log                              | 73 |
|    | 4.11.6. Syslog Log                           | 74 |
|    | 4.11.7. Alarm history                        | 74 |
|    | 4.12 System tools                            | 75 |
|    | 4.12.1. Firmware updates                     | 75 |
|    | 4.12.2. Loading and saving a configuration   | 75 |
|    | 4.12.3. Firmware version and online help     | 76 |
|    | 4.12.4. Firewall                             | 76 |
|    | 4.12.5. Factory configuration                | 76 |
|    | 4.12.6. Restarting or switching off Netsilon | 76 |
|    | 4.12.7. Removing an option card              | 77 |
|    | 4.12.8. Exporting logs and statistics        | 77 |
| 5. | CONFIGURATION BY SSH                         | 78 |
|    | 5.1 Authentication by password               | 78 |
|    | 5.2 Authentication by public key             | 79 |
| 6. | CONFIGURATION BY CONSOLE                     | 81 |
| 7. | CONTROL PANEL MENUS                          | 82 |
|    | 7.1 Main menu tree                           | 82 |
|    | 7.1.1. System menu                           | 83 |
|    | 7.1.2. Network menu                          | 84 |
|    | 7.1.3. USB transfer menu                     | 85 |
|    | 7.2 Technician menu                          | 86 |
| 8. | SUPPORT                                      | 87 |
|    | 8.1 Status of LEDs on front panel            | 87 |
|    | 8.2 Web browser not opening                  | 88 |
|    | 8.3 Control panel inactive                   | 88 |

| 8.4 Data synchronisation                                       | 89 |
|----------------------------------------------------------------|----|
| 8.5 USB loading                                                | 89 |
| 8.6 BODET technical support                                    | 89 |
| 9. ANNEXES                                                     | 90 |
| 9.1 Annex 1: synchronisation                                   | 90 |
| 9.1.1. Primary source / secondary source                       | 90 |
| 9.1.2. Automatic selection                                     | 92 |
| 9.2 Annex 2: functions                                         | 93 |
| 9.3 Annex 3: rights according to profile: administrator & user | 94 |
| 9.4 Annex 4: saved settings                                    | 95 |
| 9.5 Annex 5: list of command sets                              | 96 |
| 9.6 Annex 6: secure file for SCP and SFTP transfer             | 98 |

#### SAFETY INFORMATION AND PROTECTIVE MEASURES

The following symbols and pictograms are used to illustrate risks or sources of danger during installation, use, and maintenance of this device.

| Symbol   | Description                                                                 |
|----------|-----------------------------------------------------------------------------|
| Ĩ        | IEC60417 - 1641<br>Operating instructions                                   |
| ¢+       | IEC60417 - 5002<br>Positioning of cell                                      |
|          | IEC60417 - 5017<br>Class I                                                  |
| -        | <i>IEC60417 - 5018</i><br>Functional earthing                               |
|          | <i>IEC60417 - 5019</i><br>Protective earth (ground)                         |
|          | IEC60417 - 5031<br>Direct current                                           |
| $\sim$   | IEC60417 - 5032<br>Alternating current                                      |
| $\sim$   | IEC60417 - 5033<br>Both direct and alternating current                      |
| 4        | IEC60417 - 5036<br>Dangerous voltage                                        |
|          | <i>IEC60417 - 5172</i><br>Class II equipment                                |
|          | <i>IEC60417 - 6040</i><br>Caution, ultraviolet radiation                    |
|          | <i>IEC60417 - 6041</i><br>Caution, visible radiation                        |
| <u> </u> | <i>IEC60417 - 6042</i><br>Caution, risk of electric shock                   |
| Þ        | <i>IEC60417 - 6092</i><br>Class II equipment with functional earthing       |
| *        | <i>IEC60417 - 6151</i><br>Caution, infrared radiation                       |
|          | <i>IEC60417 - 6172</i><br>Disconnection, all power plugs                    |
| X        | <i>IEC60417 - 6414</i><br>Waste Electrical and Electronic Equipment (WEEE)  |
| Â        | <i>IEC60417 - 0434b</i><br>Caution                                          |
| 3~       | <i>IEC60417 - 5032-1</i><br>Three-phase alternating current                 |
| 3N~      | IEC60417 - 5032-2<br>Three-phase alternating current with neutral conductor |
| (        | <i>IEC60417 - 5009</i><br>Power, Stand-by                                   |
|          | IEC60417 - 6069<br>Caution, very bright light                               |

#### 1. GENERAL POINTS

Thank you for choosing the BODET Netsilon time server. This product has been carefully designed for your satisfaction according to the rules of our ISO9001 and ISO14001 quality system.

We recommend that you read this manual carefully before using the product for the first time.

Retain this manual throughout the lifespan of your product so that you can refer to it when necessary.

Failure to observe these instructions may cause irreversible damage and invalidate the warranty. BODET shall not be responsible for any damage arising due to non-observance of these instructions. The product is guaranteed for 3 years, excluding damage caused by power surges (lightning, etc.) in the absence of a Bodet GPS surge protector on the installation.

Non-contractual data. BODET reserves the right to make changes to equipment, including functional, technical and aesthetic changes, without prior notice.

This manual is subject to change without notice. To obtain the most recent version of this document, please refer to our website: www.bodet-time.com.

# Please note: depending on your configuration (e.g. option cards, NTP and/or GPS or GLONASS synchronisation, etc.), some functions presented in this notice may not be available on your Netsilon time server.

#### 1.1 Using the guide

Different user profiles may be required to install or use this product.

According to the task to be performed and the proficiency level of the user, we recommend to proceed as follows:

- > Basic user:
- Read the whole manual before installing and configuring Netsilon.
- > Trained and qualified user:
- Read through this manual from Chapter 2. Installation.
- > If Netsilon is already operational:

In order to change a specific setting or gain a better understanding of its characteristics and functions, read through this manual from Chapter **3. Commissioning**. Use the search function, click on a PDF bookmark, or use the table of contents.

> In the event of technical problems please refer to Chapter 8. Support.

Key to symbols:

**i**: indicates advice, a recommendation or any other noteworthy information relating to the use of Netsilon.

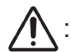

: indicates that special attention needs to be paid.

: indicates that misuse or failure to follow the instructions could result in electrical danger. This information must be taken into account when installing or using Netsilon.

#### 1.2 Introduction

Netsilon is a time server designed to distribute a high-precision time signal.

Compact and modular, the Netsilon time server combines the precision of a master clock with a secure approach to computer networks:

- > High-precision internal clock regulated by its own TCXO quartz.
- > Order of priority for the different synchronisation references.
- > Modular design allowing a wide variety of input/output signals (up to four option cards).
- > Network security management: enable/disable encryption, authentication, and access protocols.
- > Alarm information in the form of SNMP traps and e-mails.

4 versions are available, depending on the power supply:

- > Netsilon 7 AC
- > Netsilon 7 DC
- > Netsilon 7 AC+DC
- > Netsilon 7 AC+AC

1.3.1. Front panel

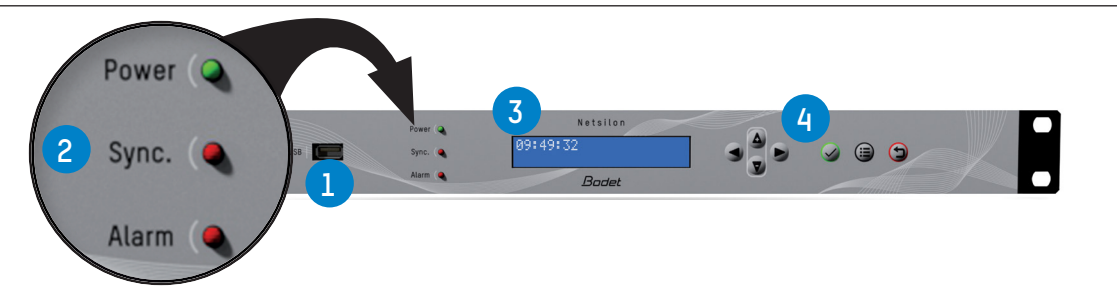

The Netsilon front panel contains:

> a USB<sup>1</sup> 1 port

> three status LEDs for power supply, synchronisation and alarms (Power, Sync. and Alarm) 2.
See Chapter 8.1 Status of LEDs on front panel

- > a two-line LCD display 3,
- > control keys 4 for initial setup (full setup from the web server).

#### 1.3.2. Rear panel

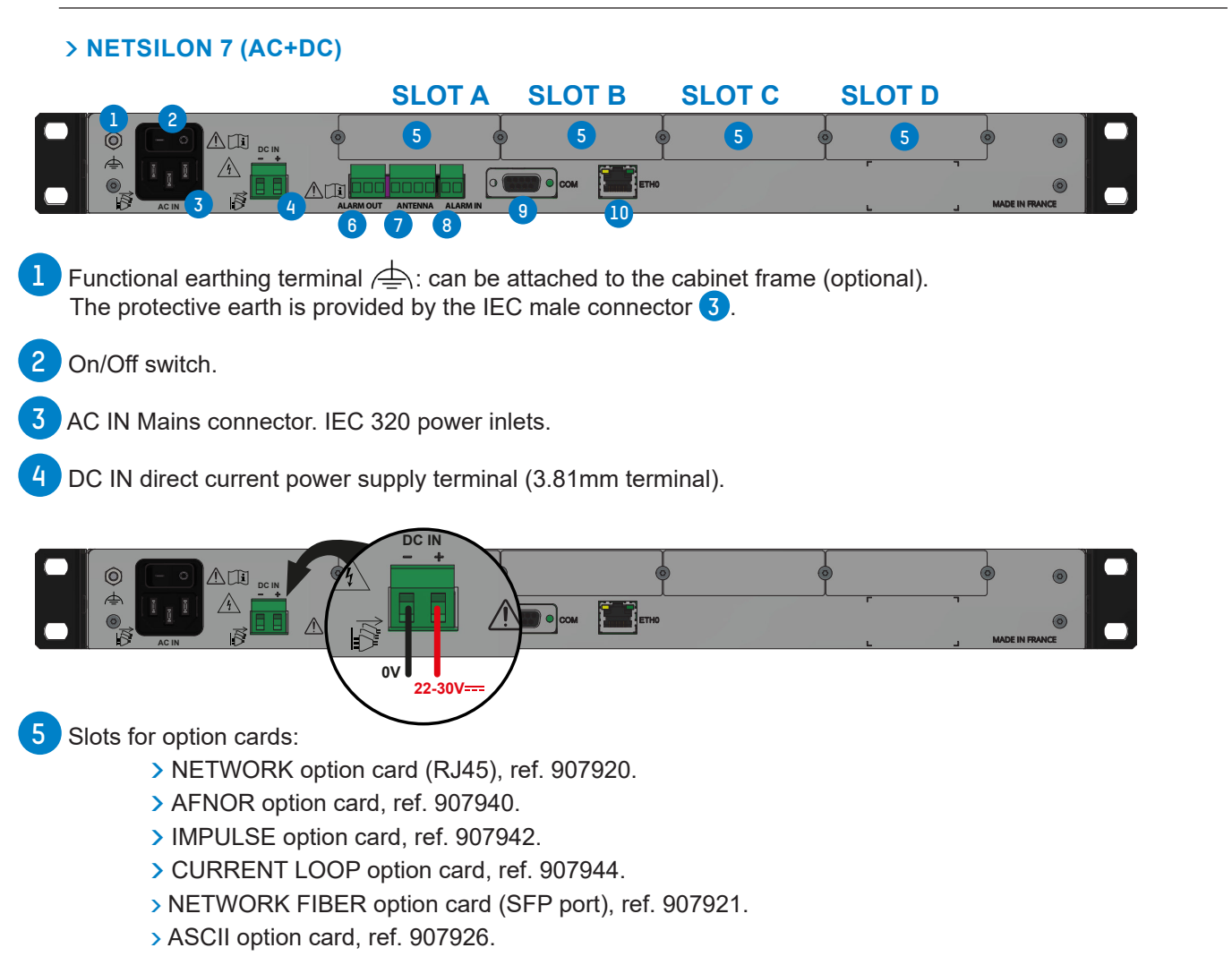

The option cards are installed in our production factory. For subsequent installation, refer to the option card installation guide.

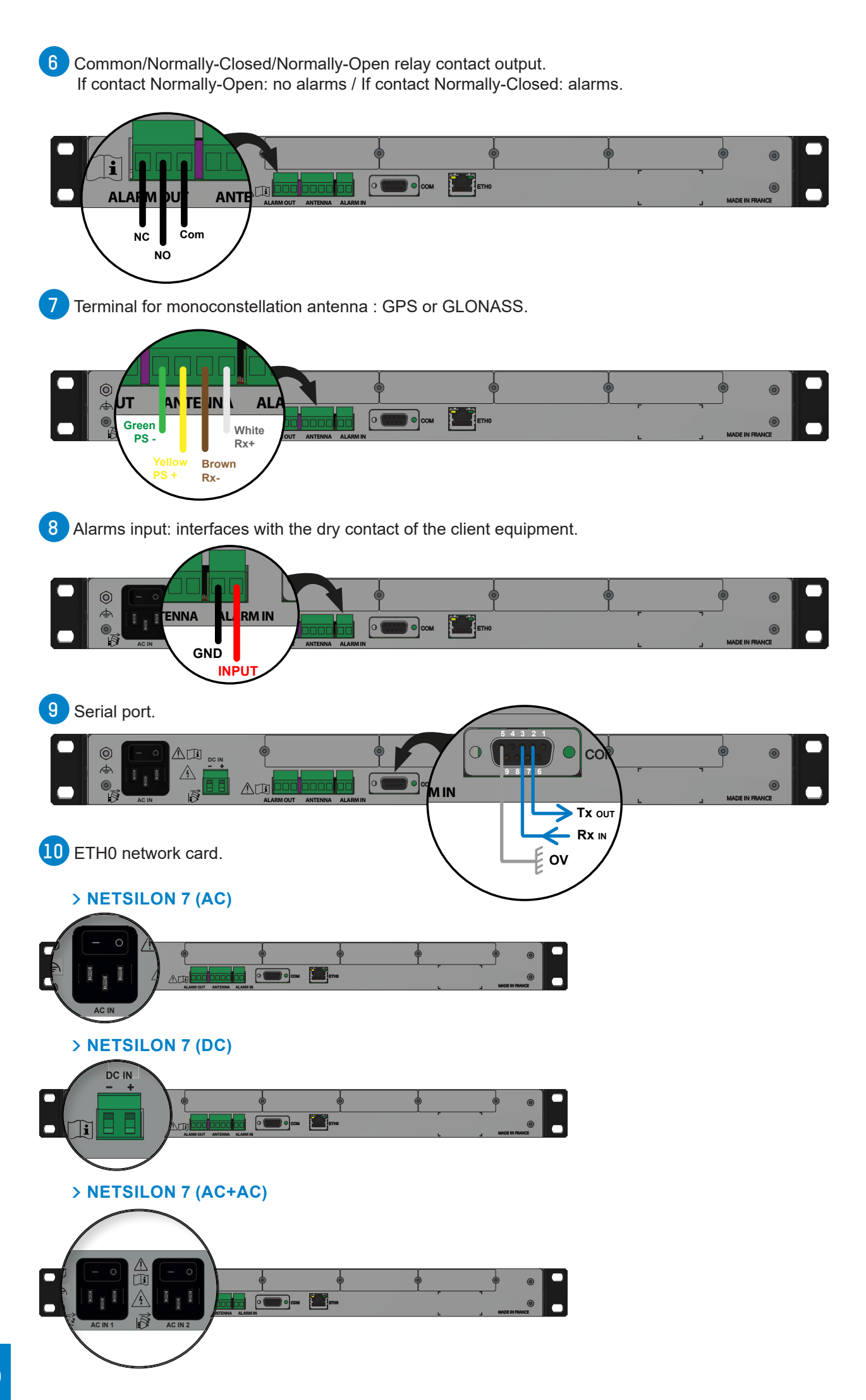

#### 1.4 Specifications

#### 1.4.1. Precision

|                        | Typical values for TCXO quartz |
|------------------------|--------------------------------|
| Precision <sup>1</sup> | 1x10 <sup>-9</sup>             |
| Stability <sup>2</sup> | 1x10 <sup>-7</sup> /day        |
| Holdover <sup>3</sup>  | 5 ms (after 24 hours)          |

<sup>1</sup> average after 24 hours with GPS or GLONASS signal,

 $^{\rm 2}$  average after 2 weeks with GPS or GLONASS signal,

<sup>3</sup> typical value, after 2-week GPS or GLONASS synchronisation at constant temperature.

#### 1.4.2. Connections for time synchronization and broadcasting

| Input   | 1x GPS or GLONASS                     |
|---------|---------------------------------------|
| Outputs | 1x Ethernet, 4 slots for option cards |

#### 1.4.3. Mechanical characteristics

| Construction                    | Metal case - 1 U rack - 19" |
|---------------------------------|-----------------------------|
| Operating temperature           | 0°C to +50°C                |
| Relative Humidity level at 40°C | 0-90% RH non-condensing     |
| Protection index                | IP20                        |
| Weight                          | 2.5 kg                      |
| Dimensions                      | 442 x 264 x 44.2mm          |

#### 1.4.4. Electrical characteristics

| Power supply | AC : $100-240V \sim / 50-60Hz / 1.9-0.8A$<br>DC : $22-30V = / 3.2-1.9 A$<br>AC+DC   Redundant power supplies,<br>AC+AC   characteristics, above. |
|--------------|----------------------------------------------------------------------------------------------------|
| Consumption  | 20W (without option card).                                                                                                    |
| Alarm Input  | Alarm IN<br>Dry contact Input, potential-free contact<br>Iıℕ ≤ 10 mA                                                                             |
| Alarm Output | Alarm OUT<br>NC-NO-C relay<br>Maximum current : 1A/50V, 1A/30V~                                                                                  |
| MTBF         | 100,000 hours                                                                                                    |

#### 1.4.5. Communications

| Network port     | RJ45, 10/100/1000-BaseT (Gigabit)                                                                                                    |
|------------------|----------------------------------------------------------------------------------------------------|
| Panel            | USB - USB port (can be disabled) for saving and updating the firmware.<br>Keyboard (lockable) and LCD screen for network configuration. |
| Serial interface | COM - RS232, DB9 connector                                                                                                    |

#### PROTOCOLS

| NTP V2, V3, V4                                                             | Compliant with RFC 1305 and 5905. Supports Unicast,<br>Broadcast, Multicast, Anycast, MD5 authentication + integrity,<br>peering and Autokey. |
|----------------------------------------------------------------------------|----------------------------------------------------------------------------------------------------|
| Maximum number of NTP requests per second<br>(All Ethernet ports combined) | 7 000                                                                                                    |
| Maximum number of NTP clients (typical)                                    | 32 000                                                                                                    |
| SNTP V3, V4                                                                | Compliant with RFC 1769, 2030, 4330 and 5905                                                                                                  |
| TIME PROTOCOL                                                              | Compliant with RFC 868                                                                                                    |
| DAYTIME PROTOCOL                                                           | Compliant with RFC 867                                                                                                    |
| COMMUNICATION                                                              |                                                                                                    |
| HTTP/HTTPS                                                                 | Compliant with RFC 2616 (signed certificates management)                                                                                      |
| SSH                                                                        | SSH v1.3, SSH v1.5, SSH v2 (openSSH)                                                                                                    |
| MANAGEMENT                                                                 |                                                                                                    |
| IP                                                                         | IPv4, IPv6 : Dual stack                                                                                                    |
| VLAN                                                                       | 802.1Q standard (single / multi)                                                                                                    |
| SERVICES                                                                   |                                                                                                    |
| DHCP                                                                       | DHCPv4, DHCPv6, Autoconf & Slaac                                                                                                    |
| SMTP                                                                       | Mail forwarding                                                                                                    |
| SUPERVISION                                                                |                                                                                                    |
| Alarm                                                                      | SNMP traps, email and relay contact                                                                                                    |
| SNMP                                                                       | v1 (RFC 1157), v2c (RFC 1901-1908) and v3 (RFC 3411-3418)<br>(traps + agents)                                                                 |
| Syslog                                                                     | Event log service                                                                                                    |
| Relay contact / External input                                             | Sending and receiving of alarms (alarm OUT / Alarm IN)                                                                                        |

#### 1.4.7. Security features

- Enable/disable protocols,
- Authentication via 802.1x protocol,
- Redundancy via LACP protocol,
- Protection by single authentication (login + password) or authentication via LDAP / Radius,
- DES and AES encryption,
- SHA-1, MD5 authentication,
- SSL/TLS: securing exchanges via computer network,
- SCP: secured copy of Netsilon files from a SSH session,
- SFTP: secured transfer of Netsilon files from a SSH session.

#### 1.4.8. Synchronisation sources

Several synchronisation sources are available for Netsilon 7: BODET GPS or GLONASS antennas or an NTP server present on the computer network. Examples :

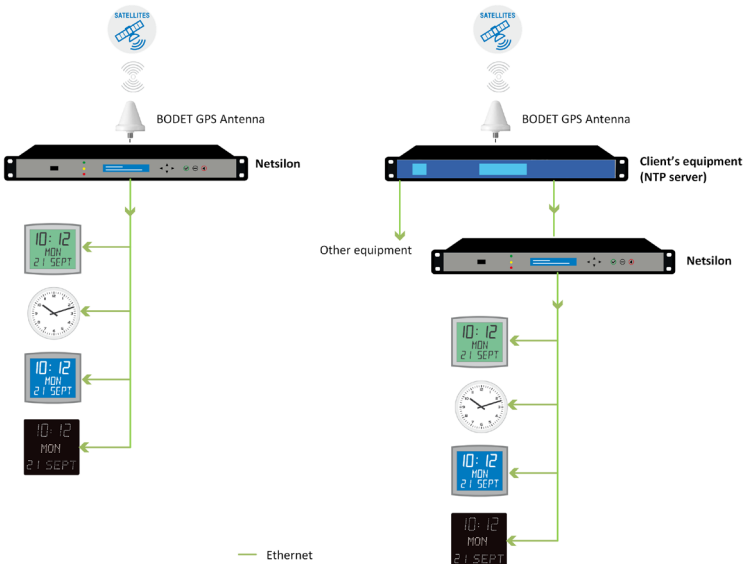

#### 2. INSTALLATION

This chapter provides an overview of the steps to be followed to install Netsilon.

Several factors must be taken into account when installing Netsilon:

- 1) The type of power supply: AC, DC, AC+DC, AC+AC
- 2) The type of installation: Netsilon integration into an existing Ethernet network or new installation (ensure cable accessibility).
- 3) A PC connected to the Ethernet network with a web browser<sup>1</sup> such as Google Chrome®, Mozilla Firefox, Microsoft Edge or Internet Explorer® is required.

If Netsilon is equipped with option cards, they must be configured from the web server once network configuration is complete (via the ETH0 port).

#### 2.1 Checking the package

Carefully unpack the time server and check the contents of the package. These should include:

- > The Netsilon unit, with its option cards,
- > The two brackets for mounting in a 19" rack,
- > A quick start guide.
- > Safety instructions.

#### 2.2 Safety

This product has been carefully designed for your satisfaction according to the rules of our ISO9001 and ISO14001 quality system.

Before installing and configuring Netsilon, carefully read the various safety instructions.

Ensure that you observe the safety warnings and precautions at all times during the installation, operation and maintenance of your product.

#### This device should be installed and maintained by qualified personnel, trained on BODET equipment.

The device is connected to the mains. The installation must be in accordance with the IEC 364 norm.

#### 2.2.1. Installing the equipment

The installation and maintenance of this device must be performed by accredited personnel. This product must not be installed by untrained and unauthorised users / operators.

The electrical installation of the equipment must comply the electrical standards in force in the country where the product is used.

This equipment is not suitable for use in places likely to receive children.

#### 2.2.2. Opening the equipment

There are no user-repairable parts inside this equipment. Please contact BODET customer support if the equipment needs to be repaired.

Do not open the product except when adding or replacing option cards and changing battery :

Caution, risk of electric shock. Disconnect all power sources.

> Never open the product while power supplies indicated by the symbol  $|\overline{A}|$  are connected.

> Ensure that all power supply sources are removed from the device before installing the option cards.

The ON/OFF switch is of functional type. It is not a power supply disconnect switch. Disconnect the power supply and relay circuits before any intervention.

#### 2.3 Mechanical rack installation

The Netsilon time server should be installed in a 19" rack or cabinet, using the two brackets supplied.

**i** We recommend that you install Netsilon in a secure location.

<sup>1</sup> It is recommended that you use the latest version of your internet browser.

#### 2.4 **Electrical installation**

All cables must be securely attached to the chassis before being connected to the various terminal blocks in order to prevent traction on connections. Conductors on the same circuit must be attached to each other close to the terminal block to avoid reduced isolation should one of the terminals become loose.

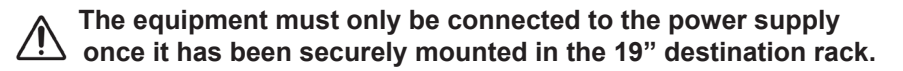

#### 2.4.1. Power supply

Power supply management according to the version:

- > Netsilon 7 (100-240V~): mains power supply only.
  - > Connect the power cord to the AC IN connector at the rear of the device.
- > Netsilon 7 (22-30V----): direct current only.

> Connect a DC cable and observe the polarity indicated at the rear of the device.

- > Netsilon 7 (100-240V  $\sim$  + 22-30V ==): mains power supply and/or direct current power supply.
  - > Connect the power cord to the AC IN connector and/or a DC cable, being careful to observe the correct polarity indicated at the rear of the device.
- > Netsilon 7 (100-240V $\sim$  + 100-240V $\sim$ ): dual mains power supply.

> Connect the power cord(s) to the AC IN connector(s) at the rear of the device.

The functional earthing terminal can be attached to the cabinet frame (optional).

The DC IN power supply must be protected upstream by a 6.3 AT fuse.

When several Netsilon units are powered from the same power supply, protect each DC IN input with a separate 6.3 AT fuse.

Be careful to observe the correct polarity indicated at the rear of the device.

#### 2.4.2. Backup battery - CR2032

If replacing the CR2032 battery, it is essential to observe the polarity, as indicated on the slot of the battery.

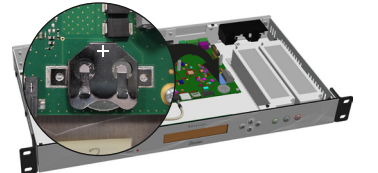

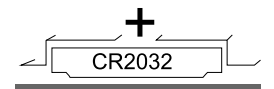

### Caution :

> There is a risk of explosion if the battery is replaced by a non-compliant battery. Use only batteries recommended by the manufacturer.

> Dispose of used batteries in accordance with the instructions given on our website.

> The accumulator must not be swallowed - risk of chemical burns.

> Always keep new and discharged accumulators out of the reach of children.

> This product contains a button battery or accumulator. If swallowed, the button battery or accumulator can cause severe internal burns which may be fatal.

> If you suspect that an accumulator cell may have been ingested or inserted anywhere in the body, you must seek immediate medical attention.

#### 2.4.3. Ethernet

The ETH0 Ethernet port, accessible on the rear panel of the device, enables easy connection to routers, switches or hubs.

1) Use a CAT.5E or CAT.6 shielded RJ45 Ethernet cable.

Connect the Ethernet network cable to the RJ45 connector on the Netsilon rear panel.

The product is commissioned by activating the ON/OFF switch on the rear panel of the device.

The Bodet company strongly recommends connecting and using Netsilon exclusively on a private network (VLAN).

#### 2.4.4. Alarm relay circuits

For relay circuits, provide protection with a fuse-disconnector or circuit breaker of 1A maximum. Maintenance must be performed with power off. Disconnect the power supply and relay circuits under hazardous voltage.

#### 3. COMMISSIONING

Netsilon configuration is performed exclusively on the web server. In order to be able to access the web server, it is necessary to configure the ETH0 port via the front panel keypad and the LCD screen.

## In order not to disrupt Netsilon synchronisation with the other products present on the network, it is important to maintain identification of the time server.

There are two solutions for accessing the web server:

- > With a DHCP server: automatic assignment of an IP address.
- > Without a DHCP server: manual assignment of a fixed IP address via the control panel in the Netsilon network menu.

#### 3.1 Factory configuration

The default configuration parameters have been selected to facilitate initial configuration. A single account is activated on shipment from the factory.

- > Default web server user account:
  - > Username: bodetadmin
  - > Password: admin49

### This account cannot be deleted. However, it is strongly recommended to change the password (see Chapter 4.2.1.1 Changing the password)

When first running Netsilon, the default parameters are as follows:

| Functions                     | Default status                                                                  | Means of configuration                       |
|-------------------------------|---------------------------------------------------------------------------------|----------------------------------------------|
|                               | Unlocked                                                                        | Control panel (technician menu) + web server |
| Control panel & LCD<br>screen | Language: English                                                               | Web Server                                   |
|                               | Rotation of information: time,<br>network, synchronisation and<br>system status | Web Server                                   |
| USB port                      | Enabled                                                                         | Web Server                                   |
| ETH0 Ethernet port            | Services:<br>HTTP: ON<br>HTTPS: ON<br>DNS: ON<br>Console: ON<br>SSH: ON         | Web server                                   |
|                               | IP address not given                                                            | Control panel + web server                   |

#### 3.2 Choosing the LCD screen display language

The network settings for configuration of the ETH0 port (assignment of an IP address) can be read or configured via the Netsilon control panel. It is first necessary to select the product's display language:

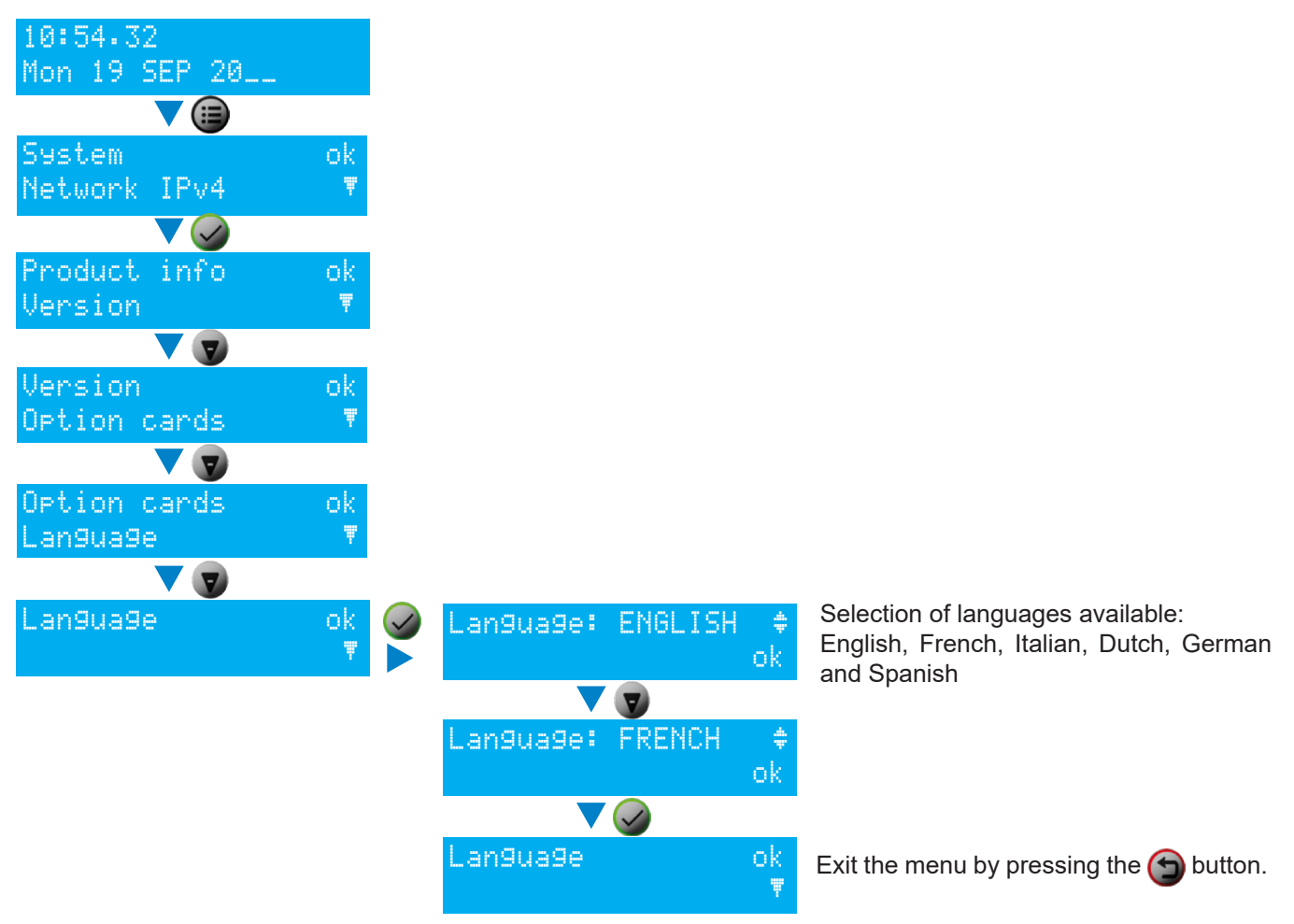

#### 3.3 Choice of network interface

The product being connected to the network, select on the LCD screen the network interface concerned:

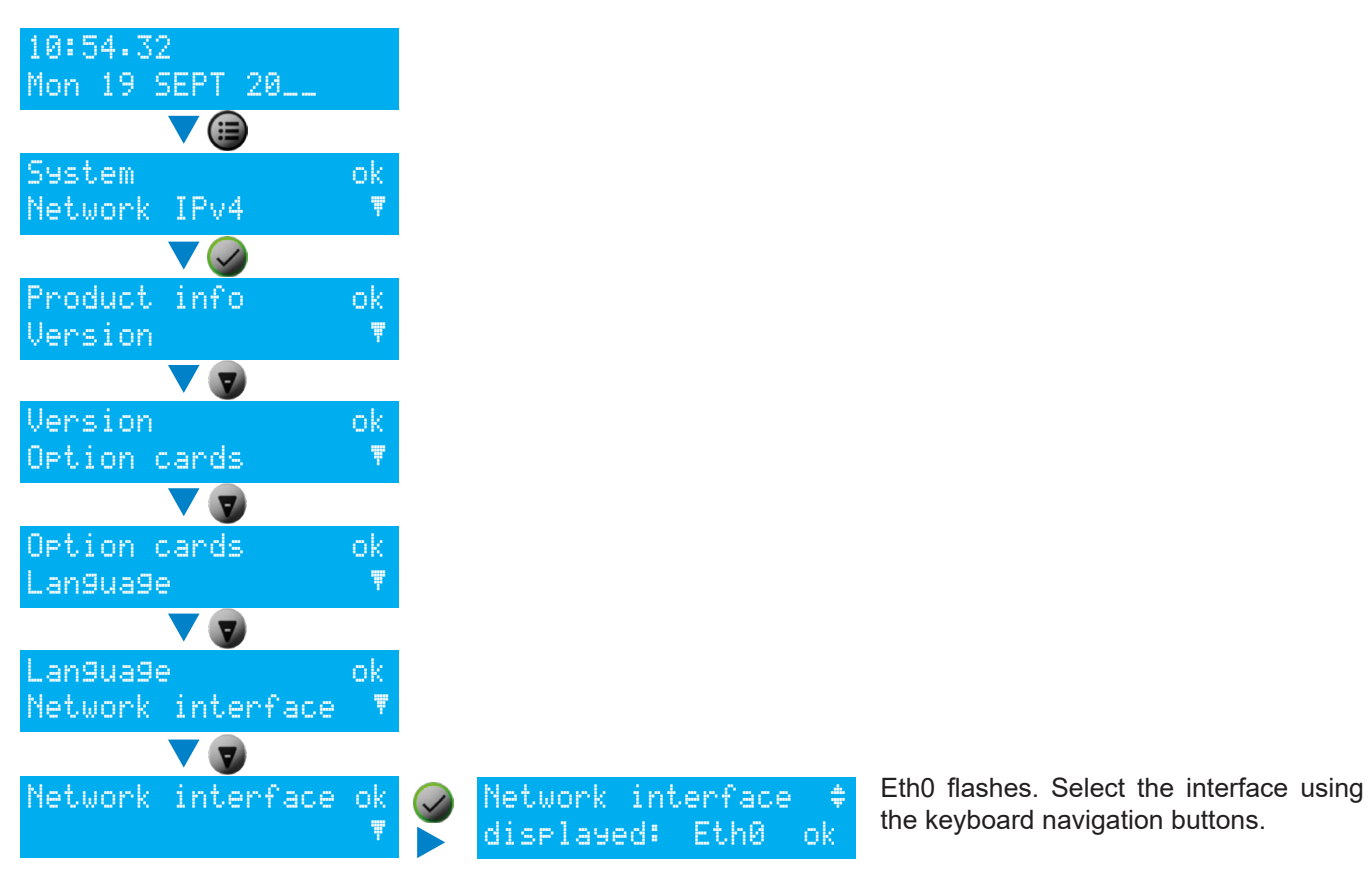

#### 3.4 Configuration with a DHCP server

- 1) At start-up, the Netsilon time server waits for automatic assignment of an IP address by the DHCP server. This may take a few minutes.
- 2) Once assigned, this IP address is shown on the LCD screen. By default, the LCD screen alternately displays several parameters. To read the IP address on the LCD screen, consult the network menu using the Netsilon control panel and LCD screen:

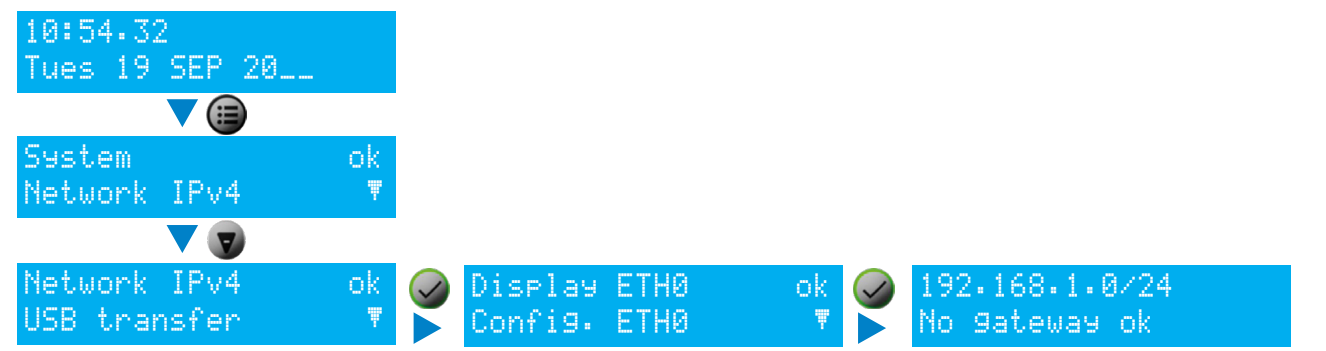

- 3) Enter the IP address, as seen on the LCD screen, in the web browser (Google Chrome®, Mozilla Firefox, Microsoft Edge or Internet Explorer®).
- 4) See Chapter 4. Web server menus.

**i** 192.168.1.0/24 is the IP address with CIDR notation.

#### 3.5 Configuration without a DHCP server

Without automatic assignment of an IP address by a DHCP server, it is necessary to manually assign a fixed IP address.

To manually configure the Netsilon network settings, enter the following three parameters:

- > IP address assignment
  - > This is a unique address assigned to Netsilon by the network administrator. Ensure that the chosen address is available.
- > Subnet mask
  - > The subnet mask defines the number of bits taken by the IP address. The number of bits used in the netmask may range from 8 to 30 bits.
- > Gateway
  - The gateway address is required if the communication with Netsilon is made outside the local network. By default, the gateway is disabled.

To configure these three parameters, use the Netsilon network menu, via its control panel:

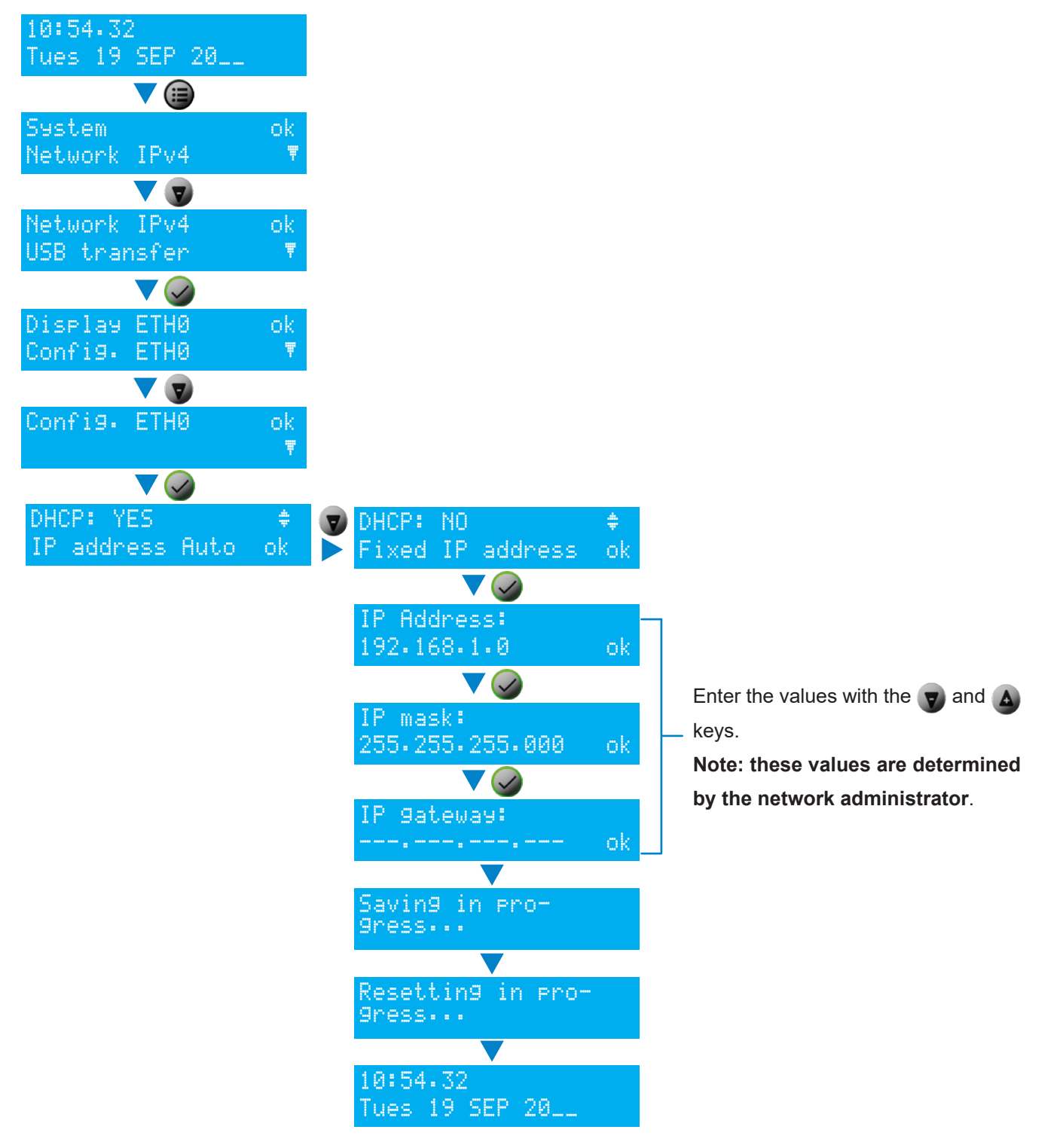

#### 4. WEB SERVER MENUS

The order of the chapters corresponds to the steps to be completed as part of an initial commissioning. It is important to observe this order to ensure correct deployment of the system.

An administrator profile is required to modify the web server parameters presented in this chapter. To view rights according to the profile used, refer to **Annex 3: rights according to profile**.

To access the Netsilon web server, follow these steps:

- 1) Note the Netsilon IP address.
- 2) Open a web browser page.
- 3) Enter the IP address in the browser's address bar.
- 4) Enter the username and default password to access the web server. As a reminder:
  - > Username: bodetadmin
  - > Password: admin49

#### 4.1 Start-up

#### 4.1.1. Presentation of the main menu

| Bodet                                             | ΝΕΤSILΟ                                          | N UTC:<br>LOCALE:                            | : 01-17 11:38:42<br>: 01-17 11:38:42  |                                    |                 | Welcome, bodetadmin<br><u>LOGOUT</u> |
|---------------------------------------------------|--------------------------------------------------|----------------------------------------------|---------------------------------------|------------------------------------|-----------------|--------------------------------------|
| A                                                 | NETWORK                                          | NOTIFICATION                                 | SECURITY                              | TIME                               | HISTORY         | SYSTEM                               |
| A                                                 | : dashboard which ca<br>outputs and unackn       | n be used to view to wiew to wiedged alarms. | the status of syr                     | chronisation, so                   | ources, alarms, | power supplies,                      |
| NETWORK : configuration of interfaces, static rou |                                                  |                                              | es and network s                      | services.                          |                 |                                      |
| NOTIFICATION                                      | : configuration of alar                          | ms, alarm thresho                            | ld, SNMP traps                        | SMTP and Sys                       | slog.           |                                      |
| SECURITY                                          | : local or centralised<br>services, certificates | user management<br>and keys.                 | (LDAP, RADIUS                         | S), SNMP agen                      | ts, SSH, HTTP/  | HTTPS                                |
| TIME                                              | : configuration of synd                          | chronisations (setti                         | ng, sources stat                      | us and priority),                  | outputs and tim | e base.                              |
|                                                   |                                                  |                                              |                                       |                                    |                 |                                      |
| HISTORY                                           | : consultation of GNS<br>alarms.                 | S, NTP and ALS1                              | 62 statistics, NT                     | P logs, Sylogs                     | logs and acknow | wledgement of                        |
| OVETEN                                            |                                                  | sustains the LOD                             |                                       |                                    | <b>c</b>        |                                      |
| SYSTEM                                            | and system tools (u                              | pdate and backup,                            | screen display,<br>, restarting, opti | consultation of<br>on card version | s and export of | ons, online help<br>logs).           |

#### 4.1.2. Configuring the Netsilon front panel

To configure the interface (LCD display, USB port and control panel), follow these steps: 1) SYSTEM menu > General > Front panel:

| <ul> <li>Front panel</li> </ul> |                                           |     |
|---------------------------------|-------------------------------------------|-----|
|                                 |                                           | _   |
| Keyboard                        | Unlocked                                  | £3} |
| USB                             | Unlocked                                  |     |
| Language                        | English                                   |     |
| Idle display                    | Time > Network > Synchronisation > System |     |
| Display timeout                 | 3 sec                                     |     |
| Interface network displayed     | Eth0                                      |     |

2) Click 🚳, and the following window will appear:

| Front panel                   | ×            |
|-------------------------------|--------------|
| 1 Lock keyboard               |              |
| 2 Lock USB                    |              |
| 3 Language                    | English 🔻    |
| 4 Display settings            | 🗹 Time       |
|                               | Network      |
|                               | Sync System  |
| 5 Display timeout (sec)       | 3            |
| 6 Network interface displayed | Eth0 •       |
| 🗸 Valida                      | ate 🗙 Cancel |

3) Perform the desired configuration:

Can be used to lock the Netsilon control panel when the box is checked.

> This function can be used to prevent any misuse by a third party.

2 Can be used to disable the USB port located on the panel when the box is checked.

> This function can be used to prevent the insertion of a USB key containing malicious files by a third party.

3 Can be used to select the language displayed on the Netsilon LCD screen.

> By default: English

> Available languages: English, French, Spanish, German, Dutch, Italian.

4 Can be used to select the scrolling parameters displayed on the LCD standby screen:

> Time

> Local time and date.

#### > Network

- > IP address
- > Subnet mask
- > Gateway.

#### > Synchronisation

> Display of source(s) of synchronisation (primary and/or secondary).

#### > System

> Display of system status (synchronised, holdover, change of reference between primary and secondary synchronisation, not synchronised and autonomous). In order to understand these statuses, refer to Annex 1: Synchronisation.

**5** Can be used to set the scrolling display time between each element (Time, Network, Synchronisation and System) in seconds. The default time is three seconds, but can be programmed from three to ten seconds.

6 Choice of the network interface for displaying on the face of its network configuration.

4) Click 🗸 Validate to apply the changes.

<sup>1</sup> The domain name must be unique. Once changed, this will lead to regeneration of the Autokey certificate.

To make the configuration easier, it is recommended to select the language you are the most confortable with.

- To choose the web server display language, follow these steps:
- 1) SYSTEM menu > General > Settings:

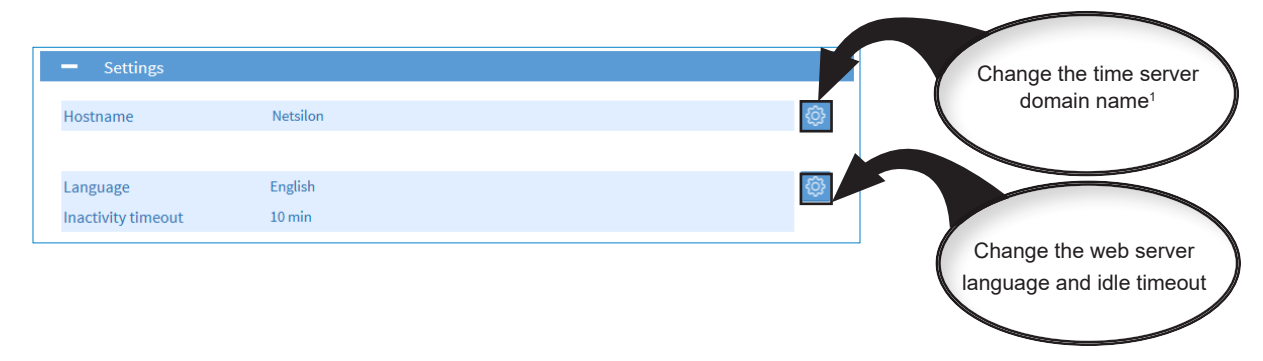

2) English is the default language. It is also possible to set the period of time after which the web server will disconnect and return to the login page.

After configuring each parameter, click <u>Save</u> to apply the changes.

#### 4.2 Managing users

i

#### 4.2.1. Local management

Entering an incorrect username or password will generate an alarm (if enabled).

There is an automatic timeout, after which the user will be logged out and any unsaved changes may be lost. By default, the inactivity timeout is 10 minutes. (can be changed from 5 to 30 minutes).

#### 4.2.1.1 Changing the password

By way of reminder, it is strongly recommended to change the default password before beginning Netsilon configuration.

To change the default administrator account password, follow these steps:

1) SECURITY menu > User management > Local users

| 2) Click on | Change my password | , and the following window will appear: |
|-------------|--------------------|-----------------------------------------|
|             | User               | ×                                       |
|             | Name               | bodetadmin                              |
|             | New password       | 7-32 characters                         |
|             | Confirm password   | 7-32 characters                         |
|             |                    | ✓ Validate × Cancel                     |

3) Click on 🗸 Validate to apply the changes.

The password can be entered using the following parameters:

Authorised alphabet: A-Z + a-z + 0-9 + special characters: # ()\*+,-./ :; «<=>?@[]^\_{} with a total of 94 symbols (including 32 special characters). Please note that the SSH or RS232 client must be configured in UTF8 (to support the characters  $\mu$  and §).

Netsilon offers SHA-512 password encryption. It is also recommended that you enable HTTPS for extra security.

To create a new account, follow these steps:

- 1) SECURITY menu > User management > Local users
- 2) Click on + to add an account, and the following window will appear:

| User                  | ×                   |                                                           |
|-----------------------|---------------------|-----------------------------------------------------------|
| Name<br>Authorisation | ● Admin 2 ○ User    | 1 Enter a username containing between 5 and 32 characters |
| New password          | 7-32 characters     | 2 Select a profile type                                   |
| Confirm password      | 7-32 characters     | 3 Enter a password containing between 7 and 32            |
|                       | ✓ Validate 🗙 Cancel | characters                                                |

3) Click on Validate to apply the changes.

Netsilon can manage up to 20 users. The use of duplicate users is not permitted. The username can be entered using the following parameters: Authorised alphabet: a-z, A-Z, 0-9, -\_.@

### $\mathbf{\hat{l}}$ Please refer to Annex 3 to see the differences between administrator and user profiles.

#### 4.2.1.3 Deleting an account

To delete an account, follow these steps:

- 1) SECURITY menu > User management > Local users
- 2) Click on the account to be deleted (to select it).
- 3) Click on 🖵 to delete the account, and the following window will appear:

| Netsilon                   |           |   |    |  |
|----------------------------|-----------|---|----|--|
| Would you like to delete t | his item? |   |    |  |
| $\checkmark$               | Yes       | × | No |  |

3) Click on 🗸 📧 to apply the deletion.

**i** It is impossible to delete the default administrator account.

#### 4.2.1.4 Restoring the default password

In order to restore the default administrator account password, follow these steps:

1) SECURITY menu > User management > Local users

2) Click on Restore default admin account, and the following window will appear:

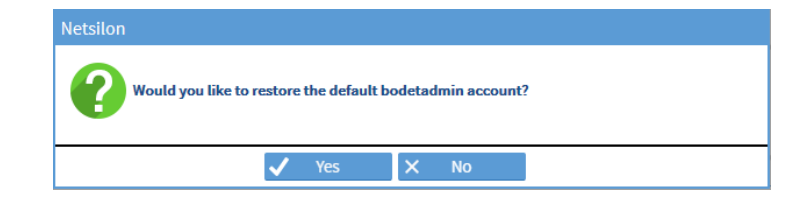

3) Click on <u>ves</u> to apply the changes.

#### 4.2.2.1 RADIUS Service

RADIUS Authentication (Remote Authentication Dial-In User Service) implies the use of an external server allowing a centralised management of users to login in to Netsilon. The login password entered by the user is stored in a RADIUS server on the network. Client/server exchanges are secured via a shared secret key.

To enable and configure a RADIUS server :

1) SECURITY Menu > User management > RADIUS Enable the service using the (III) button.

| Service UN  |      |         |
|-------------|------|---------|
|             |      | -       |
| Server      | Port | Timeout |
| tgabe.local | 1812 | 5       |
|             |      |         |
|             |      |         |

2) Add a RADIUS server by clicking on +, and the following window will appear:

| RADIUS      |           |           | ×        |
|-------------|-----------|-----------|----------|
| 1 Server    | tga-      | .be.local |          |
| 3 Secret ke | ey        |           | <b></b>  |
| <b>4</b>    | 2 (SEC) 2 | Validate  | X Cancel |

3) Enter the RADIUS server information:

(possibility to add up to five servers maximum)

- 1 Enter the IP address or the hostname,
- 2 Enter the RADIUS port number (default port: 1812),
- 3 Enter the shared security key (MD5 encryption) with Netsilon, (6 to 64 characters)
- 4 Enter the timeout (delay in communication with Netsilon), (programmable from 3 to 60 seconds)
- It is strongly recommended to use different user names between those used via the RADIUS server and those used locally. Do not duplicate users (declaration of local accounts in RADIUS and vice versa).

In local and RADIUS, the following users are not allowed: «radius\_user», «radius\_users».

#### 4.2.2.2 LDAP Service

LDAP Authentication (Lightweight Directory Access Protocol) implies the use of an external server allowing a centralised management of users to login in to Netsilon. The login password entered by the user is stored in an LDAP server on the network. This protocol gives access to databases of information on the network's users using directories interrogation. Access to the data stored in the database is secured through encryption and authentication mechanisms.

To enable and configure the LDAP service:

1) SECURITY Menu > User management > LDAP

Enable the service using the ( button. Enabling / disabling the service causes a restart of the product.

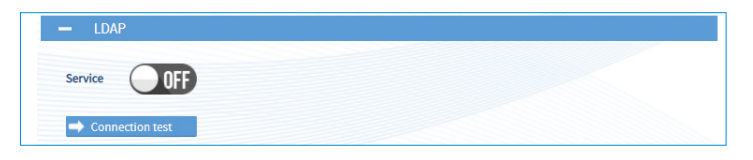

At the end of the configuration (before enabling the service), click on **constant** to ensure that the configuration is consistent (valid connection to the server). This test button is only functional if the service is disabled.

|                    | Settings                          | © |
|--------------------|-----------------------------------|---|
| General            |                                   |   |
| Base DN            | DC=local,DC=lan                   |   |
| Anonymous          | Disable                           |   |
| Bind DN            | CN=Johné,CN=Users,DC=local,DC=lan |   |
| NSS Base           | CN=Users,DC=local,DC=lan          |   |
| Scope              | sub                               |   |
| Port               | 636                               |   |
| User search filter | objectclass=user                  |   |
| Pam search filter  |                                   |   |
| Mapping            |                                   |   |
| Login attribute    | sAMAccountName                    |   |
| uldNumber          |                                   |   |
| gidNumber          |                                   |   |
| Options            |                                   |   |
| Use gid permission | Disable                           |   |
| Security           |                                   |   |
| Security           | SSL                               |   |
| 11 16 116 1        |                                   |   |

2) Click <a>[6]</a>, and the following window will appear :

| eneral | Mapping        | Options                     | Security     |              |              |        |
|--------|----------------|-----------------------------|--------------|--------------|--------------|--------|
| Bas    | e DN*          | DC=ex                       | ample,DC=c   | om           |              |        |
|        | Anonymou       | s connectio                 | n            |              |              |        |
| Bin    | d DN*          | CN=ad                       | ministrator, | CN=Users,DC= | local,DC=lar | ı      |
| Bin    | d password*    |                             | ••••         |              |              | Ø      |
| NSS    | Base           | OU=users,DC=examples,DC=com |              |              |              |        |
| Sco    | pe             | sub                         |              |              |              | ~      |
| Por    | t*             | 636                         |              |              |              |        |
| Use    | r search filte | r object                    | Class=user   |              |              |        |
| Pan    | n search filte | r &(obje                    | ctClass=pos  | ixGroup)(mer | nberUid=\$us | ername |
| * M    | andatory fie   | lds                         |              |              |              |        |

3) Fill in the various fields to configure the settings:

#### Tab - General

Base DN (Distinguished Name): enter the name of the search base containing the server directories to be queried for an authentication match. Typically, this is the top level of the LDAP directory tree. The DN is the identifier of an LDAP entry (path in the tree).

2 Bind DN (Distinguished Name to bind server with): Enter a user on the LDAP server who is authorised to search the LDAP directory (in its entirety or partially). The function of the Bind DN is to query the directory with filtering requests in order to authorise or not the authentication of users. This field is hidden if the «anonymous connection» is enabled.

 Enter the password corresponding to the Bind DN user authorised to search the directory. This field is hidden in the case of an «anonymous connection». The button 
 allows the password to be viewed only when entered.

4 Enter the search base parameters (DN) to indicate the entry point of the users search.

5 Choose an LDAP search scope, from «Sub», «One» and «Base».

- Sub: the entire search base (all entries) is concerned,
- One: only the entries immediately subordinated to the entry specified as the search base are concerned,
- Base: only the entry specified as the search base is concerned.
- 6 Choose the LDAP service port number according to the security settings: Default standard ports: Disabled: 389, StartTLS: 389, SSL: 636.
- C Enter a search filter to select the entries to be returned in a search operation.
- 8 Enter an additional filter, if the user matches the filter rules, access is granted, otherwise access is denied. Example: &(objectClass=posixGroup)(memberUid=\$username)(cn=group01).

#### Tabs - Mapping / Options

| LDAP - Settings                                                | LDAP - Settings                         |
|----------------------------------------------------------------|-----------------------------------------|
| General Mapping Options Security                               | General Mapping <b>Options</b> Security |
| Login uid attribute SAMAccountName     uidNumber     gidNumber | 4 ☑ Use gid permission                  |
|                                                                |                                         |
|                                                                |                                         |
|                                                                |                                         |
| ✓ Validate × Cancel                                            | ✓ Validate X Cancel                     |

If one or several variables do not exist in your LDAP server database in the user account section, the connections will be impossible. However, it is possible to map the following variables "Login uid attribute", "uidNumber" and "gidNumber" to other variables.

- 1 Variable corresponding to the login attribute used during the connection. For example, this variable can be mapped to sAMAccountName in the case of an Active Directory server (Microsoft).
- 2 uidNumber is a user identifier. Users must have a uidNumber whose value must exceed or equal 1050. When mapping to another attribute, make sure that the value exceeds or equals 1050 by user. uidNumber can be declared manually by user in the case of an Active Directory server (Microsoft).
- 3 gidNumber is a group identifier that must exceed or equal 1 in the case of a Netsilon authentication. When mapping to another attribute, make sure that the value exceed or equal 1 by user.
- 4 If the option is not activated, users must have a gidNumber which exceeds or equals 1, which will allow them to access Netsilon with the administrator rights.

If the option is activated, Netsilon checks the gidNumber of the user to grant it rights:

- gidNumber = "111": users will be granted administrator rights.
- gidNumber = "112" or a value that exceeds or equals 1: users will be granted user rights.

#### Tab - Security

|           |             | Ontinus | Country  |  |
|-----------|-------------|---------|----------|--|
| eneral Ma | ipping      | Options | Security |  |
|           | -           |         |          |  |
| Security  | · .         | SSL     | ~        |  |
| 🔰 🗆 Che   | eck certifi | cate    | 0        |  |
|           |             |         | -        |  |
|           |             |         |          |  |
|           |             |         |          |  |
|           |             |         |          |  |
|           |             |         |          |  |
|           |             |         |          |  |
|           |             |         |          |  |
|           |             |         |          |  |
|           |             |         |          |  |
|           |             |         |          |  |
|           |             |         |          |  |
|           |             |         |          |  |
|           |             |         |          |  |

- Choose the security option: disabled, SSL (encryption of exchanges/passwords), StartTLS.
   This involves a TCP port number switch.
- Check the box to enable certificate verification. If enabled, the server certificate is required.
   By default, if no certificate is provided (or a faulty one), the session is automatically terminated.

Adding a certificate allows to generate an encryption and avoid a clear link. Verification of the certificate allows the authenticity of the server to be checked. To add a certificate, see chapter 4.9 Certificate and key management. 4) Add an LDAP server by clicking on +, and the following window will appear: (possibility to add up to five servers maximum)

| LDAP - Server |                     | × |
|---------------|---------------------|---|
| Server        | WINlocal.lan        |   |
|               | ✓ Validate × Cancel |   |

Enter the IP address or the hostname of the LDAP server.

For certificate validation, it is mandatory to indicate the full hostname of the LDAP server. It is strongly recommended to use different user names between those used via the LDAP server and those used locally. Do not duplicate users (declaration of local accounts in LDAP and vice versa).

5) Click on ① to view the certificate information that may have been imported from the certificate menu and on <u>Configure certificates and keys</u> to access this menu.

|                 |                         |                        |          | LDAP - Certificate inform |                                      | ×     |
|-----------------|-------------------------|------------------------|----------|---------------------------|--------------------------------------|-------|
|                 |                         | Configure certificates | and keys |                           |                                      |       |
| CA certificates | Date end                | Status                 | í        | CA certificate            | Valid certificate                    |       |
| ldap_0          | 2026-12-20 15:59:34 UTC | Certificat valide      | *        | Subject                   | A 48(3) Australy Charles () - Robert |       |
|                 |                         |                        |          | Issuer                    | 2.4929-famil-Child/D-faile           |       |
|                 |                         |                        | -        | Date start                | 2021-12-21 15:59:34 UTC              |       |
|                 |                         |                        |          | Date end                  | 2026-12-20 15:59:34 UTC              |       |
|                 |                         |                        |          | Serial number             | C TO DO DO DO DO DO DO DO DO         |       |
|                 |                         |                        |          |                           |                                      |       |
|                 |                         |                        |          |                           | × 0                                  | llose |

The following are examples of typical LDAP service configurations :

| Connection test    |                         |                        |          |
|--------------------|-------------------------|------------------------|----------|
|                    |                         |                        | -        |
|                    | Settings                |                        | \$       |
| Beneral            |                         |                        |          |
| Base DN            | DC=local,DC=lan         |                        |          |
| Anonymous          | Disable                 |                        |          |
| Bind DN            | CN=johné,CN=Users,E     | C=local,DC=lan         |          |
| NSS Base           | CN=Users,DC=local,D0    | =lan                   |          |
| Scope              | sub                     |                        |          |
| Port               | 636                     |                        |          |
| User search filter | objectclass=user        |                        |          |
| Pam search filter  |                         |                        |          |
| lapping            |                         |                        |          |
| Login attribute    | sAMAccountName          |                        |          |
| uidNumber          |                         |                        |          |
| gidNumber          |                         |                        |          |
| Options            |                         |                        |          |
| Use gid permission | Disable                 |                        |          |
| Security           |                         |                        |          |
| Security           | SSL                     |                        |          |
| Verify certificate | Disable                 |                        |          |
|                    |                         |                        |          |
|                    |                         |                        | +        |
| VINlocal.lan       |                         |                        | A (25)   |
|                    |                         |                        | 8        |
|                    |                         |                        | -        |
|                    |                         |                        |          |
|                    |                         |                        | -        |
|                    |                         |                        |          |
|                    |                         | Configure certificates | and keys |
|                    |                         |                        |          |
| CA certificates    | Date end                | Status                 | $\Box$   |
| dap_0              | 2026-12-20 15:59:34 UTC | Valid certificate      | <b>^</b> |
|                    |                         |                        |          |

Windows Active directory server in secure mode

|                    | Settings                          |  |
|--------------------|-----------------------------------|--|
| General            |                                   |  |
| Base DN            | DC=local,DC=lan                   |  |
| Anonymous          | Disable                           |  |
| Bind DN            | CN=johné,CN=Users,DC=local,DC=lan |  |
| NSS Base           | CN=Users,DC=local,DC=lan          |  |
| Scope              | sub                               |  |
| Port               | 636                               |  |
| User search filter |                                   |  |
| Pam search filter  |                                   |  |
| Mapping            |                                   |  |
| Login attribute    |                                   |  |
| uidNumber          |                                   |  |
| gidNumber          |                                   |  |
| Options            |                                   |  |
| Use gid permission | Disable                           |  |
| Security           |                                   |  |
| Security           | SSL                               |  |
| Verify certificate | Disable                           |  |
|                    |                                   |  |

OpenLdap linux server

#### 4.3 Configuring the time zone

- If The time zone section enables centralised time zone creation and the programming of a manual Leap Second. Each output can be defined on a time zone, defined earlier in this chapter.
  - 4.3.1. Defining the local time and date of the system

#### / The local time should only be changed when replacing the CR2032 battery.

For the local time system and date, follow these steps:

- 1) TIME menu > Time zones > Local time system.
- 2) Click on 
  , and the following window will appear:

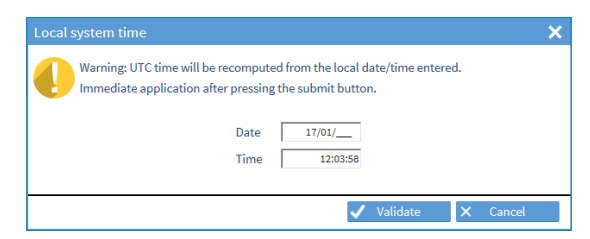

- 3) Manually change the time and the date.
- 4) Select the time zone from the drop-down menu. Time zones previously added are shown:

| Name                           | UTC offset                    | DST definition                                                                                                    | +            |
|--------------------------------|-------------------------------|----------------------------------------------------------------------------------------------------|--------------|
| JTC                            | None                          | No time changeover                                                                                                    | <b>∧</b> ∅   |
| Paris                          | (UTC +01:00) PARIS            | Summer time: last Sunday in March at 02:00<br>Winter time: last Sunday in October at 03:00<br>Summer time: last Sunday in March at 01:00 | -            |
|                                |                               |                                                                                                    | $\checkmark$ |
| <ul> <li>Local time</li> </ul> | e system                      |                                                                                                    |              |
| ocal system time               | is displayed on the LCD scree | en and in the web server heade                                                                                                    |              |
| imo 7000                       | IUTC                          |                                                                                                    |              |
| IIIIC ZOIIC                    | UIC                           |                                                                                                    |              |

1

2

3

The local time is the time displayed on the LCD screen.

#### 4.3.2. Creating a time zone manually

To create a time zone, follow these steps:

1) TIME menu > Time zone > Time zones.

The UTC reference is present by default.

2) Click on + to create a zone, then tick **Manual**, and the following window will appear:

| Time zone defir    | ition      |          |            |      | ×     |
|--------------------|------------|----------|------------|------|-------|
| Name               | -1         |          |            |      |       |
| Time zone          |            |          |            |      |       |
| ○ Auto<br>● Manual | UTC Offset | + 🗸 00:  | 00         | 2    |       |
| Time changeove     | rs         |          |            |      |       |
| Enabled            |            |          |            |      |       |
| Summer ti          | 1st        | ✓ Sunday | ✓ January  | ✓ in | 02:00 |
| Winter time        | 1st        | Sunday   | January    | ✓ in | 02:00 |
|                    |            |          |            |      |       |
|                    |            | ~        | 🖊 Validate | X C  | ancel |

Enter the name of the time zone.

Define the time offset compared to the UTC reference. The drop-down menu can be used to assign a positive or negative offset. Enter the desired hours and minutes for this offset. The maximum manual time zone differential is limited to -12hrs/+14hrs.

If the zone is subject to a time change: enable then enter the desired time changes.

**i** It is possible to select a periodical day in a month or to define a date.

To add a time zone, follow these steps:

1) TIME menu > Time zone > Time zones.

The UTC reference is present by default.

2) Click on + to add a time zone, and the following window will appear:

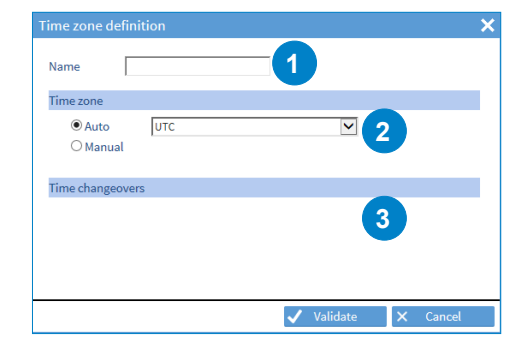

Enter the name of the new time zone.
 Select the time zone from the drop-down menu:

| UTC OFFSET | CITIES         |
|------------|----------------|
| UTC-10:00  | HAWAII         |
| UTC-08:00  | LOS ANGELES    |
| UTC-07:00  | DENVER         |
| UTC-06:00  | CHICAGO        |
| UTC-05:00  | NEW YORK       |
| UTC-04:00  | FORT-DE-FRANCE |
| UTC-03:00  | CAYENNE        |
| UTC-01:00  | AZORES         |
| UTC+00:00  | LONDON         |
| UTC+01:00  | PARIS          |
| UTC+01:00  | TUNIS          |
| UTC+02:00  | HELSINKI       |
| UTC+03:00  | MOSCOW         |
| UTC+03:00  | SAINT-DENIS    |
| UTC+04:00  | ABU DHABI      |
| UTC+05:30  | CALCUTTA       |
| UTC+07:00  | BANGKOK        |
| UTC+08:00  | SINGAPORE      |
| UTC+09:00  | ΤΟΚΥΟ          |
| UTC+09:30  | ADELAIDE       |
| UTC+10:00  | SYDNEY         |
| UTC+11:00  | NOUMEA         |

3 Time changes are indicated in accordance with the chosen time zone.

**i** It is possible to create up to 20 time zones (including UTC). The UTC time zone cannot be deleted.

If Leap Second information is managed by the synchronisation source used, it is always possible to program a manual Leap Second. This one takes over and ensures that Leap Second is applied.

To program a manual Leap Second, follow these steps:

1) TIME menu > Time zone > Manual Leap Second

| <ul> <li>Manual leap second</li> </ul> |    |
|----------------------------------------|----|
| Lean second                            | ŝ  |
|                                        | ÷. |

2) Click on 🚳 to configure the Leap Second, the following window will appear:

| Ма | nual leap seco      | nd                  | × |
|----|---------------------|---------------------|---|
| 12 | Leap second<br>Date | +1 30/06/2022       | · |
|    |                     | ✓ Validate 🗙 Cancel |   |

1 Enter the Leap Second value: + / - 1 second.

2 Enter the date of the next Leap Second: programming for a 30/06 or a 31/12 is mandatory.

 $\mathbf{i}$  The manual Leap Second is erased as soon as it is passed.

#### 4.4 Configuring the computer network

1) Click on the NETWORK to configure the network interfaces.

As for network interface configuration, navigation is interactive: move the mouse over the connector of the interface to be configured, then click on it:

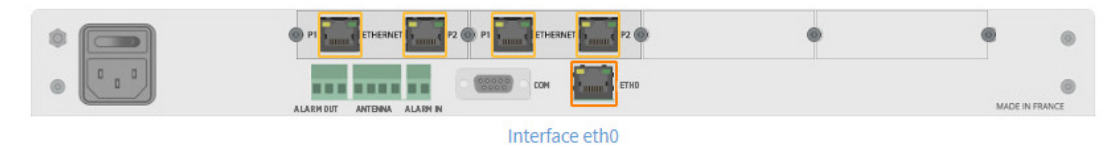

#### 4.4.1. Network interface configuration

To configure a network interface, follow these steps:

1) NETWORK menu > Interfaces > ETHx interface:

IPv4 settings :

| eth0          | ~                 |     |
|---------------|-------------------|-----|
| IPV4 IPV6 Bon | ding VLAN 802.1X  |     |
| DHCP          | Disable           | (¢) |
| Address       | 10.17.30.191      |     |
| Mask          | 255.255.0.0       |     |
| Gateway       |                   |     |
| Primary DNS   | 10.17.20.1        |     |
| MAC           | 00:0B:84:0B:91:D6 |     |
| Domain        | be.local          |     |

2) Click 🚳, and the following window will appear:

| ETH0 - IPV4 | ×             |
|-------------|---------------|
| 5 11 0000   |               |
| Enable DHCP |               |
| Address     | 10.17.10.17   |
| Mask        | 255.255.0.0   |
| Gateway     | 0.0.0.0       |
| Primary DNS | 10.17.20.1    |
| Domain      | be.local      |
|             | ,             |
|             |               |
| 🗸 Vali      | date 🗙 Cancel |

3) Configure the various parameters:

1 With a DHCP server: check the box. The IP address and network settings will be assigned automatically.

2 Without a DHCP server: manually enter the fixed IP address for this network port.

| ETH0 - IPV4                                                                    | ×                                           |
|--------------------------------------------------------------------------------|---------------------------------------------|
| <ol> <li>Enable DHC</li> <li>Address</li> <li>Mask</li> <li>Gateway</li> </ol> | P []<br>10.17.10.17<br>255.255.0.0<br>0.0.0 |
| 5 Primary DNS<br>6 Domain                                                      | 5 10.17.20.1<br>be.local                    |
| <b>√</b>                                                                       | Validate X Cancel                           |

3 Enter the subnet mask in order to define the IP addresses of the products which will be able to communicate with Netsilon.

- 4 Define the gateway if a product is outside the local network (LAN).
- 5 Enter the address of the primary DNS in order to assign a domain name.
- 6 Enter the domain name extension in order to access the product's web server from the DNS. e.g. if the name of the product is "Netsilon" (see Chapter 4.1 Start-up)

Example of access to the web server using the domain name:

| ← → C (0) http://netsilon.be.local |                       |  |
|------------------------------------|-----------------------|--|
| http://netsilon.te                 | est.local<br>NETSILON |  |
|                                    | LOGIN                 |  |
|                                    | PASSWORD              |  |
|                                    |                       |  |
|                                    |                       |  |
|                                    | Badet                 |  |
|                                    |                       |  |
|                                    |                       |  |

#### **IPv6** settings:

| V4 IPV6 Bo        | nding VLAN 802.1X |            |
|-------------------|-------------------|------------|
| DHCP6             | Enable            |            |
| SLAAC             | Disable           |            |
| Gateway           |                   |            |
| Primary DNS       | 2017::1           |            |
| MAC               | 00:0B:84:0B:91:D6 |            |
| Domain            | be.local          |            |
|                   | IPV6 Address      | Туре       |
| 2017::4957:b332   | fe27:821/64       | from DHCP  |
| fe80::20b:84ff:fe | )b:91d6/64        | Link local |

1) Click on 🚳, and the following window will appear:

| Enable DHCP      | 2 Enable SLAAC |        |
|------------------|----------------|--------|
| Static address 1 | Address        | Prefix |
| Static address 2 | Address        | Prefix |
| Static address 3 | Address        | Prefix |
| Gateway          | Gateway        |        |

1 Enable DHCP (statefull):

With a DHCP server: check the box. The IP address and network settings will be assigned automatically. Without a DHCP server: manually enter the fixed IP address for this network port.

2 Enable SLAAC (stateless with DHCP) to automatically asign a fixed IP address to Netsilon. Also allows to retrive the gateway.

Activating the DHCP (in addition to the SLAAC) allows to obtain the DHCP options (ex .: DNS, gateway) in addition to the IP address fixed by the SLAAC process (no IP assignment by DHCP in this mode). The DHCP is enabled by default. It is possible to combine the «static» / «DHCP» / «SLAAC» modes.

**3 4 5** IP fixed addresses for 3 devices. Indicate the prefix defined by the network administrator.

6 Network gateway defined by the network administrator. (Caution: at least one static address is required for the gateway to be taken into account).

#### Bonding (Ethernet redundancy):

The bounding allows to link several network interfaces (at least one Network option card must be available in Netsilon) to a group called "bond". This port redundancy provides security in the event of a network interface failure, as the time server remains accessible and available via one or several other interfaces from the group (bond). Two operating modes are available for each bond.

To assign an interface to a bond, then choose its operation mode:

1) Select an interface and click on the "Bonding" tab:

| IPV4 IPV6 Bon | ✓ ting VLAN 802.1X   |            |             |               |   |  |
|---------------|----------------------|------------|-------------|---------------|---|--|
| Interface     | bond0                | 4          |             |               |   |  |
|               | _                    |            | eth0 - Bond | ing           |   |  |
| Click on      | , the following winc | low opens: | Interface   | bond0         | ~ |  |
|               |                      |            |             | none<br>bond0 |   |  |
|               |                      |            |             |               |   |  |

3) Select the assignment of the interface to the desired group (bond) using the drop-down list.

When an interface is assigned to a bond, its configuration will be that of the bond to which it belongs. The configuration of a bond is similar to that of an Ethernet port.

When an interface is assigned to a bond, the 802.1x settings of the interface that is becoming a bond are reset. When the bond is removed (no interface assigned to the bond), the 802.1x settings of the bond are reset.

4) Repeat these steps for all interfaces to be assigned to a bond,

5) Configure the operating mode of the bond by selecting it and clicking on the "Miscellaneous" tab:

| - Interface     |                                      |          |            |                                 |          |
|-----------------|--------------------------------------|----------|------------|---------------------------------|----------|
| bond0           | ✓ Bonding on <u>eth0</u> <u>eth1</u> |          |            |                                 |          |
| IPV4 IPV6 Misce | Ilaneous VLAN 802.1X                 |          | 2          |                                 |          |
| Mode            | Active-backup                        | ťĈ       | 3          |                                 |          |
|                 |                                      |          |            |                                 |          |
| 6) Click on     | , the following windo                | w opens: | bond0 - Bo | onding                          | ×        |
|                 |                                      |          | Mode       | Active-backup                   | ~        |
|                 |                                      |          |            | LACP (802.3ad)<br>Active-backup | × Cancel |

7) Choose the operating mode of this bond using the drop-down list:

<u>Active-backup</u>: one physical interface from the group carries all network traffic of the group. The other physical interfaces are then passive. If the active interface loses the connection, one of the passive interfaces of the group takes it over.

<u>LACP</u>: all interfaces of the group are aggregated and work dynamically, which increases the level of security in the event of a failure. This operating mode implies that the other network equipment support LACP.

On an Ethernet bond, the limiting element being the CPU, doubling the bond will not increase the bandwidth. A maximum of 2 bonds is possible in total.

#### VLAN (virtual local area network):

VLANs reinforce computer security of networks by providing logical segmentation inside an extensive physical network. Each VLAN has its own broadcast domain.

Netsilon uses "VLAN tagged" with an assignment to virtual local networks via the use of a tag in the message packet frame. The tag contains the ID of the virtual local network (VID) and allows the switch to determine in which VLAN the communication is taking place. The properties of the tag allows 4094 different VLANs to be supported.

In Netsilon, VLAN support allows a network port (or bond) to be assigned through which data will flow to one or more designated VLANs (VLAN ID).

In order to link a network port (or a bond) to one or several VLANs:

1) Select the parent Ethernet port (or bond), then click on the "VLAN" tab:

| eth0 |         | ~       |      |               |   |   |  |  |  |
|------|---------|---------|------|---------------|---|---|--|--|--|
| IPV4 | IPV6    | Bonding | VLAN | 802.1X        |   |   |  |  |  |
|      | 1C<br>1 | )       |      | Priority<br>2 | * | + |  |  |  |
|      |         |         |      |               |   |   |  |  |  |

2) Click on 🛨 or 🚳 to add or configure a VLAN interface, the following window opens:

| eth0 - VLAN |          |      | ×      |
|-------------|----------|------|--------|
| 1 10        |          | 1    |        |
| 2 Priority  | 2        | ~    |        |
|             | 🗸 Valida | te 🗙 | Cancel |

1 Enter the VLAN ID (from 1 to 4094).

2 Select a priority index (from 0 to 7) to optimise message traffic (quality of service).

### It is possible to make up to 20 assignments distributed over the different interfaces without limitation.

This will be shown as: [eth/bond].[VLAN ID] in the interface list. It is possible to configure the VLAN interfaces (IPV4/IPV6).

#### 802.1X authentication protocol:

The 802.1x protocol allows device access to network infrastructures through an authentication process for devices that want to connect to the network.

The authentication process occurs in the following way:

1. The device (called supplicant) that seeks to join the network connects to its entry point through a switch (called authenticator).

2. The switch activates a port which only carries 802.1x frames and asks the device to identify itself.

3. In response, the device sends its ID to the switch which forwards this information to a RADIUS-type authentication server (called authentication server).

4. The RADIUS server receives the device's ID and asks it to prove its identity by providing a password or a certificate.

5. The device provides the requested authentication data to the RADIUS server which controls the validity of the transmitted information.

6. If the information provided by the device is valid, the RADIUS server instructs the switch to allow network access to the device. Otherwise, access is denied and the device remains on a quarantine network.

The following diagram summarises the frames exchanged during the authentication process:

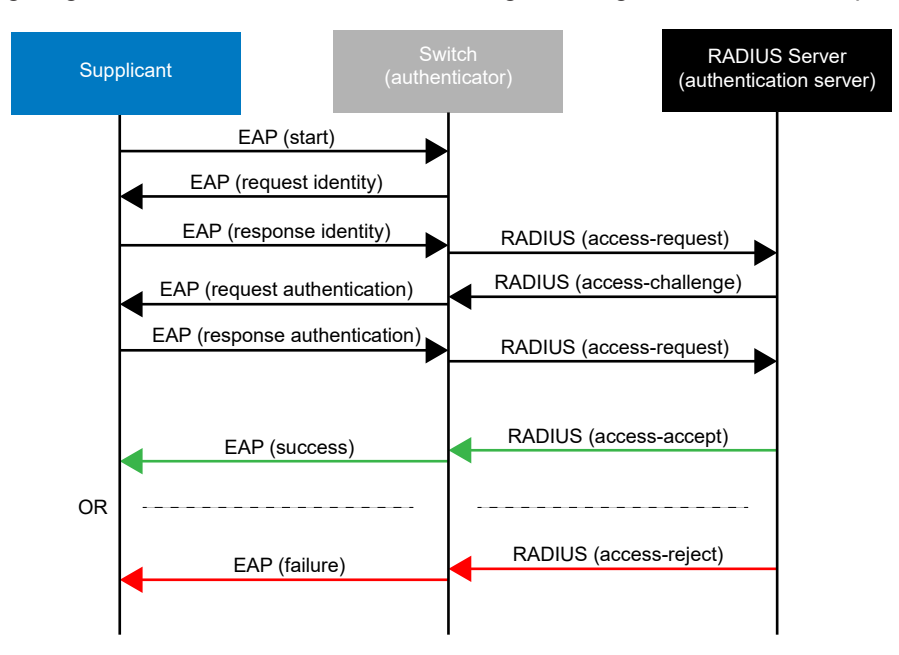

The Extensible Authentication Protocol (EAP) manages the transport of identification information according to the client/server mode. It manages the transport of authentication protocols so as to secure all communications.

| Authentication protocols | Associated internal authentication                                 |
|--------------------------|--------------------------------------------------------------------|
| EAP-PWD                  |                                                                    |
| EAP-MD5                  |                                                                    |
| EAP-TLS                  |                                                                    |
| EAP-TTLS                 | PAP<br>MSCHAP<br>MSCHAPv2<br>MSCHAPv2 no EAP<br>CHAP<br>MD5<br>GTC |
| EAP-PEAP                 | MSCHAPv2<br>MD5<br>GTC                                             |
| EAP-FAST                 | MASCHAPv2                                                          |

Netsilon supports the following authentication protocols:

In order to configure the 802.1x protocol on Ethernet interfaces or bonds:

 $\begin{bmatrix} \mathbf{i} \end{bmatrix}$  VLAN inherits the configuration of the Ethernet interface or the associated bond.

1) Select an Ethernet interface or a bond, and click on the "802.1x" tab:

| 0       | •            |         |       |
|---------|--------------|---------|-------|
| V4 IPV6 | Bonding VLAN | 802.1X  |       |
| 802.1X  |              | Disable | (\$P) |
| JZ.17   |              | Disable |       |
|         |              |         |       |
|         |              |         |       |

2) Click on 🚳, the following window opens:

| - 802.1X                  |                 |   |   |
|---------------------------|-----------------|---|---|
| Enable 802.1X             |                 |   |   |
| Authentication            | PEAP            | ~ |   |
| Inner authentication      | MSCHAPV2        | ~ |   |
| Username                  | 5-32 characters |   |   |
| Password                  | 5-32 characters |   | ø |
| Enable Anonymous identity |                 |   |   |
| Anonymous identity        | 5-32 characters |   |   |
| PEAP version              | auto            | ~ |   |
| Certificate               |                 |   |   |
| CA certificate (optional) | None            | ~ |   |

3) Activate the 802.1x protocol by checking the activation box, then choose the authentication protocol type:

| eth0 - 802.1X  |              | ×        |
|----------------|--------------|----------|
| Enable 802.1X  |              |          |
| Authentication | PWD          | ~        |
| Username       | PWD          |          |
| Password       | TLS          | •        |
|                | TTLS<br>PEAP |          |
|                | FAST         | × Cancel |

The "Authentication" field refers to the protocol used to secure the 802.1x connection between the supplicant and the authenticator and identify the supplicant using its identity or user name.

- 4) Set the parameters according to the chosen authentication protocol:
- PWD: authentication by using a password.

i

| h0 - 802.1X   |                 | ×        |   |
|---------------|-----------------|----------|---|
| Enable 802.1X | RMUD A          | <b>V</b> |   |
| Username      | 5-32 characters |          | Е |
| 2 Password    | 5-32 characters | lo 2     | т |

Enter the user name of the supplicant (Netsilon).

Enter the password. This will be verified by the authentication server.

- MD5: authentication of the device (supplicant) through a challenge-response protocol (with the authentication server) with the MD5 hash function.

| Enable 802.1X  |                 |
|----------------|-----------------|
| Authentication | MD5 V           |
| Username       | 5-32 characters |
| Password       | 5-32 characters |

- Enter the user name of the supplicant (Netsilon).
- Enter the password. This will be hash-protected and verified by the authentication server.
- TLS: mutual authentication of the device (supplicant) and the server through the use of certificates.

| Enable 802.1X      |                            |   |  |
|--------------------|----------------------------|---|--|
| Authentication     | TLS                        | ~ |  |
| Identity           | 5-32 characters            |   |  |
| Certificates       |                            |   |  |
| Signed certificate | Select an user certificate | ~ |  |
|                    |                            |   |  |

Enter the supplicant ID (Netsilon).

Select a signed certificate (mandatory). This certificate must be previously added in the certificates and keys section in the "Signed certificates" tab, see chapter 4.9 Certificate and key management.

 Select a CA certificate (optional).
 This certificate must be previously added in the section "Certificates and keys" in the "CA certificates" tab, see chapter 4.9 Certificate and key management.

- TTLS: authentication by encapsulating a TLS session in 2 phases: authentication of the server to the device

(supplicant) through the use of a certificate to create a secure TLS tunnel for data exchange between the 2 parties during the second phase. During the second phase, the client is authenticated to the server by using an internal authentication mechanism (PAP, MSCHAPv2...), through the secure tunnel. By doing so, the identity of the supplicant is protected during the authentication phase.

| eth0 - 802.1X<br>Enable<br>Authen<br>Inner a<br>Userna<br>Passw<br>Enable | 802.1X<br>ttication<br>uthentication<br>ime<br>ord<br>Anonymous identity | X<br>TTLS<br>MSCHAPV2<br>S-32 characters<br>S-32 characters<br>C<br>C<br>C<br>C<br>C<br>C                                              | 1 | Choose the internal authentication mechanism.<br>This mechanism allows Netsilon authentication using its<br>password. The password will be transmitted according to the<br>form of the selected encryption mechanism (MD5,<br>MSCHAP).<br>Enter the user name of the supplicant (Netsilon).                                                                                |
|---------------------------------------------------------------------------|--------------------------------------------------------------------------|----------------------------------------------------------------------------------------------------|---|----------------------------------------------------------------------------------------------------|
| 6 CA cert                                                                 | ate                                                                      | >-32 Characters                                                                                                    | 3 | Enter the password.<br>This will be verified by the authentication server.                                                                                                    |
| Ĩ                                                                         | Note: 5<br>If the "@" of<br>Anonymou<br>form of a c<br>dot (for ex       | ✓ Valudate × cancel<br>character is used, then the<br>us identity must be in the<br>domain name containing a<br>cample: @example.com). | 4 | To protect the user name of the supplicant (Netsilon) during<br>the first identification phase, when the connection between<br>Netsilon and the switch (authenticator) is not yet secured by<br>the TLS tunnel, an "Anonymous identity" can be used<br>instead.<br>If the "Anonymous identity" parameter is not selected, the<br>user name is used during the first phase. |
|                                                                           |                                                                          |                                                                                                    | 5 | Enter the "Anonymous identity" (not related to the user name and the password for authentication).                                                                                                    |
|                                                                           |                                                                          |                                                                                                    | 6 | Select a CA certificate (optional).<br>This certificate must be previously added in the section<br>"Certificates and keys" in the "CA certificates" tab,<br>see chapter <b>4.9 Certificate and key management</b> .                                                                                                    |

- PEAP: two-phase operation, similar to TTLS. The server first authenticates to the device (supplicant) using a certificate to create a secure TLS tunnel between the two parties. Then, the server authenticates the device within the secure tunnel using an internal authentication method (MSCHAPv2, MD5...).

| Enable 802.1X             |                 |
|---------------------------|-----------------|
| Authentication            | PEAP 🗸          |
| Inner authentication      | MSCHAPV2        |
| Username                  | 5-32 characters |
| Password                  | 5-32 characters |
| Enable Anonymous identity |                 |
| Anonymous identity        | 5-32 characters |
| PEAP version              | auto            |
| Certificate               |                 |
| CA certificate (optional) | None 🗸          |

Note: 5

i

If the "@" character is used, then the Anonymous identity must be in the form of a domain name containing a dot (for example: @example.com).

- Choose the internal authentication mechanism. This mechanism allows Netsilon authentication using its password. The password will be transmitted according to the form of the selected encryption mechanism (MSCHAPv2, MD5,...).
- Enter the user name of the supplicant (Netsilon).
- Enter the password.
  - This will be verified by the authentication server.
- To protect the user name of the supplicant (Netsilon) during the first identification phase, when the connection between Netsilon and the switch (authenticator) is not yet secured by the TLS tunnel, an "Anonymous identity" is used instead. If the "Anonymous identity" parameter is not selected, the user name is used during the first phase.
- 5 Enter the "Anonymous identity" (not related to the user name and the password for authentication).
- 6 Choose the PEAP version according to the compatibility. Possibility to set the parameter to automatic.
- Select a CA certificate (optional).
   This certificate must be previously added in the section "Certificates and keys" in the "CA certificates" tab, see chapter 4.9 Certificate and key management.
- FAST: authentication via a secure TLS tunnel using a Protected Access Credential (PAC) dynamically generated by the authentication server.

| Enable 802.1X                    | V                     |   |
|----------------------------------|-----------------------|---|
| Authentication                   | FAST 🗸                |   |
| Username                         | 5-32 characters       |   |
| Password                         | 5-32 characters       | • |
| Enable Anonymous identity        |                       |   |
| Anonymous identity               | 5-32 characters       |   |
| Allow automatic PAC provisioning |                       |   |
| Key                              |                       |   |
| PAC file                         | Select a PAC file 🗸 🗸 |   |

## Note: 4

i

If the "@" character is used, then the Anonymous identity must be in the form of a domain name containing a dot (for example: @example.com).

- 1 Enter the user name of the supplicant (Netsilon).
- 2 Enter the password. This will be verified by the authentication server.
- To protect the user name of the supplicant (Netsilon) during the first identification phase, when the connection between Netsilon and the switch (authenticator) is not yet secured by the TLS tunnel, an "Anonymous identity" is used instead.

If the "Anonymous identity" parameter is not selected, the user name is used during the first phase.

- Enter the "Anonymous identity" (not related to the user name and the password for authentication).
- 5 Allow automatic PAC file provisioning during exchanges. The user does not need to provide one.
- 6 Select a PAC file if the "Allow automatic PAC provisioning" option is not activated.

This PAC file must be previously added in the section "Certificates and keys" in the "public keys" tab, see chapter **4.9 Certificate and key management.**  The network option card can be used to synchronise several independent Ethernet networks.

To configure a network output, see Chapter 4.4.1 Network interface configuration.

The mechanical installation is performed in our factory. For any subsequent installation, please refer to the option card installation guide available on our website www.bodet-time.com.

The labels containing the MAC address for each port are placed in line with the RJ45 connector.

## 4.4.3. IPv4 / IPv6 static routes configuration

#### To configure static routes:

1) NETWORK menu > Routes

| Interfaces | IPv4 static routes                                   | IPv4 static routes           |
|------------|------------------------------------------------------|------------------------------|
| Routes     |                                                      |                              |
| Services   | Destination networks Subnet mask Gateway Interface + | Destination networks Address |
|            |                                                      | Subnet mask Mask             |
|            |                                                      | Gateway Gateway              |
|            |                                                      | Interface eth0:10.17.10.44 🗸 |
|            |                                                      |                              |
|            | , , , , , , , , , , , , , , , , , , ,                | ✓ Validate 🗙 Cancel          |
|            |                                                      |                              |
|            | + IPv6 static routes                                 |                              |
|            |                                                      |                              |

2) Click on +, and a window will appear, then fill in the various parameters required to configure the routing:

- Destination network,
- Subnet mask (or prefix for IPv6)
- Gateway.

3) Choose the Ethernet interface, the bond or the VLAN.

It is possible to add up to 20 routes in IPv4 and 20 routes in IPv6. The gateways (default routes) must be declared in the interfaces.

#### 4.4.4. Managing network services

To manage network services, follow these steps:

1) NETWORK menu > Services

| ietwork > Services |                  |                     | Save |
|--------------------|------------------|---------------------|------|
| rfaces             | - Convicor       |                     |      |
| outes              | — Services       |                     |      |
| vices              | HTTP             |                     |      |
|                    | HTTPS            | ON <u>Configure</u> |      |
|                    | DNS              |                     |      |
|                    | Console          |                     |      |
|                    | SSH              | ON <u>Configure</u> |      |
|                    | RADIUS           | OFF Configure       |      |
|                    | LDAP             | OFF Configure       |      |
|                    | SNMP Trap        | OFF Configure       |      |
|                    | SNMP Agent       |                     |      |
|                    | SMTP             | OFF Configure       |      |
|                    | Syslog           | OFF Configure       |      |
|                    | NTP              | ON <u>Configure</u> |      |
|                    | Time protocol    | OFF                 |      |
|                    | DayTime protocol | OFF                 |      |

It is possible to enable or disable network services individually.

For some services, it is necessary to carry out a prior configuration. Hyperlinks (<u>Configure</u>) can be used to access the setting pages of services requiring configuration.

 $\mathbf{\hat{i}}$  General information on network services is presented later in this chapter. To obtain further information on the configuration of each network service, see the detailed chapter.

### > HTTP - HTTPS

HTTPS (Hypertext Transfer Protocol Secure) is a communication protocol used to access a secure web server. If HTTPS is included in the URL instead of the usual HTTP, the message will be sent to a secure port on the server.

The HTTPS protocol enables secure management of access to the web server for Netsilon configuration.

The SSL certificate is required in order for the connection to be secure with Netsilon (HTTPS).

It is possible to choose between a certificate signed by an external Certification Authority (CA) and a self-signed certificate.

Each Netsilon generates an auto-certified SSL certificate. The certificate is automatically renewed after 10 years. The certificate is renewed four days before it expires.

To configure this setting, click on Configure:

| - нтті      | PS - service        |                         |                       |                   |
|-------------|---------------------|-------------------------|-----------------------|-------------------|
| Service     | ON                  |                         |                       |                   |
| Certificate | e https             |                         |                       | 8                 |
|             |                     |                         | Configure certificate | <u>s and keys</u> |
|             | Signed certificates | Date end                | Status                |                   |
| test        |                     | 2023-06-15 09:34:46 UTC | Certificat valide     | *                 |
| https       |                     | 2024-06-14 14:32:39 UTC | Certificat valide     |                   |

This menu allows you to choose the certificate to be used (self-signed or signed by an external Certification Authority) and to consult the information of external certificates.

i

Certificates are added from the Certificates and Keys menu. See chapter 4.9 Certificate and key management.

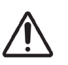

When a service is modified (HTTP or HTTPS) or when the certificate is modified, the product returns to the web server access page.

To use the secure connection, HTTP to HTTPS redirection is performed automatically:

1) In the browser's address bar, enter: https://ProductName.Domain.

2) For example: https://netsilon.be.local:

| Apps 4 Les abréviations 4 LES ABREVIATIONS - | BODET 📃 Perso 📃 Réseaux sociaux 💶 YouTube 📃 Antennes GPS |                                                     |                                |
|----------------------------------------------|----------------------------------------------------------|-----------------------------------------------------|--------------------------------|
|                                              |                                                          |                                                     |                                |
|                                              |                                                          |                                                     |                                |
|                                              |                                                          |                                                     |                                |
|                                              | <b>A</b>                                                 |                                                     |                                |
|                                              |                                                          |                                                     |                                |
|                                              |                                                          |                                                     |                                |
|                                              | Your conn                                                | ection is not private                               |                                |
|                                              | Attackers might                                          | be trying to steal your information from <b>ne</b>  | etsilon.be.local (for example, |
|                                              | passwords, mess                                          | ages, or credit cards). NETERR_CERT_AUTHO           |                                |
|                                              | Automatically                                            | report details of possible security incidents to Go | ogle. Privacy policy           |
|                                              |                                                          |                                                     |                                |
|                                              | ADVANCED                                                 |                                                     | Back to safety                 |
|                                              |                                                          |                                                     |                                |
|                                              |                                                          |                                                     |                                |
|                                              |                                                          |                                                     |                                |
|                                              |                                                          |                                                     |                                |

3) Go to the browser's advanced settings, then click on "proceed to netsilon.be.local":

| Privacy error ×                                                                             | A have been being 1988                                                                                    |
|---------------------------------------------------------------------------------------------|----------------------------------------------------------------------------------------------------|
| ← → C ▲ Not Secure   bttps://netsilon.be.local                                              |                                                                                                    |
| 🔛 Apps 🕰 Les abréviations 🕰 LES ABREVIATIONS - / 📃 BODET 📃 Perso 📃 Réseaux sociaux 💶 YouTub | ze 📙 Antennes GPS                                                                                         |
|                                                                                             |                                                                                                    |
|                                                                                             |                                                                                                    |
|                                                                                             |                                                                                                    |
|                                                                                             |                                                                                                    |
|                                                                                             | Δ                                                                                                    |
|                                                                                             |                                                                                                    |
|                                                                                             |                                                                                                    |
|                                                                                             | Your connection is not private                                                                            |
|                                                                                             | Attackers might be trying to steal your information from netsilon.be.local (for example,                  |
|                                                                                             | passwords, messages, or credit cards). NET:ERR_CERT_AUTHORITY_INVALID                                     |
|                                                                                             |                                                                                                    |
|                                                                                             | Automatically report details of possible security incidents to Google. Privacy policy                     |
|                                                                                             |                                                                                                    |
|                                                                                             |                                                                                                    |
|                                                                                             | HIDE ADVANCED Back to safety                                                                              |
|                                                                                             |                                                                                                    |
|                                                                                             | This server could not prove that it is <b>netsilon.be.local</b> ; its security certificate is not trusted |
|                                                                                             | by your computer's operating system. This may be caused by a misconfiguration or an                       |
|                                                                                             | atacker intercepting your connection. <u>team more</u> .                                                  |
|                                                                                             | Proceed to netsilon.be.local (unsafe)                                                                     |
|                                                                                             |                                                                                                    |

The connection is secure, even if "https" is crossed out and in red. This warning only indicates that the certificate has not been authenticated by a certified organisation.

Bodet recommends the use of the «https» mode for optimising security when accessing the Netsilon web server.

#### > DNS

The DNS (Domain Name System) is a protocol which can be used to associate a domain name, known as the hostname, (e.g. www.netsilon.com) with an IP address.

However, if queried by a host on the destination server, only its IP address will be sent in order to determine precisely the identity of the synchronisation server.

The hostname is defined in SYSTEM>General>Settings.

#### > CONSOLE

On the serial port, the configuration of Netsilon (basic settings) can be modified using command sets. To configure the serial port, see chapter **6. Configuration by console - basic settings**.

#### > SSH

On the Ethernet port, the configuration of Netsilon can be modified using command sets. To configure this parameter, click on <u>Configure</u>:

| Authentication typ             | )e         | Only password | ~ 2                     |    |          |
|--------------------------------|------------|---------------|-------------------------|----|----------|
| Status                         |            |               |                         |    |          |
| Туре                           |            |               | Status                  |    |          |
| RSA                            | 0          |               | ok                      | 3  |          |
| DSA                            | 0          |               | ok                      |    |          |
| ECDSA                          |            |               | ok                      |    |          |
| ED25519                        | -          |               | ok                      |    |          |
| Actions                        |            |               |                         |    |          |
| Туре                           | Delete     | Generate      | Length                  |    |          |
| RSA                            |            |               | 2048 🗸                  |    |          |
| DSA                            |            |               | 1024                    | 4  |          |
| ECDSA                          |            |               | 521 🗸                   |    |          |
| ED25519                        |            |               | 256                     |    |          |
| <ul> <li>Public key</li> </ul> | <b>/</b> S |               |                         |    |          |
|                                |            |               |                         |    |          |
| Name                           |            |               | Authorized key          | /S |          |
| SSH                            | ssh-r      | sa            | Canal of the Auto State |    | <b>^</b> |

# Activation of the SSH service

## 2 Authentication by:

- Only password: authentication by password only
- Only public key: authentication by public key only.
- Public key or password: authentication by password or public key.

### 3 Types of keys supported:

- RSA: 1024/2048/4096 bits
- DSA: 1024 bits (fixed)
- ECDSA: 256/384/521 bits
- ED25519: 256 bits (fixed)
- Generates or deletes the certificates of each type of key. To generate a new certificate, the old one must be deleted. If the user deletes the RSA and DSA certificates without generating new ones, the SSH function will not work.
- 5 View a public key. To add a key, you must save in a file the public key generated by the utility program (e.g.: PuTTY key Generator) then import it in Netsilon. See chapter 5.2 Authentication by public key.

### > RADIUS

The RADIUS (Remote Authentication Dial-In User Service) protocol is a standard authentication protocol based on a client/server system defining access for remote users to a network. Click on Configure then refer to chapter **4.2.2.1 RADIUS Service**.

### > LDAP

The LDAP (Lightweight Directory Access Protocol) protocol is used to access information about users on a network by querying directory services.

Click on <u>Configure</u> then refer to chapter 4.2.2.2 LDAP Service.

#### > SNMP

SNMP (Simple Network Management Protocol) is a protocol for supervising network devices. There are two entities: an SNMP manager and agents (e.g. Netsilon). The manager queries the agent, which will send messages to it, known as 'traps'.

#### Traps

SNMP traps are messages sent using the SNMP protocol from a monitored device to a monitoring server.

The monitoring server must have the necessary features to translate the received event in order to understand it. For this purpose, it must have a database containing the MIB files.

Click on Configure then refer to chapter 4.8.2 SNMP trap Configuration.

#### Downloading the MIB file

The MIB file can be obtained in SECURITY > SNMP Agent > SNMP Agent - Service:

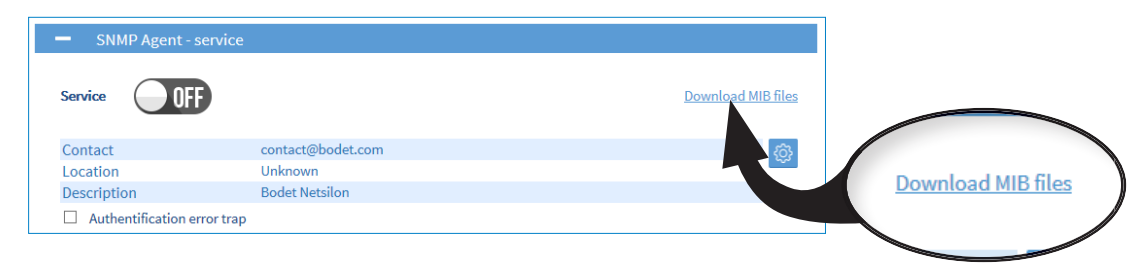

The downloaded file is in ZIP format.

#### Agents

The agents are responsible for transmitting messages related to the management of the equipment in SNMP format. Click on <u>Configure</u> then refer to chapter **4.10 System supervision.** 

#### > SMTP

SMTP (Simple Mail Transfer Protocol) is used to transfer electronic messages (alarms) within a computer network. An SMTP server is a service which listens on port 25. Its main purpose is to route emails to a recipient. Click on <u>Configure</u> then refer to chapter **4.8.1 SMTP configuration**.

#### > SYSLOG

Syslog is a standard protocol for sending system log events from devices on a network to a dedicated server that will centralise this information for a future analysis. It is also possible to use this service to archive events locally. Click on <u>Configure</u> then refer to Chapter **4.8.4 Syslog Configuration**.

#### > NTP

Network Time Protocol (NTP) is a client/server protocol for synchronising time on IP networks.

The NTP service can be enabled or disabled. When NTP is disabled, no NTP data will be sent to the network. When enabled, the NTP service operates in Unicast mode by default.

All parameters can be changed to configure specific NTP applications: NTP client, NTP servers, NTP peers, NTP Key and NTP Autokey.

Click on <u>Configure</u> then refer to Chapter **4.6 NTP**.

#### > TIME PROTOCOL and DAYTIME PROTOCOL

Activating these parameters allows Netsilon to send the UTC time and date (not configurable) to multiple devices on the computer network.

To choose the synchronisation source(s), follow these steps:

1) TIME menu > Synchronisation

| GNSS ON NT                                                                                                    | ON                                               |   |     |                     |       |
|----------------------------------------------------------------------------------------------------|--------------------------------------------------|---|-----|---------------------|-------|
| Source priority                                                                                                    |                                                  |   |     |                     |       |
|                                                                                                    |                                                  |   |     |                     |       |
| Primary                                                                                                    | AUTO                                             |   |     |                     | Ę     |
| Secondary                                                                                                    | None                                             |   |     |                     |       |
| Holdover timeout (min)                                                                                                    | 300                                              |   |     |                     |       |
| Timeout before freerun (min)                                                                                              | 1440                                             |   |     |                     |       |
|                                                                                                    |                                                  |   |     |                     |       |
| Stratum holdover                                                                                                    | 3                                                |   |     |                     |       |
| Stratum holdover<br>Stratum freerun<br>f primary synchronisation is off, then h                                           | 3<br>15<br>Didover mod.                          |   |     |                     |       |
| Stratum holdover<br>Stratum freerun<br>f primary synchronisation is off, then h<br>Imeout over, then we switch to second  | 3<br>15<br>oldover mod.<br>lary synchronisation. |   |     |                     |       |
| Stratum holdover<br>Stratum freerun<br>f primary synchronisation is off, then h<br>Timeout over, then we switch to second | 3<br>15<br>oldover mod.<br>lary synchronisation. |   |     |                     |       |
| Stratum holdover<br>formary synchronisation is off, then h<br>inneout over, then we switch to second<br>GNSS              | 3<br>15<br>oldover mod.<br>lary synchronisation. | _ | Cor | nfigure alarm thres | nolds |

## 4.5.1. Status of sources

An overview is provided. This area shows whether or not the available synchronisation sources have been activated.

### 4.5.2. Priority of sources

The priority of synchronisation sources can be used to define the priorities between each available source, in order to enable Netsilon to transmit a continuous, precise time signal.

In order to establish a priority for the synchronisation sources and to configure settings: click on 🙆, and the following window will appear: source priority ×

| 1            | Primary                                                             | AUTO                     | ~]                       |  |
|--------------|---------------------------------------------------------------------|--------------------------|--------------------------|--|
|              | Secondary                                                           | None                     | ~                        |  |
| - 3          | Holdover Timeout (min.)                                             |                          | 300                      |  |
| 4            | Timeout before freerun (                                            | min.)                    | 1440                     |  |
| 5            | Stratum holdover                                                    |                          | 3 🗸                      |  |
| 6            | Stratum freerun                                                     |                          | 15 🗸                     |  |
| If pr<br>Tim | Imary synchronisation is off, th<br>eout over, then we switch to se | en holdove<br>condary sy | r mod.<br>nchronisation. |  |
|              |                                                                     |                          |                          |  |

4 possible choices: AUTO - GNSS - NTP - ALS162

In this mode, Netsilon automatically selects the most reliable source (with the highest quality) and automatically switches between the sources (if a source is lost). In Primary/Secondary mode, it attempts synchronisation with the primary source. If there is no synchronisation after several minutes (timeout depending of the source - GNSS: 5 minutes, NTP: 15 minutes, ALS: 10 minutes), there is a switch to the secondary source. If the primary synchronisation is restored, it automatically switches back to the primary source. If loss of synchronisation with the primary source occurs, it switches to the secondary source after the holdover timeout.

2 4 possible choices: None - GNSS - NTP - ALS162

3 Holdover is a status in which the time server continues to transmit a time signal without the presence of a synchronisation source. By default, the holdover value is set to 300 minutes (5 hours). This depends on the environment in which Netsilon is used and on user requirements in terms of time signal precision. This value is sufficiently large to mask any mini-outages of the synchronisation source, but sufficiently low to ensure a high-quality time signal. The value of the «Holdover time-out» can be set from 1 to 14400 minutes (10 days).

Once the Holdover time-out has expired, and without a return of the primary synchronisation source or a secondary source to take over, a new delay is activated before switching to the «freerun» state, where the accuracy of the time base is no longer guaranteed: this is the «Time-out before freerun». This value can be set up to 43200 minutes (30 days).

5 6 The «Stratum holdover» and «Stratum freerun» fields set the stratum of the Netsilon NTP server, not the local source. The server stratum value when unsynchronised (following the «holdover» or «freerun» status) can be set between 1 and 15. By default: Stratum holdover = 3 / Stratum freerun = 15. The stratum of the local source is therefore one lovel lower.

The stratum of the local source is therefore one level lower.

e.g: Stratum holdover = 3 Local source = 2 Netsilon NTP server (for client synchronisation) = 3

See Chapter 9.1 Annex 1: Synchronisation for an overview of the different synchronisation scenarios.

#### 4.5.3. Satellite receivers

Enable GNSS synchronisation using the **INC** button.

**i** In the case of GNSS synchronisation, the constellation on which the time server should perform its synchronisation must be chosen, in accordance with the antenna connected to the product (GPS or GLONASS). Netsilon 7 uses only one constellation to synchronise. There is a dedicated antenna for each constellation. If the configuration is not correct (gap between settings and the installed antenna) the time server will not synchronise.

| GNSS          |     |                            |
|---------------|-----|----------------------------|
| ON            |     | Configure alarm thresholds |
| Constellation | GPS | <b>\$</b>                  |

1) To select the constellation according to the antenna connected to the product, click on 🙆, the following window will appear:

| GNSS                              |            |   | >      | < |
|-----------------------------------|------------|---|--------|---|
| Constellation<br>Secure Boot GNSS | GPS        |   | ~      |   |
|                                   | 🗸 Validate | × | Cancel |   |

The «Secure Boot GNSS» function is active by default and enables all GNSS frames to be received before the time server is synchronised.

Activating this function extends the Netsilon's synchronisation time (approximately 12.5 minutes). If the function is inactive, the synchronisation search is faster but an offset may appear.

2) To set the threshold for alarms, click on the link Configure alarm thresholds, and the following window will appear:

| - GNSS - Alarm three | eshold |  |            |
|----------------------|--------|--|------------|
| Number of satellites | 5      |  | <b>(</b> ) |
| Minimum time (min)   | 10     |  |            |

3) Click on 🚳, and the following window will appear:

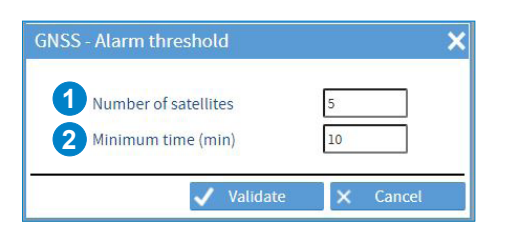

Set the number of satellites to define the alarm threshold:

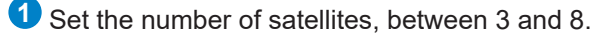

2 Set the duration after which the alarm is notified.

For example:

- Number of satellites set to 5,
- Duration set to 10 minutes.

If less than 5 satellites are counted for 10 minutes, an alarm will be raised.

**i** By default, the alarm threshold is activated for 5 satellites and a duration of 10 minutes.

## 4.5.4. ALS162

Activate the ALS synchronisation with the button .

This synchronisation is only available if Netsilon is equipped with the current loop option card.

1) Click on 👩 to modify the distance from the Allouis transmitter. The following window opens:

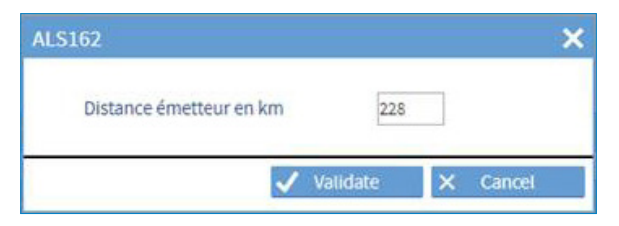

GPS coordinates of the Allouis transmitter:

Latitude: 47°10'10.7"N Longitude: 2°12'16.7"E

\* This distance is the shortest path between two points. The default value is 228 km. Check various internet pages to determine the distance between your Netsilon and the Allouis transmitter.

The distance from the Allouis transmitter is used to compensate the propagation time (approx. 1 ms for 300 km).

It switches to holdover only after five consecutive bad frames (the status of the ALS162 source will also change to not available.)

During ALS maintenance (every Tuesday morning between 8:00 and 12:00 maximum), one or more Holdover alarms may occur (as well as possible source changes).

4.6.1. NTP service

To enable the NTP service, proceed as follows:

1) TIME menu > NTP > NTP service

| - NTP - Service                 |                   |
|---------------------------------|-------------------|
| 1 Service OFF                   |                   |
| 2 Enable NTP queries            | 4 Show ntp conf.  |
| <b>3</b> Require authentication | 5 Show ntp status |

1 Service ON/OFF button.

2 Tick this box to query the NTP server remotely. Authorisation of mode 6 and 7 NTP packets (remote information queries).

3 Tick this box to force authentication with a symmetric key or Autokey. Without this authentication, synchronisation is impossible.

• ntp.conf can be used to display the configuration file (for information purposes, in read-only mode):

| ntp.conf                                                  |   | ×     |
|-----------------------------------------------------------|---|-------|
| # /etc/ntp.conf, configuration for ntpd                   |   |       |
| # Drift file                                              |   |       |
| driftfile /etc/ntp.drift                                  |   |       |
| # Log                                                     |   |       |
| logconfig=syncall +clockall +peerall +sysall              |   |       |
| # Statistics to be logged                                 |   |       |
| statsdir /home/Bodet/ntpstats/                            |   |       |
| statistics loopstats peerstats clockstats cryptostats     |   |       |
| filegen loopstats file loopstats type day enable          |   |       |
| filegen peerstats file peerstats type day enable          |   |       |
| niegen clockstats nie clockstats type day enable          |   |       |
| restrict default ignore                                   |   |       |
| # Local users may interrogate the ntp server more closely |   |       |
| restrict 127.0.0.1                                        |   |       |
| restrict ::1                                              |   |       |
| # Symmetric keys file                                     |   |       |
| keys /etc/ntp.keys                                        |   |       |
| # Local clock                                             |   |       |
| server 127.127.1.0                                        |   |       |
| fudge 127.127.1.0 stratum 3                               |   |       |
|                                                           |   |       |
|                                                           |   |       |
|                                                           |   |       |
|                                                           | × | Class |
|                                                           | ~ | Close |

**5** Can be used to display the NTP status, for example:

| NTP status | 5                                                              |                                       |                   |                 |              |          |           |          |            |        | × |
|------------|----------------------------------------------------------------|---------------------------------------|-------------------|-----------------|--------------|----------|-----------|----------|------------|--------|---|
| — Le       | egend                                                          |                                       |                   |                 |              | Auto     | omatic up | odate (e | very 5 sec | :)     |   |
| *          | sys.peer                                                       | Selected for sync                     | rhonization       |                 |              |          |           |          |            |        |   |
| 0          | pps.peer                                                       | Selected for sync                     | rhonization pps : | signal in use   |              |          |           |          |            |        |   |
| +          | candidat                                                       | Included in the final selection set   |                   |                 |              |          |           |          |            |        |   |
| -          | outlyer                                                        | Discarded by the clustering algorithm |                   |                 |              |          |           |          |            |        |   |
| х          | falsetick Designated falseticker by the intersection algorithm |                                       |                   |                 |              |          |           |          |            |        |   |
|            | excess                                                         | Culled from the e                     | nd of the candid  | ate list        |              |          |           |          |            |        |   |
| space      | reject                                                         | Discarded due to                      | high stratum and  | d/or failed sa  | nity check   | s        |           |          |            |        |   |
| #          | selected                                                       | The peer is a surv                    | ivor, but not am  | ong the first s | six peers so | orted by | synchro   | nization | distance   |        |   |
|            | Remote                                                         | RefID                                 | Stratum           | Туре            | When         | Poll     | Reach     | Delay    | Offset     | Jitter |   |
| 127.12     | 27.1.0                                                         | .LOCL.                                | 3                 | local           | 46h          | 64       | 0         | 0.000    | 0.000      | 0.000  | * |
| * 10.17.   | 250.119                                                        | .GPS1.                                | 1                 | unicast         | 389          | 1024     | 377       | 0.501    | -0.023     | 0.023  |   |
| 10.17.     | 10.150                                                         | .INIT.                                | 16                | unicast         | -            | 8        | 0         | 0.000    | 0.000      | 0.000  |   |
|            |                                                                |                                       |                   |                 |              |          |           |          |            |        |   |
|            |                                                                |                                       |                   |                 |              |          |           |          |            |        |   |
|            |                                                                |                                       |                   |                 |              |          |           |          |            |        | - |
|            |                                                                |                                       |                   |                 |              |          |           |          | ×          | Close  |   |

**i** To obtain the details of a parameter, hover over the text with the PC mouse.

In client mode: NTP synchronises in unicast.

To add an NTP synchronisation source, follow these steps:

1) TIME menu > NTP > NTP client:

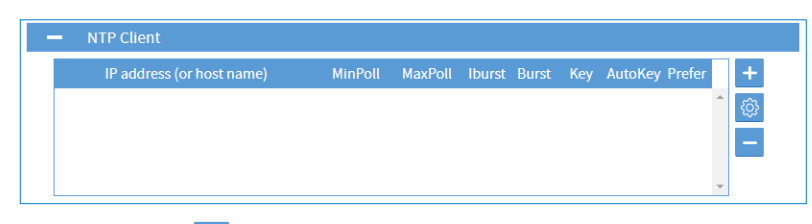

2) Add an NTP server by clicking on +, and the following window will appear: (option to add up to ten servers maximum)

| NTF Client                  |            |   |        |    |
|-----------------------------|------------|---|--------|----|
| 1 IP address (or host name) | IP address |   |        | ]  |
| Min Poll interval           | 3 (8s)     |   | ~      | ]  |
| Max Poll interval           | 3 (8s)     |   | ~      | -] |
| 3 🗆 Enable symmetric key    |            |   | ~      | -  |
| 4 🗆 Enable Autokey          |            |   |        |    |
| 5 🗆 Enable Burst            |            |   |        |    |
| 6 🗆 Enable Iburst           |            |   |        |    |
| 7 🗆 Prefer                  |            |   |        |    |
|                             | ✓ Validate | × | Cancel |    |

1 Enter the IP address of the NTP client.

Poll interval: this is the period of time, in seconds, between two queries. The value shown in the NTP configuration status table (see previous page) will be lower than the minimum value in order to enable quick synchronisation.

Once synchronisation is complete, this value will increase in order to reduce network traffic and load on the time servers.

- > Chosen range:
  - > Automatic.
  - > 3 (8 seconds) to 17 (36 hours 24 minutes and 32 seconds).

**3** Enable and select a pre-defined symmetric key.

Before enabling this parameter, enter the autokey.

5 The Burst option should be enabled when the server can be reached. It activates the sending of 8 packets with an interval of 16 seconds between the first and the second, then two seconds for the rest. This option improves the stability of exchanges.

<sup>6</sup> The iBurst option can be used to synchronise the server more quickly as soon as it starts up.

 $\mathbf{i}$  This option is recommended, as it enables the rapid provision of an active NTP service.

This parameter takes stratum N-1 servers as a reference base. This value can apply to a reference source such as GPS. If this option is ticked for Netsilon, the user assumes that this server is stable and nearby, and that it serves as a priority reference.

In server mode: NTP transmits the time in multicast or broadcast.

To enable NTP Servers mode, follow these steps:

1) TIME menu > NTP > NTP servers:

| lulticast |          |          |            |      |  |
|-----------|----------|----------|------------|------|--|
| Address   | Interval | TTL      | Key AutoKe | y 🕂  |  |
|           |          |          |            | ^ (© |  |
|           |          |          |            |      |  |
|           |          |          |            |      |  |
|           |          |          |            | Ŧ    |  |
| Broadcast |          |          |            |      |  |
| Address   | Interval | Key Auto | Key 🕂      |      |  |
|           |          |          | î ()       |      |  |
|           |          |          |            |      |  |

2) Select the communication mode: multicast or broadcast.

3) Add an NTP server by clicking on +, and the following window will appear: (option to add up to five servers in multicast and broadcast)

|   | NTP Multicast        | >                   |     | NTP Broadcast        | ×                   |
|---|----------------------|---------------------|-----|----------------------|---------------------|
| 1 | Address              | IP address          |     | Address              | IP address          |
| 2 | Interval             | 3 (8s)              | 2   | Interval             | 3 (8s)              |
| 3 | TTL                  | 1                   |     |                      |                     |
| 4 | Enable symmetric key |                     | 3   | Enable symmetric key | ×                   |
| 6 | Enable Autokey       |                     | 4   | Enable Autokey       |                     |
|   | ·                    | ✓ Validate X Cancel | i i |                      | ✓ Validate X Cancel |

1 Enter the IP address of the NTP client.

Poll interval: this is the period of time, in seconds, between two queries. The value shown in the NTP configuration status table (see previous page) will be lower than the minimum value in order to enable quick synchronisation.

Once synchronisation is complete, this value will increase in order to reduce network traffic and load on the time servers.

> Chosen range:

> Automatic.

> 3 (8 seconds) to 17 (36 hours 24 minutes and 32 seconds).

Solution Values: 1, 32, 64, 96, 128, 160, 192 and 224. TTL indicates the time during which a data item should be retained, or the time during which a data item should be cached.

The initial value of 1 is used for some protocols to ensure that the packets are not routed beyond a segment.

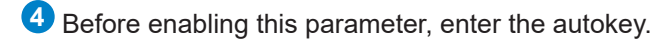

5 The Burst option should be enabled when the server can be reached. It activates the sending of 8 packets with an interval of 16 seconds between the first and the second, then two seconds for the rest. This option improves the stability of exchanges.

## 4.6.4. NTP peers

NTP peer is defined between two or more time servers. If neither of them is authorised (at the same hierarchical level) to know the time, both will work to achieve identical synchronisation.

#### Scenario 1: the reference server transmits the time signal

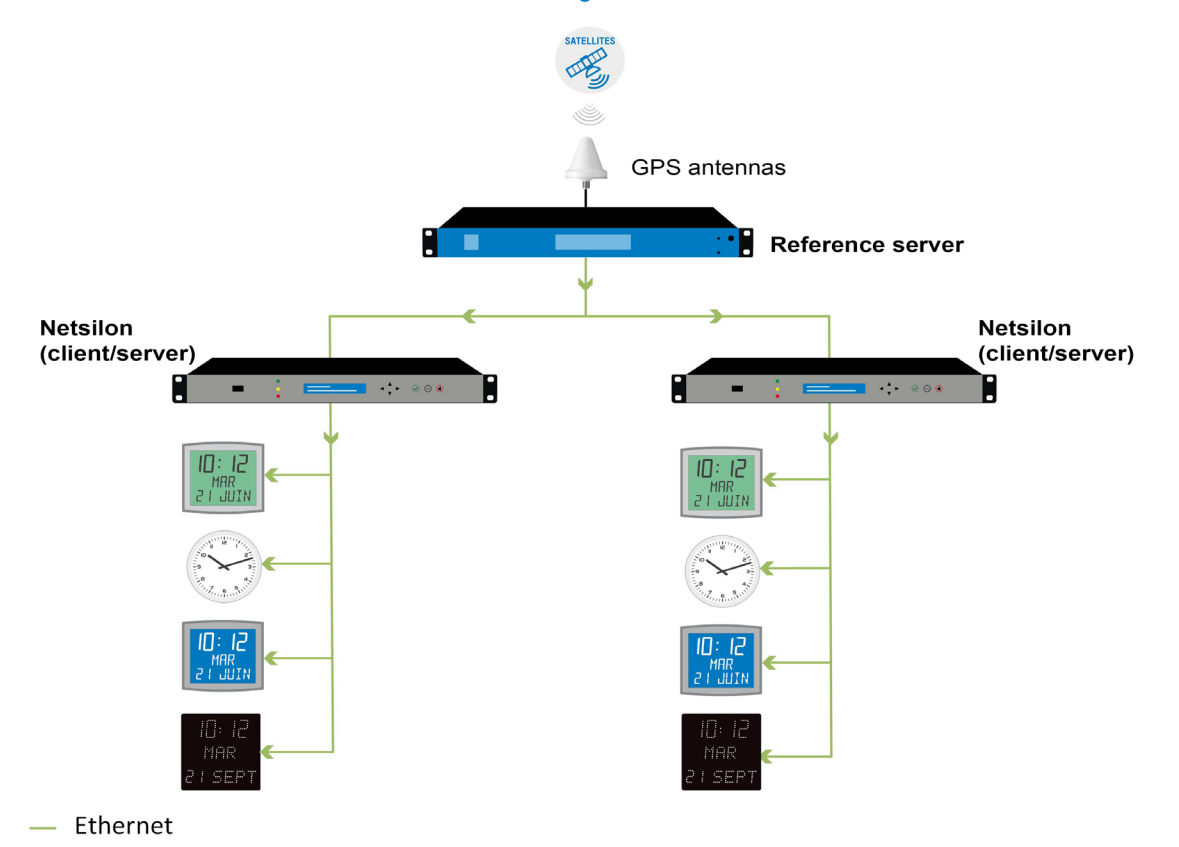

Scenario 2: the reference server no longer transmits the time signal, the third-party device synchronises on Netsilon or vice versa:

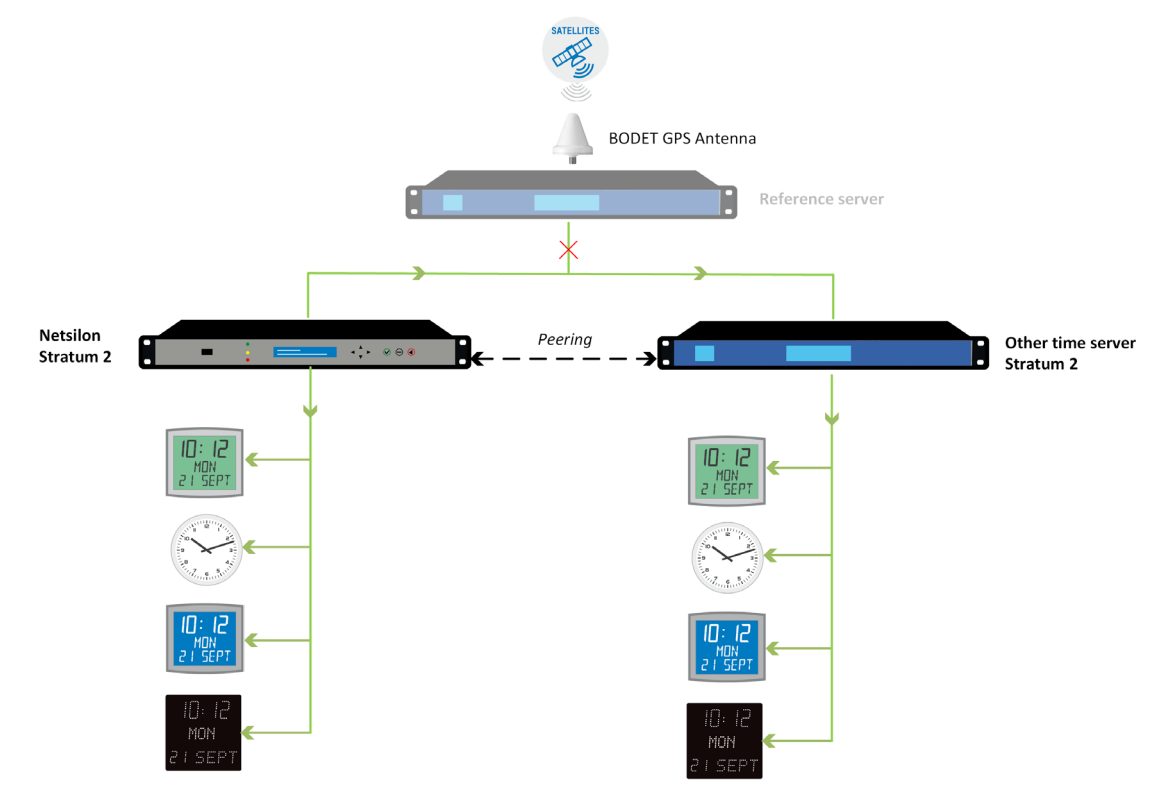

— Ethernet

To enable NTP peers mode, follow these steps:

1) TIME menu > NTP > NTP peers:

| - NTP | Peers   |         |         |     |         |   |
|-------|---------|---------|---------|-----|---------|---|
|       | Address | MinPoll | MaxPoll | Key | AutoKey |   |
|       |         |         |         |     |         | * |
|       |         |         |         |     |         |   |
|       |         |         |         |     |         | ÷ |

2) Add an NTP server by clicking on +, and the following window will appear: (option to add up to five servers maximum)

| NTP Peer                                                                                                 |                                   | ×        |
|----------------------------------------------------------------------------------------------------|-----------------------------------|----------|
| <ul> <li>Address</li> <li>Min Poll interval</li> <li>Max Poll interval</li> <li>Enable symmet</li> </ul> | IP address 3 (8s) 3 (8s) cric key | > >      |
| 4 🗆 Enable Autokey                                                                                       |                                   |          |
|                                                                                                    | 🗸 Validate                        | × Cancel |

1 Enter the IP address of the NTP client.

Poll interval: this is the period of time, in seconds, between two queries. The value shown in the NTP configuration status table (see previous page) will be lower than the minimum value in order to enable quick synchronisation.

Once synchronisation is complete, this value will increase in order to reduce network traffic and load on the time servers.

- > Chosen range:
  - > Automatic.
  - > 3 (8 seconds) to 17 (36 hours 24 minutes and 32 seconds).

Values: 1, 32, 64, 96, 128, 160, 192 and 224. TTL indicates the time during which a data item should be retained, or the time during which a data item should be cached.

The initial value of 1 is used for some protocols to ensure that the packets are not routed beyond a segment.

4 Before enabling this parameter, enter the autokey.

The NTP key enables secure communication between a server and an NTP client, in order to prevent intrusion by a third-party server.

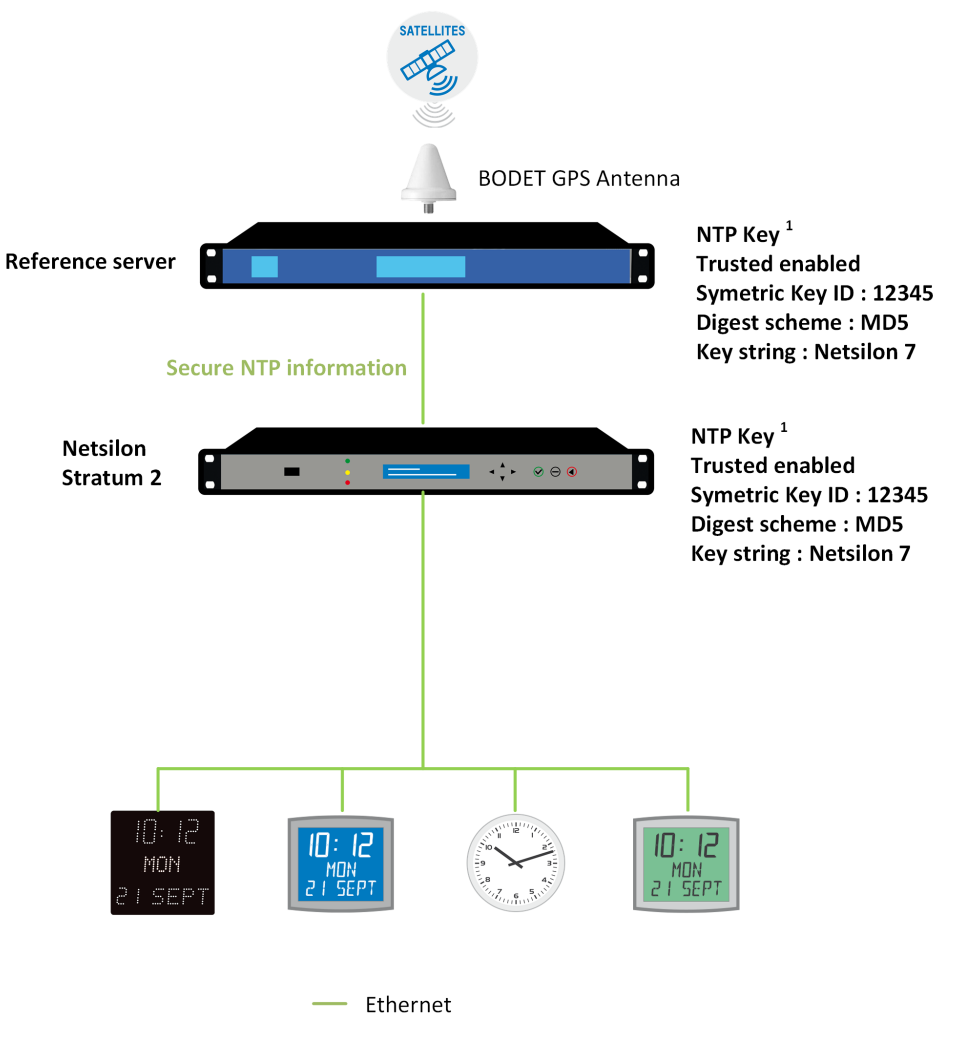

<sup>1</sup> Refer to the following page for details of the parameters

To enable NTP key mode, follow these steps:

1) TIME menu > NTP > NTP key:

| - | - NTP Key |        |        |            |   |
|---|-----------|--------|--------|------------|---|
|   | Trusted   | Key ID | Digest | Key String |   |
|   |           |        |        |            | ^ |
|   |           |        |        |            |   |
|   |           |        |        |            | - |

2) Add an NTP key by clicking on +, and the following window will appear: (option to add up to 15 NTP keys maximum.)

| NTP Key                                                |                        | ×      |
|--------------------------------------------------------|------------------------|--------|
| 1 Trusted<br>2 Symetric Key ID                         |                        |        |
| <ul><li>3 Digest scheme</li><li>4 Key string</li></ul> | MD5<br>1-16 characters | ~      |
|                                                        | ✓ Validate ×           | Cancel |

1 Tick this box to use authentication with a trusted key (by default, the NTP service only acknowledges trusted keys). The principle involves assigning and checking if the key for each network device intended to communicate with Netsilon is correct.

2 Enter a number between 1 and 65534. Netsilon supports MD5 authentication by default. This function assigns an authenticator, composed of a key and an MD5 message at the end of each request. This ensures that the NTP transmission comes from a trusted NTP server or client.

**3** Choose the authentication from the following list:

- MD5
- SHA
- SHA1
- MDC2
- RMD160
- MD4

Enter a key between 1 and 16 characters (special and non-alphabetic characters not permitted). E.g: !, \$, #, %)

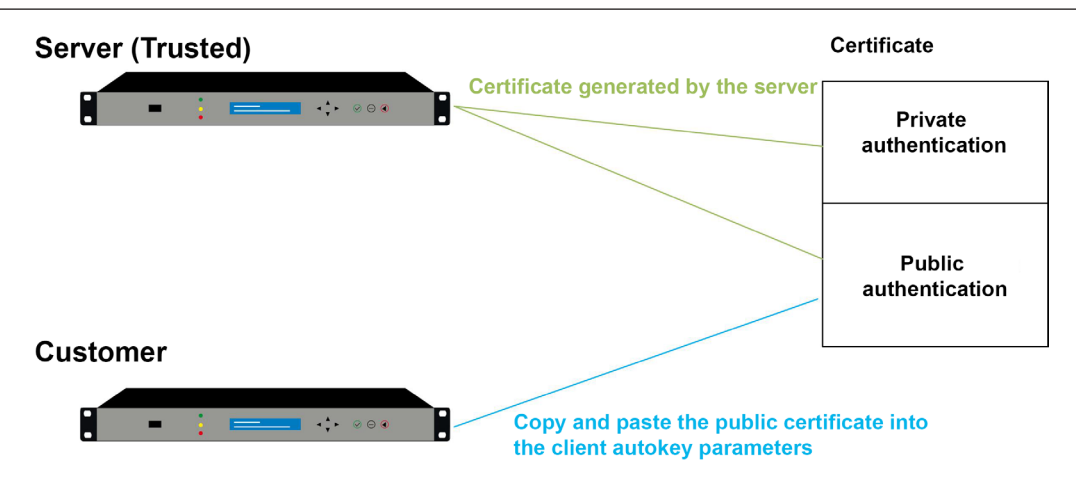

Remember that the devices must have different hostnames.

To enable NTP autokey mode, follow these steps:

1) TIME menu > NTP > NTP Autokey:

2) Click on - configure, and the following window will appear:

| NTP Autokey                                                    |                                                  | ×       |
|----------------------------------------------------------------|--------------------------------------------------|---------|
| 1 Enable autokey<br>2 Autokey passphrase<br>3 Certificate type | I-30 characters I-30 characters Trusted O Server |         |
| 4 Auto-generated key                                           |                                                  |         |
|                                                                |                                                  |         |
|                                                                |                                                  |         |
|                                                                |                                                  |         |
|                                                                |                                                  |         |
|                                                                | Save                                             | < Close |

1 Tick the box to enable and define the autokey.

2 Enter the passphrase, within the 30-character limit.

3 Before a server can be designated as a client or server, it must be designated as trusted. When designating a server as trusted, select Trusted, then save. A certificate is then generated for the network.

• Certificate. This certificate is to be copied and pasted into the NTP Autokey parameters of the client servers. Example:

| Enable autokey                                                                                                    | ✓                                                                                                    |                                                           |          |
|----------------------------------------------------------------------------------------------------|----------------------------------------------------------------------------------------------------|-----------------------------------------------------------|----------|
| Certificate type                                                                                                    | Trusted                                                                                                    |                                                           |          |
|                                                                                                    | Server                                                                                                    |                                                           |          |
| Auto-generated key                                                                                                    |                                                                                                    |                                                           |          |
|                                                                                                    |                                                                                                    |                                                           |          |
| <pre># ntpkey_iffpar_Netsilon<br/># Tue Nov 8 12:39:01 203<br/>BEGIN PRIVATE KEY<br/>MIG0AgEAMIGpBgcqhkjC</pre>                                                                                            | .3687597540<br>.6<br><br>VOAQBMIGdAkEA9LSalo8nx+DDiqg0J                                                                                                    | uvVqvhdzmduNoj                                            | jE       |
| # ntpkey_iffpar_Netsilon<br># Tue Nov 8 12:39:01 201<br>BEGIN PRIVATE KEY<br>MIGOAgEAMIGPBgcqhkjC<br>jcun8twBUiIZLgDNptdu<br>nj903BdRxfojjAOHIYyHAI<br>Cli0736jT492ITg5x680jT                              | .3687597540<br>.6<br><br>VOAQBMIGdAkEA9LSato8nx+DDiqg0J<br>UE9wIhBZUDTuCdFNULvAniCNT5Feq<br>EADUJYBgPSwg3zn+EGd2LGGtLC/Ap<br>TOLGRASCLkjumuJkM4KTsuFQQDAgt   | uvVqvhdzmduNoj<br> XPGgQIVAI15HxM<br>bz6aRikQNEBuqi<br>EB | jE<br>IT |
| # ntpkey_iffpar_Netsilon<br># Tue Nov 8 12:39:01 203<br>BEGIN PRIVATE KEY<br>MIGOAgEAMIGpBgcqhkjC<br>jcun8twBU1IZLgDNptdu<br>nj903BdRxfojjAOHIYyHAI<br>cli0736jT42UTg5x680jT<br>END PRIVATE KEY            | .3687597540<br>6<br>                                                                                                    | uvVqvhdzmduNoj<br>įXPGgQIVAI15HxM<br>vz6aRikQNEBuqi<br>EB | jE<br>IT |
| # ntpkey_iffpar_Nesilon<br># Tue Nov 8 12:33:01 201<br># Tue Nov 8 12:33:01 201<br># Ntp Nov 8 12:33:01 201<br>[cunstw8U12] cgDNptdu<br>nj903BdRxf0jjAOHnYHAI<br>(00736jT422) TgSx680jT<br>END PRIVATE KEY | .3687597540<br>.6<br><br>UESWINEZUD7UCdFNULVAniCN75Feq<br>LESWINEZUD7UCdFNULVAniCN75Feq<br>LEADUJyBgPSwg3zn-FC62L2CdFUCLCAF<br>POLGRASCLKjumuJkM4KTsuFQQDAgJ | uvVqvhdzmduNoj<br>IXPGgQIVA115HxM<br>ZsāRikQNEBuqi<br>EB  | JE<br>IT |

| The certificate is valid for one year, but | ut | is |
|--------------------------------------------|----|----|
| utomatically renewed every month.          |    |    |

Anycast is applied to the NTP protocol to establish reliable communication between client and server (server redundancy).

#### $\begin{bmatrix} \mathbf{i} \end{bmatrix}$ The Anycast (router /switch) network must support the OSPF protocol.

The clocks (clients) send a query to the servers. The Anycast OSPF switch will select the server that responds the fastest in order to pass the information on to the clients.

To activate the NTP-Anycast mode, follow these steps:

1) TIME menu > NTP > NTP-Anycast:

| IPv4 IPv6        |         |    |
|------------------|---------|----|
|                  |         | 40 |
| Anycast IPv4     | Disable |    |
| Address          |         |    |
| Interface        | eth0    |    |
| OSPE IPv4 - Area |         |    |

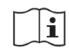

Anycast only starts if the product is synchronised. It will shut down if the synchronisation is lost.

2) Click on 🚳, the following window opens:

|                                   | NTP Anycast                                                                           | ×        |                                                                                                    |
|-----------------------------------|---------------------------------------------------------------------------------------|----------|----------------------------------------------------------------------------------------------------|
|                                   | Anycast OSPF-IPv4 OSPF-IPv6  IPv4 Enable                                              |          | Enable/disable the NTP-Anycast mode.                                                                                               |
|                                   | Anycast address //Pv4 address 2<br>Anycast interface eth0 3                           | τ        | 2 Enter the Anycast address.                                                                                                    |
|                                   | Enable Anycast adress     ////6 address     Anycast interface Interface address     4 | v<br>v   | Select the network interface to<br>which the network cable is<br>connected. Contact the network<br>administrator.                  |
| NTP Anycast                       | NTP Anycast                                                                           | ×        | Select the interface address.                                                                                                    |
| Anycast OSPF-IPv6<br>Area 0.0.0 5 | Anycast OSPF-IPv4 OSPF-IPv6<br>Area 0.0.0 5                                           | × Cancel | Enter the "Area" address (must be identical to the one configured in your OSPF Anycast Switch). Contact the network administrator. |

The IPv6 Anycast needs an IPv4 address on the ETH that handles the Anycast. (The IPv4 address is used as router-ID).

## 4.7 Time distribution

Option cards can be selected in two ways:

- In dynamic mode: hover the mouse over the desired option card then click. The menu dedicated to this option card is shown on the screen.
- Click on the button + of the desired option card.

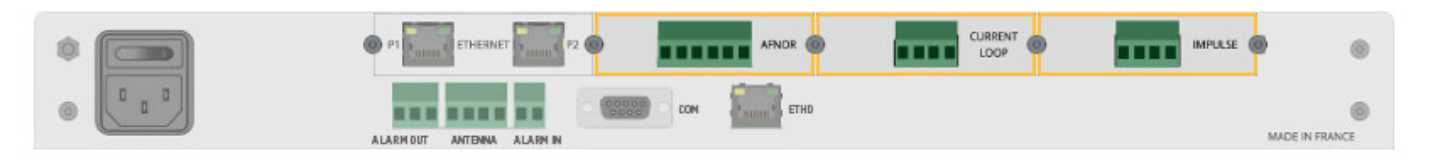

## 4.7.1. AFNOR option card (ref. 907940)

The AFNOR option card enables wired time distribution (AFNOR / IRIB B 127 standard) or by DHF using the DHF transmitter.

**i** The 2 outputs can transmit a different time (different time zone).

To configure the AFNOR output, follow these steps:

1) TIME menu > Outputs > Slot B: Afnor:

| Slot B : Afnor |     |   |
|----------------|-----|---|
|                |     |   |
| Output A       | OFF | ¢ |
| Output B       | OFF | ŝ |

2) Configure an output by clicking on 🙆, and the following window will appear:

| Afnor      | ×            |
|------------|--------------|
| Time zone  |              |
|            | UTC<br>Paris |
| 🗸 Validate | Londres      |

3) Select the time zone which will be transmitted via output A and/or B of the AFNOR option card.

4) Enable the output using the **(IN)** button, then save.

The IMPULSE option card enables wired time distribution by sending impulses every minute or ½ minute at 24VDC parallel.

To configure the IMPULSE output, follow these steps:

1) TIME menu > Outputs > Slot D: 24V impulse:

| - Slot D : 24V impuls | se  |           |  |
|-----------------------|-----|-----------|--|
|                       |     |           |  |
| output                | OFF | \$<br>(C) |  |

2) Configure the output by clicking on 🚳, and the following window will appear:

| 24V impulse            | ×        |
|------------------------|----------|
| Time zone<br>Type      | UTC 🔽    |
| Impulse duration (sec) | 1.2      |
| 🗸 Validate             | × Cancel |

- 3) Select the time zone which will be transmitted on the IMPULSE option card output.
- 4) Select the impulse type: Minute or 1/2 minute.
- 5) Set the impulse duration in seconds.
- 6) Enable the output using the 💷 button, then save.
- The 🕑 button can be used to configure the dial time<sup>1</sup> and its polarity (negative or positive).

<sup>&</sup>lt;sup>1</sup> The dial time is the reference time on which the network clocks are positioned before commissioning or during a time reset.

The Current Loop option card can be used to distribute time by radio (DCF) via current loop.

To configure the Current Loop output, follow these steps:

1) TIME menu > Outputs > Slot C: Current Loop:

| OFF 🔯 |  |
|-------|--|
| OFF 🚳 |  |

2) Configure the output by clicking on 🚳, and the following window will appear:

| Loop       | ×            |
|------------|--------------|
| Time zone  |              |
|            | UTC<br>Paris |
| 🗸 Validate | Londres      |

- 3) Select the time zone which will be transmitted on the Current Loop option card output.
- 4) Enable the output using the 💷 button, then save.

# 4.7.4. ASCII option card (ref: 907926)

The ASCII option card distributes the time in coded time to a RS232, RS422 and RS485 serial interface. To set up ASCII outputs, follow these steps:

1) TIME menu > Outputs > ASCII option card:

| I livie menu > 0                            | ulpuls > ASCII oplion card:                                                                                                    |                                                                                       |
|---------------------------------------------|----------------------------------------------------------------------------------------------------|---------------------------------------------------------------------------------------|
| Option card B : ASC                         | n                                                                                                    |                                                                                       |
| Output                                      | OFF 🐵                                                                                                    |                                                                                       |
| Activate the out                            | puts using the 🔍 🔵 button, then save.                                                                                                    |                                                                                       |
| Click on 🙆 to c<br>owing window c           | carry out the configuration, and the opens:                                                                                                    |                                                                                       |
| scii                                        |                                                                                                    | Output A Output B                                                                     |
| Time zone UTC                               | × •                                                                                                    |                                                                                       |
| Transmission mode                           |                                                                                                    |                                                                                       |
| Send frame                                  | Standard 1 V                                                                                                    |                                                                                       |
|                                             | Keal frame (Time and Date of PC) : T-24-00-11-03-14-34-50 <v0d><v0a></v0a></v0d>                                                                                                    |                                                                                       |
| Mada                                        | Deviation and the section of the section of the sec |                                                                                       |
| Interval                                    | 1 second V                                                                                                    |                                                                                       |
| ASCII link settings                         |                                                                                                    |                                                                                       |
| Bits per second                             | 1200 🗸                                                                                                    |                                                                                       |
| Data Bits                                   | 8 •                                                                                                    |                                                                                       |
| Parity                                      | None 🗸                                                                                                    |                                                                                       |
| Stop Bits<br>Physical link                  |                                                                                                    |                                                                                       |
| Output A                                    | RS232 🗸                                                                                                    |                                                                                       |
| Output B                                    | RS232 V                                                                                                    |                                                                                       |
|                                             | Validate X (                                                                                                    | ancel                                                                                 |
| The time zon<br>TIME menu 2<br>Choose the c | e must have been previously added in Netsilon (<br>> Time base > Time zones.<br>coded expression. This defines the nature of the                                                                                                    | except if it is UTC):<br>data included in the ASCII signal.                           |
|                                             | Content of the message                                                                                                    | Example                                                                               |
| Standard 1                                  | T:YY:MM:DD:ND:HH:MM:SS<br>"x0D""x0A"                                                                                                    | T:08:10:09:04:15:12:30 <cr><lf></lf></cr>                                             |
| Standard 2                                  | "x02" 00 DoW DD/MM/YY<br>HH:MM:SS<br>"0D"                                                                                                    | 02 00 Thu 09/10/08 15:12:30 <cr></cr>                                                 |
| ZDA GGA                                     | \$GPZDA,HHMMSS.00,DD,MM,YYYY,00,00                                                                                                    | \$GPZDA,082613.00,02,04,2025,00,00*6B                                                 |
| GPS                                         | SCPGCA HHMMSS 000 0000 N 00000                                                                                                    | <∪K> <lf><br/>\$GPGGA 082613 000 0000 0000 N 00000</lf>                               |
| Sindiation                                  | *"checksum""x0D""x0A"                                                                                                    | <pre>\$GFGGA,082013.000,0000.0000,0000,0000,0000,0000,00</pre>                        |
| Prog.                                       | %01: day of the month<br>%02: month<br>%03: year<br>%04: hour<br>%05: minute<br>%06: second<br>%07: day of the week                                                                                                    | « TIME :%04 :% :05% :%06 » at 12h30 and<br>12 seconds will be<br>« TIME :12 :30 :12 » |
|                                             | %09: Hour of time difference<br>%10: Minutes of time difference<br>%11: Season<br>%31: Frame ID                                                                                                    |                                                                                       |
|                                             | %32: Checksum                                                                                                    |                                                                                       |

3 Choose the frame transmission mode and the associated setting.

- Transmission on request following a "T", "? " or programmable (Prog.) request.
  Periodic transmission with an interval of 1 second, 30 seconds, 1 minute, 10 minutes or 1 hour.
- 4 ASCII link settings:
  - Bits per second: 1200 to 57600 bauds,
  - Data bits: 7 or 8 bits,
  - Parity: none, even or odd,
  - Stop bits: 1 or 2 bits.
- **5** Choose the type of RS232/422/485 physical link:
  - Output A
  - Output B.

## *4.8.1.* SMTP configuration

To register an SMTP server in order to send e-mails, follow these steps: 1) NOTIFICATION menu > SMTP:

| Server                 |          |     | 5 |
|------------------------|----------|-----|---|
| Port                   | 25       |     |   |
| Sender                 | netsilon |     |   |
| Authentication (PLAIN) | No       |     |   |
| User                   |          |     |   |
|                        |          |     |   |
| Recipient list         |          |     |   |
| - Recipient list       | м        | ail | - |

Click on service directly (without having to generate a fault on the device).

2) In SMTP - service, click on 3, and the following window will appear:

| Sender       |                        | × |
|--------------|------------------------|---|
|              |                        | - |
| address      | Mail server            |   |
| 2 Port       | 25                     |   |
| 3 Sender     | netsilon               |   |
|              |                        |   |
| 4 🗆 Enable a | authentication (PLAIN) |   |
| C User       |                        | ] |
| Password     |                        | ] |
|              |                        |   |
|              | 🗸 Validate 🗙 Cancel    |   |

- 1 Enter the IP address (or DNS name) of the receiving server (50 characters maximum).
- 2 Enter the communication port. Port: 5 digits (65535 maximum on validation).
- **3** Enter the name of the sender of the e-mails. i.e. the name given to the Netsilon device.
- Tick the box to enable authentication (Plain type).
- 5 Enter user parameters. (Username/password: 50 characters maximum).

Refer to the next page to see a configuration example.

# Configuration example:

1) Enter the sender's parameters:

|                               | SMTP SERVER               |             |
|-------------------------------|---------------------------|-------------|
| IP address of the SMTP server | 192.168.1.254             |             |
| Port                          | 25                        |             |
| Users                         | e-mail                    | Password    |
| Admin                         | admin@serveurtest.com     | testservice |
| smtp-test                     | smtp-test@serveurtest.com | testservice |
| netsilon1                     | netsilon1@serveurtest.com | testservice |

| Sender   |                        | × |
|----------|------------------------|---|
|          |                        |   |
| address  | 192.168.0.0            |   |
| Port     | 25                     |   |
| Sender   | netsilon               |   |
|          |                        |   |
| Enable   | authentication (PLAIN) |   |
| User     | smtp-test              |   |
| Password | •••••                  |   |
|          |                        |   |
|          | 🗸 Validate 🗙 Cancel    |   |

2) Enter the list of recipients:

(Maximum number of recipients: 5)

| Mail | +   |
|------|-----|
|      | ^ @ |
|      | -   |

3) Click on + to add the e-mail address:

| ( | 50 | characters | maximum | ) |
|---|----|------------|---------|---|
| 1 | 00 | onaraotoro | maximum | / |

| Recipient |                           | X |
|-----------|---------------------------|---|
| Email     | smtp-test@serveurtest.com |   |
|           | ✓ Validate X Cancel       |   |

4) Enable the service using the Mobility button, then save.

## 4.8.2. SNMP trap Configuration

To configure trap receipt, follow these steps:

1) NOTIFICATION menu > SNMP trap: SNMP trap-service Service OFF Test SNMP Traps settings Version Community / User IP receiver Engine ID Auth type Priv type SNMP Traps settings

Click on service directly (without having to generate a fault on the device).

#### v1 or v2c version:

(5 accounts maximum)

2) Click on +, and the following window will appear:

| SNMP Trap settings |                                         | X |
|--------------------|-----------------------------------------|---|
| 1 ersion           | V1 ·                                    |   |
| 2 community        | Must be 5-32 characters long, no spaces |   |
| 3 P Receiver       | IP address                              |   |
|                    |                                         |   |
|                    | ✓ Validate 🗙 Cance                      | l |

**1** Select the supported SNMP version: v1, v2C or v3.

2 Enter a community name between 5 and 32 characters, without spaces.

3 Enter the IP address of the trap destination server.

- 3) Click on 🗸 Validate .
- 4) Enable the service using the Model button, then save.

#### v3 version:

| (5 a | ccounts | maximum) |  |
|------|---------|----------|--|
|      |         |          |  |

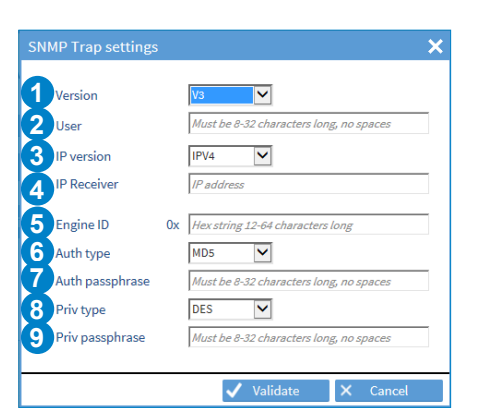

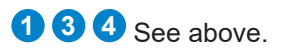

- Enter the name of the user (between 8 and 32 characters without spaces).
- 5 Enter the ID of the SNMP engine.
- 6 Select the type of authentication (MD5 or SHA) or no authentication (NoAuth).
- **7** Enter the authentication passphrase.
- 8 Select the encryption type (DES or AES128) or no encryption (NoPriv).
- 9 Enter the encryption passphrase.

To define the notification mode and criticality of alarms, follow these steps:

## 1) NOTIFICATION menu > Alarms:

| Enable | Alarm                   | Relay / LED | Mail | Trap     | Severity |
|--------|-------------------------|-------------|------|----------|----------|
| Synchr | ronisation              |             |      |          |          |
|        | Synchro failure         |             |      |          | Major    |
|        | Synchronisation OK      |             |      |          | Major    |
|        | Holdover                |             |      |          | Major    |
|        | End Holdover            |             |      |          | Major    |
|        | Change source           |             |      |          | Major    |
|        | Freerun                 |             |      |          | Major    |
|        | GNSS signal lost        |             |      |          | Major    |
| Genera | al                      |             |      |          |          |
|        | User code failure       | <b>2</b>    | 2    | <b>V</b> | Major    |
|        | Technician code failure |             |      |          | Major    |
|        | External input          |             |      |          | Major    |

**1** Tick the box to enable alarm selection.

2 Tick the box for the alarm to be identified on the LED on the front panel of the Netsilon device and notified via a relay contact.

**3** Tick the box for the alarm to be sent by e-mail (see chapter **4.8.1 SMTP configuration**).

**4** Tick the box for the alarm to be sent in trap format (see chapter **4.8.2 SNMP trap configuration**).

**5** Choosing the alarm criticality level: minor, major or critical.

**i** Alarms are monitored and acknowledged in the history section, see chapter 4.11.7 Alarm history.

To configure the Syslog service, follow these steps:

- 1) NOTIFICATION Menu > Syslog:
- 2) Enable the service using the **(INC)** button.

| -> Test                                                          |        |          |                 |                               |              |                  |
|------------------------------------------------------------------|--------|----------|-----------------|-------------------------------|--------------|------------------|
|                                                                  |        |          |                 |                               |              |                  |
| <ul> <li>Settings</li> </ul>                                     |        |          |                 |                               |              |                  |
| Log type                                                         | e      | Facility | Priority        | Local log                     | Remote lo    | g 😳              |
| Events                                                           |        | local0   | Information     |                               | 1            |                  |
| Alarms                                                           |        | local0   | Information     | 1                             | ~            |                  |
| Oscillator                                                       |        | local0   | Information     | 1                             | 1            |                  |
| Authentication                                                   |        | auth     |                 | 1                             | 1            |                  |
| - Servers                                                        |        |          |                 |                               |              |                  |
| - Servers                                                        | Server |          | Protocol        |                               | Port         | -                |
| - Servers                                                        | Server |          | Protocol<br>TLS |                               | Port<br>1999 | +                |
| - Servers                                                        | Server |          | Protocol<br>TLS |                               | Port<br>1999 | +<br>©<br>-      |
| - Servers                                                        | Server |          | Protocol<br>TLS |                               | Port<br>1999 | +<br>@<br>-      |
| <ul> <li>Servers</li> <li>CA certificat</li> </ul>               | Server |          | Protocol<br>TLS |                               | Port<br>1999 | +<br>@<br>-      |
| <ul> <li>Servers</li> <li>CA certificat</li> </ul>               | Server |          | Protocol<br>TLS | <u>Configure ce</u>           | Port<br>1999 | +<br>@<br>-      |
| <ul> <li>Servers</li> <li>CA certificat</li> <li>Name</li> </ul> | Server | Date end | Protocol<br>TLS | <u>Configure ce</u><br>Status | Port<br>1999 | +<br>@<br>-<br>- |

Click on set the service (a Syslog message is sent even if «Events» are not validated).

3) To configure each type of log (Event, Alarms, Oscillator, Authentication), select it then click on 🚳, the following window will appear:

| Events       | ×                   |
|--------------|---------------------|
| 1 Facility   | local0 🗸            |
| 2 Priority   | Information 🗸       |
| 3 Local log  |                     |
| 4 Remote log |                     |
|              | ✓ Validate 🗙 Cancel |

Choose a category for the type of message / system that caused the event (Free local use). For «Auth» the facility option is not adjustable because it is standardised by the Syslog protocol.

2 Choose the severity index of the message.

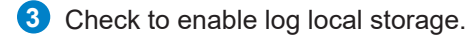

4 Check to enable sending the log to a Syslog server. This server need to be added.

4) Add a Syslog server by clicking on +, and the following window will appear: (option to add up to five servers maximum)

| Server address    | 10.17. |  |
|-------------------|--------|--|
| Protocol          | UDP 🗸  |  |
| Port              | 514    |  |
| Check certificate |        |  |

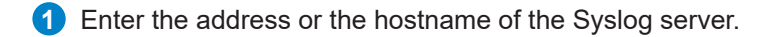

- 2 Choose the client / server communication protocol (UDP / TCP / TLS).
- 3 Enter the network port.
- 4 Enable certificate verification (TLS only).

Adding a certificate allows to generate an encryption and avoid a clear link. Verification of the certificate allows the authenticity of the server to be checked. To add a certificate, see chapter 4.9 Certificate and key management.

5) Click on ① to view the certificate information that may have been imported from the certificate menu and on <u>Configure certificates and keys</u> to access this menu.

|    | CA certificates |                         |                      |             | Certificate information |                               | ×  |
|----|-----------------|-------------------------|----------------------|-------------|-------------------------|-------------------------------|----|
|    |                 |                         | Configure certificat | es and keys | CA certificate          | Valid certificate             |    |
|    | Name            | Date end                | Status               |             | Subject                 | 2-48 St-Farcel-Cole, S-Bole   |    |
| CA |                 | 2026-12-20 15:59:34 UTC | Certificat valide    | *           | Issuer                  | (CHEST-Farce), -Cost, O-Bolte |    |
|    |                 |                         |                      |             | Date start              | 2021-12-21 15:59:34 UTC       |    |
|    |                 |                         |                      | -           | Date end                | 2026-12-20 15:59:34 UTC       |    |
|    |                 |                         |                      |             | Serial number           | ETE EDITORE - COMPA           |    |
|    |                 |                         |                      |             | L                       |                               |    |
|    |                 |                         |                      |             |                         | × Clo                         | se |

## 4.9 Certificate and key management

This menu allows certificates and public keys importation in Netsilon.

## 4.9.1. Importing CA certificates

To add CA certificates:

1) SECURITY menu > Certificates and keys > CA certificates

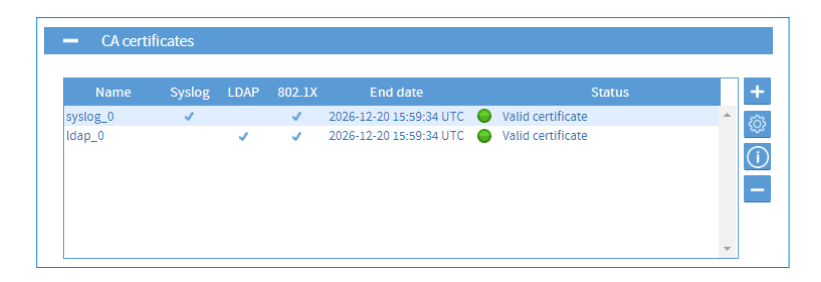

2) Click on +, a window opens:

| Name          | 16 characters max                 |
|---------------|-----------------------------------|
| Usage         | Syslog                            |
|               | LDAP                              |
|               | 802.1X                            |
| CA server cer | rtificate (X509 - Base64 encoded) |

Enter a certificate name (16 characters maximum).

2 Select the use cases of the certificate: Syslog, LDAP, 802.1x (TLS, TTLS, PEAP).

3) Select the certificate and click on **1** upload to import it.

The certificates must be in X.509 Base64 format. As a reminder, a X.509 format certificate begins with «---BEGIN CERTIFICATE---» and ends with «---END CERTIFICATE---».

**i** The number of CA certificates is limited to 40.

A maximum of 5 CA certificates can be assigned for the Syslog service and 5 CA certificates for the LDAP service. The same CA certificate cannot be added twice.

4) Click on (1) to see the information of the imported certificate:

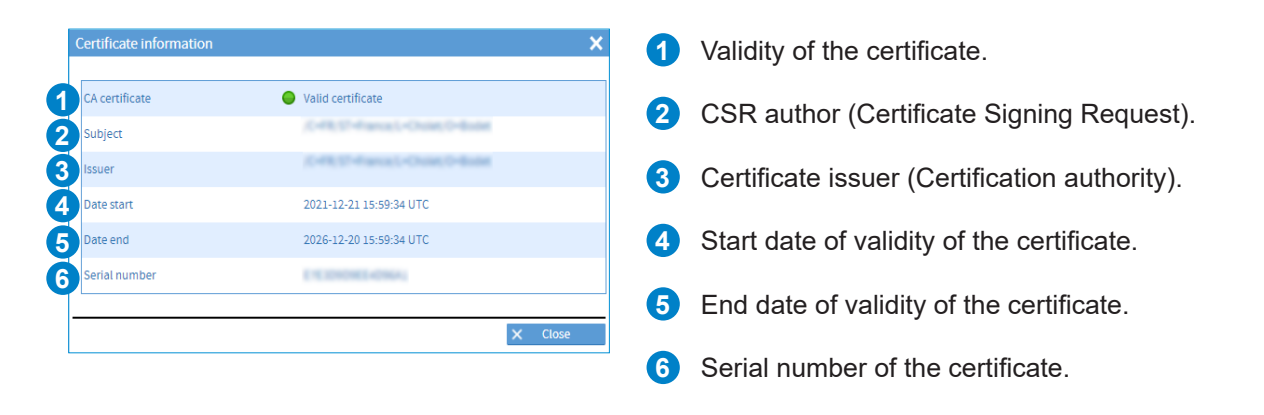

To add signed certificates:

1) SECURITY menu > Certificates and keys > Signed certificates

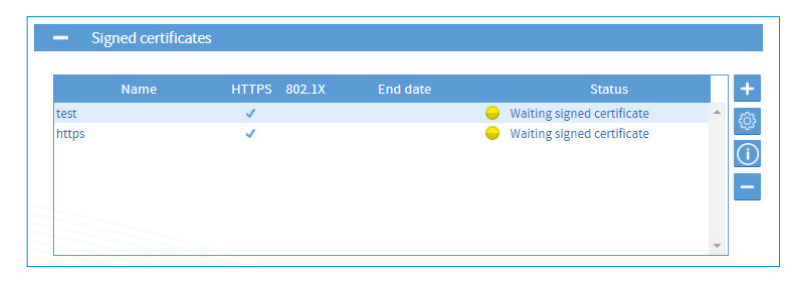

To import signed certificates, a Certificate Signing Request (CSR) is required beforehand. This CSR must be signed by the Certification Authority. Then, the signed certificate can be imported in Netsilon. It is not possible to import a private key directly.

2) Click on + to generate a CSR, a window opens:

- Enter a name for the CSR (16 characters maximum, a-z, A-Z, 0-9).
- 2 Select the use case of the signed certificate requested from the Certification Authority.
- Enter your country code
   (2 characters maximum, a-z, A-Z, 0-9).
   See: https://www.ssl.com/country-codes/
- Enter your state or province (128 characters maximum, a-z, A-Z, 0-9, space).
- Enter your location (128 characters maximum, a-z, A-Z, 0-9, space).
- 6 Enter the legal name of your organisation (64 characters maximum, a-z, A-Z, 0-9, space).
- Enter the name of your organisation unit (64 characters maximum, a-z, A-Z, 0-9, space).
- 8 Enter the full name (FQDN) of the domain to be secured (64 characters maximum, a-z, A-Z, 0-9, space, \_.+@\*:,-).
- Enter alternative domain names to be secured (128 characters maximum, a-z, A-Z, 0-9, space, \_.+@\*:,-)
- Enter a contact email address (128 characters maximum, a-z, A-Z, 0-9, \_.+@-).
- Select the private key length (1024, 2048 or 4096 bits).
- Enter a mandatory private key protection password for 802.1x (From 5 up to 32 characters maximum, a-z, A-Z, 0-9, \_.:#\*?@+!-/).

3) Click on **L** Download the CSR to be sent to the Certification Authority for signature.

| 4) Import in Netsilon the signed certificate   |   |
|------------------------------------------------|---|
| corresponding to the CSR issued by clicking on | ٢ |
| A window opens:                                |   |

| Joad signed user certificate                         | ^ |
|------------------------------------------------------|---|
| Signed user certificate (VS09 - Base64 encoded)      |   |
| Choisir un fichier Aucun fichier n'a été sélectionné |   |
|                                                      |   |
| Download CSR                                         |   |
|                                                      |   |
| ✓ Validate × Close                                   |   |

|                          | O HITES              |   |
|--------------------------|----------------------|---|
| 1                        | 802.1X               |   |
| Certificate details      |                      |   |
| Country code             | 0/2 characters       |   |
| State or province        | 128 characters max   |   |
| Location                 | 128 characters max   |   |
| Organisation             | 64 characters max    |   |
| Organisation unit        | 64 characters max    |   |
| Common name              | 64 characters max    |   |
| Subject alternative name | e 128 characters max | ۲ |
| Email                    | abc@xy.zz            |   |
| Key length               | 2048 🗸               |   |
| Key pass phrase*         | 32 characters max    | Ø |
| * Mandatory fields       |                      |   |
|                          |                      |   |

×

The certificates must be in X.509 Base64 format. As a reminder, a X.509 format certificate begins with «---BEGIN CERTIFICATE----» and ends with «---END CERTIFICATE----». The number of signed certificates is limited to 20.

5) Click on ① to see the information of the imported certificate.

## *4.9.3. Certificate expiration (CA and signed certificates)*

It is possible to set an alarm to inform of upcoming certificate expiry. 1) NOTIFICATION menu > Alarms > Certificates - Alarm threshold

| Duration days | 30 days       |                                              |                                        | {ô     |
|---------------|---------------|----------------------------------------------|----------------------------------------|--------|
|               |               |                                              |                                        |        |
|               |               |                                              |                                        |        |
| Click on 🖄    | a window o    | oone:                                        |                                        |        |
|               | , a window of |                                              |                                        |        |
|               | , a window of |                                              |                                        |        |
|               | , a window of | Certificates - Alarm thre                    | shold                                  | ×      |
|               | , a window of | Certificates - Alarm thre                    | shold                                  | ×      |
|               | , a window of | Certificates - Alarm thre<br>Duration (days) | shold<br>30 days                       | ×      |
|               | , a window of | Certificates - Alarm thre<br>Duration (days) | 30 days                                | ×      |
|               | , a window of | Certificates - Alarm thre<br>Duration (days) | shold<br>30 days<br>15 days<br>30 days | ×<br>~ |

3) Select the time before the certificate expires for an alarm to be displayed.

4.9.4. Importing public keys

To add public keys:

i

1) SECURITY menu > Certificates and keys > Public keys

| SSH 802.1X |                      |
|------------|----------------------|
| V          | -                    |
|            | 0                    |
|            |                      |
|            |                      |
| Name       | Name S5H 802.1X<br>✓ |

2) Click on + to add a public key, a window opens:

| Key X                                            | 1 | Enter the public key name.             |
|--------------------------------------------------|---|----------------------------------------|
| Name 16 characters max<br>Role ® SSH<br>0 802.1x | 2 | Select the use case of the public key. |
| Key file                                         |   |                                        |
|                                                  |   |                                        |

3) Select the key and click on 1 upload to import it.

| 4) Click on 🕕 to see the imported key:        | SATHTB<br>AAAAB3Nasci jy 2EAAAAAAABAACLIMAABQLCIMAABQLUNQ2NSCGRTIDImixr Ziiwwc3iy QCVUCy MasUiru<br>3oSonni 1515 IgGXinqnv2IBmsbzPqZ2I FrinbsH15RikBbFZ1H) KTOAqmDgGSbqLJAAIInu Fipobacy Pcvi<br>64x3XWW, KACCOLESIN-C33 For Winnmol Timi ViAcas <sup>1</sup> y U/SL 8 WZ Zich (zhy Zibaki / Yobaki / Shoa Fipobacy Pcvi<br>64x3XWW, KACCOLESIN-C33 For Winnmol Timi ViAcas <sup>1</sup> y U/SL 8 WZ Zich (zhy Zibaki / Yobaki / Shoa Fipobacy<br>4 WTocAMMININKH IBmol49872MDCAwG (q.X Xi JebMinGoLD Tim (2) MBg)gi z2 FloQLCKTmw=9Qerl<br>AwToc386 (Jibowa=99x7A4Lz13DolivCgolfcH9)/EUHtri rs=key-32220306 |
|-----------------------------------------------|----------------------------------------------------------------------------------------------------|
| <b>i</b> The number of keys is limited to 20. |                                                                                                    |
|                                               | × Close                                                                                                    |

Key information

4.10.1. SNMP agent

## > ENABLING THE SNMP AGENT (E.G. V1)

1) SECURITY menu > SNMP agent:

|             | D                 |            | Download MIB file                                                                                               |
|-------------|-------------------|------------|----------------------------------------------------------------------------------------------------|
| Contact     | contact@bodet.com |            | 6                                                                                                    |
| Location    | Unknown           |            |                                                                                                    |
| Description | Bodet Netsilon    |            |                                                                                                    |
| SNMP V1/V2c |                   |            |                                                                                                    |
|             |                   |            | The second second second second second second second second second second second second second second second se |
| Version     | Community         | IP address | Permissions +                                                                                                   |
| Version     | Community         | IP address | Permissions +                                                                                                   |
| Version     | Community         | IP address | Permissions +                                                                                                   |

2) Click on +, and the following window will appear:

| SNMP V1/V2c se | ttings                              | >    |
|----------------|-------------------------------------|------|
| Version        | V1                                  | ~    |
| Community      | Must be 5-32 characters long, no sp | aces |
| IP version     | IPV4                                | ~    |
| Manager IP     | IP address                          |      |
| Permission     | Read Only                           | ~    |

- **1** Select the SNMP version.
- 2 Enter a community name between 5 and 32 characters, without spaces.
- **3** Select the IP communication version: IPV4.
- 4 Enter the IP address of the server.
- **5** Choose the permission level: read only or read/write.
- 3) Enable the service using the Model button, then save.

## 4.11.1. Home page

The home page is a consultation page:

| <b>f</b> | NETWORK                                     | NOTIFICATION | SECURITY                 | TIME                           | HISTORY                | SYSTEM |
|----------|---------------------------------------------|--------------|--------------------------|--------------------------------|------------------------|--------|
| Home     |                                             |              |                          |                                |                        |        |
|          | 53                                          | Power O      | Retailon<br>14:11:10     |                                |                        |        |
|          |                                             | Airm O       | Thu 04 Nov 20<br>Badet   | V                              |                        |        |
|          |                                             |              |                          |                                |                        |        |
| 1        | <ul> <li>Synchronisation state</li> </ul>   | JS           |                          |                                |                        |        |
| Ct       | urrent synchronisation                      | •            | GPS<br>1                 |                                |                        |        |
| 2        | <ul> <li>Source status</li> </ul>           |              |                          |                                |                        |        |
| GI<br>N  | NSS<br>TP                                   |              | ок<br>ок                 |                                |                        |        |
| 3 -      | <ul> <li>Status of the option of</li> </ul> | ards         |                          |                                |                        |        |
| SI       | lot A : Afnor                               | •            | OK<br>OK                 |                                |                        |        |
|          | <ul> <li>Power status</li> </ul>            |              | UK .                     |                                |                        |        |
| P        | ower AC                                     | •            | ок                       |                                |                        | 1      |
| 5 -      | <ul> <li>Unacknowledged ala</li> </ul>      | rms          |                          |                                |                        |        |
| A        | larm : 35                                   | •            | Critical : 0 🥚 Major : : | 35 😑 Minor :                   | 0 <u>Alarm details</u> |        |
| S        | ynchronisation OK                           | •            | Major                    | 11/04 15:10:0                  | 6                      |        |
| R        | eboot<br>eap second announcement            | :            | Major<br>Major           | 11/04 15:09:2<br>11/04 15:15:5 | 4<br>0                 |        |

1 This menu shows the status of the synchronisation in progress:

- > Status of the synchronisation in progress:
  - > Green = synchronisation OK
  - > Red = no synchronisation
- > The synchronisation source used: GPS, GLONASS, NTP, ALS162.
- > The stratum level: level in relation to the synchronisation source (satellite).

**2** This menu shows the status of the synchronisation sources:

> The name of the source and its status.

This list is dynamic and depends on the number of existing inputs on the product.

**3** This menu shows the status of the outputs:

The name of the output and its status.

This list is dynamic and depends on the number of existing outputs on the product.

4 This menu shows the power supply status:

- > The name of the power supply (AC power supply, DC power supply, AC+DC power supply, AC+AC power supply) as well as a colour for the status:
  - Green = power supply OK.
  - Red (in the case of double power supply) = error in one of the power supplies.

This list is dynamic and depends on the number of existing power supplies on the product.

5 This menu shows the list of alarms requiring acknowledgement by the user.

- > The link provides details of the alarms (History>Alarms).
- > The name of the alarm, its status (major or minor), the date and UTC time.

This list is dynamic and depends on the alarms notified.

To view Netsilon GNSS (GPS or GLONASS) synchronisation statistics, follow these steps:

- 1) HISTORY menu > GNSS statistics.
- 2) Select the date using the drop-down menu:

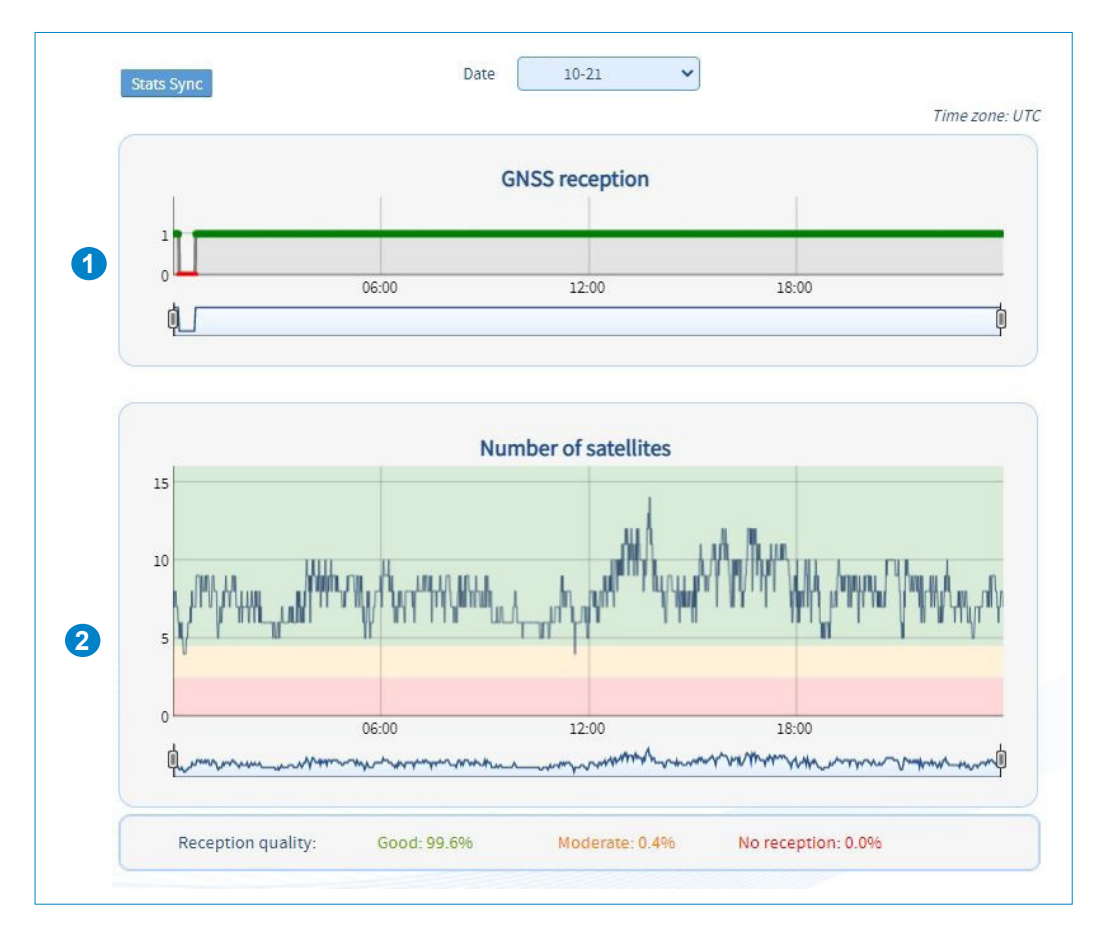

- 1 The GNSS reception (GPS or GLONASS according to the connected antenna) status is symbolised by two status levels:
  - > 0: GNSS reception frame but no synchronisation (waiting period to check if the source is reliable).
  - > 1: GNSS frame reception.

2 Graph showing the number of satellites detected according to the time. Signal reception quality is indicated by three different colours:

- > Red: 0 to 2 satellites no reception or poor reception quality.
- > Orange: 2 to 4 satellites moderate reception quality.
- > Green: 4 to 12 or more satellites good reception quality.

To view Netsilon NTP synchronisation statistics, follow these steps:

- 1) HISTORY menu > NTP statistics.
- 2) Select the date using the drop-down menu:

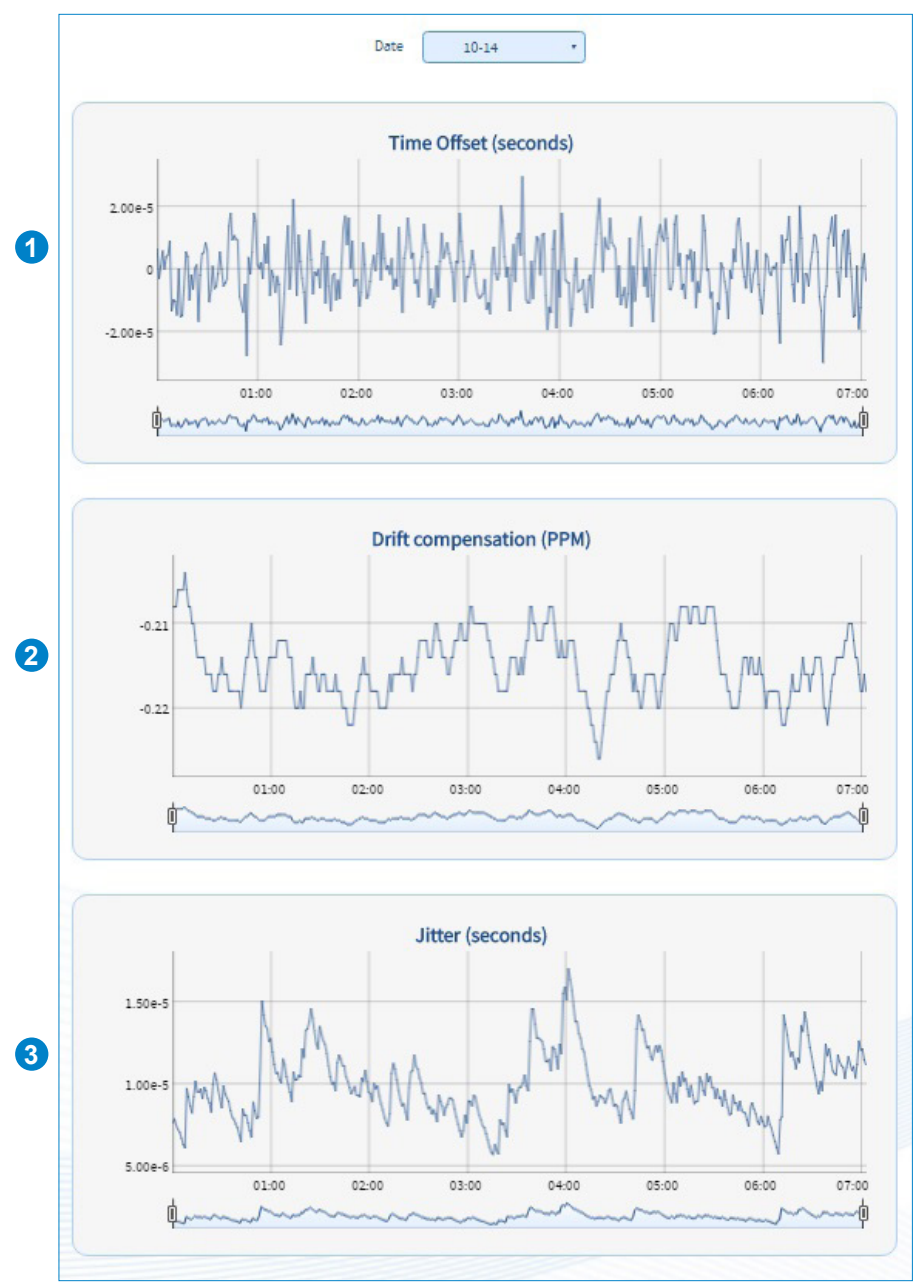

**1** Time offset: time offset in relation to the reference synchronisation source.

2 Drift compensation: gradual correction of the Netsilon oscillator in relation to the source. The idea is to move closer to the synchronisation source in a gradual manner (without any time jump).

**3** Jitter: offset of the source around the reference.
To view the Netsilon ALS162 statistics, follow the step below:

1) HISTORY menu > ALS162 Statistics:

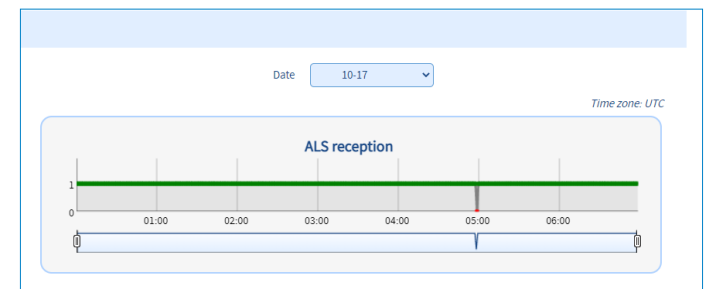

The status of the ALS162 reception is symbolised by two states:

- > 0: reception of a signal but no synchronisation.
- > 1: reception of the signal ok.

# 4.11.5. NTP log

To view Netsilon NTP logs, proceed as follows:

1) HISTORY menu > NTP logs:

|      |                 | Filter                                                      |   | $\mathbf{O}$ |
|------|-----------------|-------------------------------------------------------------|---|--------------|
|      |                 | Message                                                     |   |              |
| 2838 | Oct 13 06:25:38 | LOCAL(0) 8033 83 unreachable                                |   | -            |
| 2837 | Oct 13 06:17:13 | 0.0.0.0 041b 0b leap_event                                  | - |              |
| 2836 | Oct 13 06:17:07 | 0.0.0.0 c415 05 ctock_sync                                  |   |              |
| 2835 | Oct 13 06:17:07 | SHM(0) 903a 8a sys_peer                                     |   |              |
| 2834 | Oct 13 06:17:07 | SHM(0) 8024 84 reachable                                    |   |              |
| 2833 | Oct 13 06:17:06 | 239.192.54.100 local addr 200.200.200.101 -> 192.168.0.25   |   |              |
| 2832 | Oct 13 06:17:06 | 239.192.54.54 local addr 192.168.0.25 -> 200.200.200.101    |   |              |
| 2831 | Oct 13 06:17:06 | LOCAL(0) 8024 84 reachable                                  |   |              |
| 2830 | Oct 13 06:17:05 | 0.0.0.0 c016 06 restart                                     |   |              |
| 2829 | Oct 13 06:17:05 | 0.0.0.0 c012 02 freq_set kernel -0.182 PPM                  |   |              |
| 2828 | Oct 13 06:17:05 | 0.0.0.0 c01d 0d kern kernel time sync enabled               |   |              |
| 2827 | Oct 13 06:17:05 | 239.192.54.54 8811 81 mobilize assoc 35406                  |   |              |
| 2826 | Oct 13 06:17:05 | 239.192.54.100 8811 81 mobilize assoc 35405                 |   |              |
| 2825 | Oct 13 06:17:05 | SHM(0) 8011 81 mobilize assoc 35404                         |   |              |
| 2824 | Oct 13 06:17:05 | LOCAL(0) 8011 81 mobilize assoc 35403                       |   |              |
| 2823 | Oct 13 06:17:05 | Listening on routing socket on fd #30 for interface updates |   |              |
| 2822 | Oct 13 06:17:05 | Listen normally on 13 eth3 [fe80::20b:84ff:fe05:2517%7]:123 |   |              |
| 2821 | Oct 13 06:17:05 | Listen normally on 12 eth1 [fe80::20b:84ff:fe05:2516%6]:123 |   |              |
| 2820 | Oct 13 06:17:05 | Listen normally on 11 eth4 [fe80::20b:84ff:fe05:2518%5]:123 |   |              |
| 2819 | Oct 13 06:17:05 | Listen normally on 10 eth2 [fe80::20b:84ff:fe05:2515%4]:123 |   |              |
| 2818 | Oct 13 06:17:05 | Listen normally on 9 eth0 [fe80::20b:84ff:fe05:251e%2]:123  |   |              |
| 2817 | Oct 13 06:17:05 | Listen normally on 8 to [::1]:123                           |   |              |
| 2816 | Oct 13 06:17:05 | Listen normally on 7 eth3 10.17.10.66:123                   |   |              |
| 2815 | Oct 13 06:17:05 | Listen normally on 6 eth1 223.255.255.4:123                 |   | -            |

This log contains saved information. It is a standard log generated by the NTP protocol.

 $\mathbf{i}$  It is possible to perform a search on this log using the search bar.

To view the Syslog log, follow these steps:

1) HISTORY Menu > Syslog logs

|     |                 |                        | Filtre                                   |          | 2 |
|-----|-----------------|------------------------|------------------------------------------|----------|---|
|     | Date            |                        | Message                                  | <b>A</b> |   |
| 42  | Dec 15 23:42:00 | tga-netsilon Netsilon: | [Event] events.log                       |          | * |
| 41  | Dec 14 16:18:25 | tga-netsilon Netsilon: | [Event] export configuration             |          |   |
| 40  | Dec 14 15:23:07 | tga-netsilon Netsilon: | [Alarm] Synchronisation OK ALS           | Filtre   |   |
| 39  | Dec 11 15:26:36 | tga-netsilon Netsilon: | syslog test                              |          |   |
| 38  | Dec 11 15:26:14 | tga-netsilon Netsilon: | [Alarm] Ethernet Failure slot B output B |          |   |
| 37  | Dec 11 15:26:13 | tga-netsilon Netsilon: | [Alarm] Ethernet Failure slot B output A |          |   |
| 36  | Dec 11 15:23:04 | tga-netsilon Netsilon: | syslog test                              |          |   |
| 35  | Dec 11 15:23:02 | tga-netsilon Netsilon: | syslog test                              |          |   |
| 34  | Dec 11 15:16:09 | tga-netsilon Netsilon: | syslog test                              |          |   |
| 33  | Dec 11 15:16:05 | tga-netsilon Netsilon: | syslog test                              |          |   |
| 32  | Dec 11 15:15:52 | tga-netsilon Netsilon: | [Alarm] Ethernet Failure slot B output B |          | - |
|     |                 |                        |                                          |          |   |
| - A | larms           |                        |                                          |          |   |
| L A |                 |                        |                                          |          |   |

This log is a feedback for each type of log. It is a standard log generated by the Syslog protocol.

#### **i** It is possible to perform a search on this log using the search bar.

### 4.11.7. Alarm history

To view the history of alarms and acknowledge them, follow these steps: 1) HISTORY menu > Alarms:

|                                                                            | All (43 alarms)                                                 | ~                                    |                    |                |    |
|----------------------------------------------------------------------------|-----------------------------------------------------------------|--------------------------------------|--------------------|----------------|----|
|                                                                            | [more many                                                      |                                      |                    |                |    |
|                                                                            | Туре                                                            |                                      |                    |                |    |
|                                                                            | 😑 Change source                                                 | GNSS                                 | 11/04 15:15:50     | Unacknowledged |    |
|                                                                            | Change source                                                   | ALS                                  | 11/04 15:14:49     | Unacknowledged |    |
|                                                                            | Change source                                                   | GNSS                                 | 11/04 15:10:36     | Unacknowledged | 0  |
|                                                                            | Synchronisation OK                                              | NTP Client                           | 11/04 15:10:06     | Unacknowledged | 0  |
|                                                                            | 🔴 Reboot                                                        |                                      | 11/04 15:09:24     | Unacknowledged | 0  |
|                                                                            | loldover                                                        |                                      | 11/04 15:09:04     | Unacknowledged | 0  |
|                                                                            | 😑 End Holdover                                                  | GNSS                                 | 11/04 14:38:28     | Unacknowledged | 0  |
|                                                                            | <ul> <li>Holdover</li> </ul>                                    |                                      | 11/04 14:38:17     | Unacknowledged | 0  |
|                                                                            | 😑 Change source                                                 | GNSS                                 | 11/04 14:04:09     | Unacknowledged |    |
|                                                                            | Change source                                                   | ALS                                  | 11/04 14:03:08     | Unacknowledged | 0  |
|                                                                            | Change source                                                   | GNSS                                 | 11/04 13:58:55     | Unacknowledged | 0  |
|                                                                            | Synchronisation OK                                              | NTP Client                           | 11/04 13:58:34     | Unacknowledged | 0  |
|                                                                            | e Reboot                                                        |                                      | 11/04 13:57:43     | Unacknowledged | 0  |
|                                                                            | Synchronisation OK                                              | GNSS                                 | 10/21 14:02:27     | Unacknowledged | 0  |
|                                                                            | Change source                                                   | GNSS                                 | 10/21 14:02:06     | 11/08          |    |
|                                                                            | Synchronisation OK                                              | NTP Client                           | 10/21 14:01:26     | 11/08          |    |
| L                                                                          |                                                                 |                                      |                    |                |    |
| refresh this list,<br>iere are two way<br>- individually<br>- all alarms a | click on 2.<br>s to acknowle<br>by selecting<br>at once by clic | dge the al<br>one alarm<br>king on 😜 | arms:<br>and click | ing on 🛃       | 3: |

Once ant alarm line : ihh

| <ul> <li>Alarm history</li> </ul> |                       |                         |           |   |
|-----------------------------------|-----------------------|-------------------------|-----------|---|
| umber of unacknowledged ala       | rms: 35 / 43 🛛 🔴 Crit | ical : 0 🛛 😑 Major : 35 | 😑 Minor:0 |   |
| II (43 alarms)                    | ~                     |                         |           |   |
| Туре                              | Info                  | Date (UTC)              | ACK date  |   |
| Change source                     | GNSS                  | /10/21 14:02:06         | /11/08    | ^ |
| Synchronisation OK                | NTP Client            | /10/21 14:01:26         | /11/08    |   |
| Reboot                            |                       | /10/21 14:00:52         | /11/08    |   |
| End Holdover                      | GNSS                  | /10/16 08:12:51         | /11/08    |   |
| Holdover                          |                       | /10/16 08:11:50         | /11/08    |   |

 $\mathbf{i}$  The Reboot alarm is sent approx. 10 seconds after the reboot to allow time to establish the network.

### 4.12.1. Firmware updates

To update the Netsilon firmware, follow these steps:

- 1) SYSTEM menu > Tools > Upgrade and backup.

| Firmv                                                                                                    | vare update | × |  |  |  |  |  |  |
|----------------------------------------------------------------------------------------------------|-------------|---|--|--|--|--|--|--|
| Attention, the processor will restart and perform firmware<br>updates. This operation will change the system. Are you<br>sure that you wish to continue? |             |   |  |  |  |  |  |  |
|                                                                                                    | Parcourir   |   |  |  |  |  |  |  |
|                                                                                                    |             |   |  |  |  |  |  |  |

#### **i** The latest firmware version is available at www.bodet-time.com

#### 4.12.2. Loading and saving a configuration

To save a configuration, follow these steps:

- 1) SYSTEM menu > Tools > Upgrade and backup.
- 2) Click on <u>Save configuration</u>, and a file named "export.nets" will download to your PC.

To load a configuration, follow these steps:

- 1) SYSTEM menu > Tools > Upgrade and backup.
- 2) Click on <u>Upload configuration</u>, and the following window will appear for selection of the file to be imported:

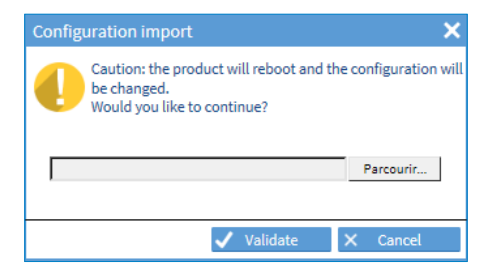

The file to be imported must have a "FileName.nets" extension

#### Why saving a configuration?

Exporting a configuration allows you to save the various parameters defined in Netsilon.

During any reconfiguration of Netsilon, you can simply import the saved file to retrieve all the settings previously configured.

Saving a configuration allows you to save precious time when restoring the system.

Having previously saved your Netsilon configuration means it is no longer necessary to configure it manually and follow the steps to obtain the same configuration.

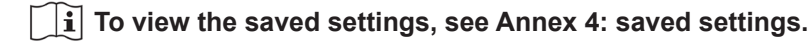

To view the Netsilon firmware version and option cards, proceed as follows:

1) SYSTEM menu > General > Versions:

| - Versions         |              |                          |  |
|--------------------|--------------|--------------------------|--|
|                    |              |                          |  |
| Netsilon 7         |              | V1.1A04 08/12/2016       |  |
| Option card slot A | Ethernet     | Version labelled on card |  |
| Option card slot B | Afnor        | V1.1A03                  |  |
| Option card slot C | Current loop | V1.1A01                  |  |
| Option card slot D | 24V impulse  | V1.1A01                  |  |

To access the product manual, proceed as follows:

1) SYSTEM menu > General > Online help:

# 4.12.4. Firewall

Netsilon has an onboard Firewall with a configuration that changes automatically in line with the services confirmed by the client. Therefore, there is no setup at client level.

Only the corresponding ports for activated services are open.

Pings are authorised but are limited to protect against ICMP flood DDoS attacks (request saturation). SSH connections are authorised (if enabled) but are limited to protect against brute force attacks (testing all possible password combinations).

# 4.12.5. Factory configuration

To reset Netsilon to factory configuration, follow these steps:

- 1) SYSTEM menu > Tools > Upgrade and backup.
- 2) Click on Factory configuration, and the following window will appear

All configurations will be lost in the event of a factory configuration reset.

| Factory configuration                                                          |    |  |  |  |  |  |  |
|--------------------------------------------------------------------------------|----|--|--|--|--|--|--|
| Caution: all configuration data will be erased.<br>Would you like to continue? |    |  |  |  |  |  |  |
| 🗸 Validate 🗙 Cance                                                             | el |  |  |  |  |  |  |

Caution: would you like to reboot the product?

Caution: would you like to shut down the product

× Cancel

✓ Validate

✓ Validate

×

The link to the web server will be broken because the IP address is lost: it is necessary to reconfigure the network settings to access the web server (refer to chapter **3. Commissioning**, and perform the operations described).

The default configurations are re-established (see chapter 3.1 Factory configuration)

# 4.12.6. Restarting or switching off Netsilon

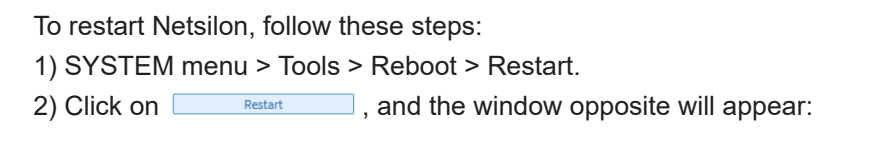

To switch off Netsilon, follow these steps:

1) SYSTEM menu > Tools > Reboot > Shut down.

2) Click on \_\_\_\_\_, and the window opposite will appear:

The product is switched off, but the power supply is still on: the green LED POWER light is on and the LCD screen remains in standby mode.

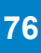

If an option card is physically removed from Netsilon, it must also be removed from the web server so as not to generate false alarms.

To remove an option card from the Netsilon software, follow these steps:

- 1) SYSTEM menu > Tools > Option cards.
- 2) Select the option card to be removed.
- 3) Click on -, and the following window will appear:

| Netsilon                                                                                       |       |      |  |  |  |  |  |
|------------------------------------------------------------------------------------------------|-------|------|--|--|--|--|--|
| Would you like to remove the card?<br>The configuration associated with the card will be lost. |       |      |  |  |  |  |  |
|                                                                                                | 🗸 Yes | X No |  |  |  |  |  |

If this removal is performed but the option card is still present, it will be detected again when the user returns to this menu.

### 4.12.8. Exporting logs and statistics

To export the Netsilon logs and statistics, follow these steps:

1) SYSTEM menu > Tools > Export logs.

2) Click on the log or the type of desired statistics, a ZIP file containing the log file is uploaded to the PC.

# 5. CONFIGURATION BY SSH

> To access the SSH online command set interface, follow these steps (Netsilon must be connected to the network via its ETH0 port):

### 5.1 Authentication by password

- 1) Download a program enabling to log in to Netsilon remotely (e.g.: PuTTY).
- 2) Note the IP address of Netsilon 7.
- 3) Open the program (PuTTY).
- 4) Enter the IP address.

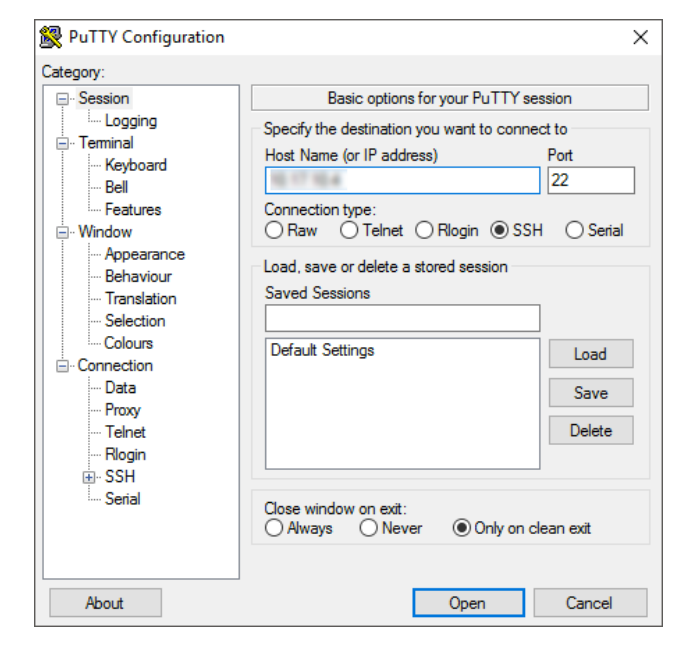

5) Enter the default ID and password to access the command set. As a reminder:

- > ID: bodetadmin
- > Password: admin49

| - PuTTV                                                                     | _ | <br>× |
|-----------------------------------------------------------------------------|---|-------|
| login as: bodetadmin<br>bodetadmin@ 's password:<br>[bodetadmin@Netsilon]\$ |   | ^     |
|                                                                             |   |       |
|                                                                             |   |       |
|                                                                             |   |       |
|                                                                             |   |       |
|                                                                             |   |       |
|                                                                             |   | ~     |

> For more information on the product and the list of online commands (via the ETH0 port): SYSTEM > General > Online help

 $\begin{bmatrix} \mathbf{i} \end{bmatrix}$  To access the list of command sets, see Annex 5: list of command sets

### 5.2 Authentication by public key

1) Download a program that will generate public/private keys (e.g.: PuTTY Key Generator).

| 2) Generate a public/private key by clicking on Generate: | PuTTY Key Generator <u>File Key Conversions H</u> elp                           | ×    |
|-----------------------------------------------------------|---------------------------------------------------------------------------------|------|
|                                                           | Key<br>Please generate some randomness by moving the mouse over the blank area. |      |
| Hover your PC mouse over this space to                    |                                                                                 |      |
|                                                           | Actions                                                                         |      |
|                                                           | Generate a public/private key pair <u>G</u> enerate                             |      |
|                                                           | Load an existing private key file                                               |      |
|                                                           | Save the generated key Save public key Save private                             | key  |
|                                                           | Parameters                                                                      |      |
|                                                           | Type of key to generate:                                                        | RSA) |
|                                                           | Number of bits in a generated key: 2048                                         |      |
|                                                           |                                                                                 |      |

3) Save the public key in a file (.txt type) to be imported in the Certificates and keys menu of Netsilon in the «public keys» tab:

#### The public key must start with «SSH-» and begin on the first line of the file. The file must contain only the public key.

Copy the PuTTY generator key in a file

i

| 😴 PuTTY Key Generator X                                                                                                    | — Pu                     | blic keys                                           |                                                                                                    |
|----------------------------------------------------------------------------------------------------|--------------------------|-----------------------------------------------------|----------------------------------------------------------------------------------------------------|
| File Key Conversions Help                                                                                                    |                          |                                                     |                                                                                                    |
| Key         Public key for pasting into OpenSSH authorized_keys file:         shrsa         AAAAB3NzaC1yc2EAAAABJQAAAQEAg90zR74NPSttXarhkoapo5LbXRrLUCBZ2oxF         og8XgkmKWSWlBaAPt/s0AXQEAg90zR74NPSttXarhkoapo5LbXRrLUCBZ2oxF         u28BW/gs8b3G2kCf5duVm+EC         u-0uGwn/Wzn93Nw1ii/OVng85d2q2H8yOA8Rh5eaKVkOV         key fingerprint:         sshrsa 2048 96.e7:5b.bd:9f:1f:2b:38:05:cc:a1:4b:93:8d:74:e1         Key comment:       rsa-key-20180104 | SSH                      | Name                                                | SSH 802_1X +                                                                                                    |
| Key passphrase:                                                                                                    | Key<br>Name<br>Role      | 16 characters max                                   | Key Information : SSH<br>sh-ras<br>Addabated (scheduler) (SSH<br>addabated (scheduler) (SSH<br>addabated (scheduler) (SSH |
| Actions Generate a public/private key pair Load an existing private key file Load Save the generated key Parameters Type of key to generate:                                                                                                    | Key file<br>Choisir un f | © 602.1x<br>(chier Aucun fichier nà ésé séleccionné | чненокималилиетельоніявсяласської суклодеманосці.Стто;20196g) so2afoxQLxXTmu+3Qseth<br>Anracedicpiona-9987ALL11Dothicgs(sh9)9EUHtrans-key-30223338                                                                                                    |
| Image: Second system         O EDDSA         O EDD2519         O SSH-1 (KSA)           Number of bits in a generated key:         2048         2048                                                                                                    |                          |                                                     | X Close                                                                                                    |

4) Save the private key to your PC.

Import the public key in Netsilon

- 5) Download a program enabling the connection (e.g.: PuTTY).
- Real PuTTY Configuration × 6) Open the program (PuTTY). Category: Session Basic options for your PuTTY session 7) Enter the IP address of Netsilon: -Specify the destination you want to connect to - Teminal Host Name (or IP address) Port Keybo 22 Bell Connection type: ◯ Raw ◯ Telnet ◯ Rlogin ◉ SSH ◯ Serial Features . Window Appearance Load, save or delete a stored session Behaviour Translation Saved Sessions Selection Colours Default Settings Netsilon-MKT-Console Load Connection Data Save Proxy Delete Telnet Rlogin ⊞ SSH Serial Close window on exit: Always Never Only on clean exit About Open Cancel 8) Enter the location on your PC containing the private Reputer Configuration key matching the public key imported in Netsilon: Category: Bell Options controlling SSH authentication Λ. Features Bypass authentication entirely (SSH-2 only) . Window Display pre-authentication banner (SSH-2 only) Appearance Behaviour Authentication methods Translation Attempt authentication using Pageant Selection Attempt TIS or CryptoCard auth (SSH-1) Colours - Connection Attempt "keyboard-interactive" auth (SSH-2) Data Authentication parameters Proxy Telnet Allow agent forwarding Rlogin Allow attempted changes of usemame in SSH-2 SSH ivate key file for authentication: - Kex × Browse... Cipher .... Auth .... TTY X11 Tunnels Bugs More bugs v About Open Cancel 🕵 PuTTY Configuration 9) Enter the user: -Category: Bell Data to send to the server ^ Login details - Window - bodetadmin Auto-login usemame Appearance Behaviour When usemame is not specified: Prompt
   Ouse system username (boigne) Translation Selection Terminal details Colours Connection Terminal-type string xterm Data 38400.38400 Terminal speeds 10) Click on Open, the following window opens: Proxy Telnet Environment variables Rlogin SSH Variable Add 🛃 10.17.10.144 - PuTTY Х ..... Key Value Jsing username "bodetadmin". Authenticating with public key "rsa-key-20180104" bodetadmin§Netsilon]\$ Remove Cipher ⊕ · Auth TTY X11 Tunnels Bugs More bugs ¥ About Open Cancel

×

×

# 6. CONFIGURATION BY CONSOLE

> To access the Netsilon web server, follow these steps (Netsilon must be connected to the PC via its COM serial port).

### The physical connection between the PC and Netsilon must be a direct link via an RS232 (DB9) male/ female serial cable.

1) Download a program enabling to log in to Netsilon (e.g.: PuTTY).

- 2) Open the program (PuTTY).
- 3) Enter the communication port.

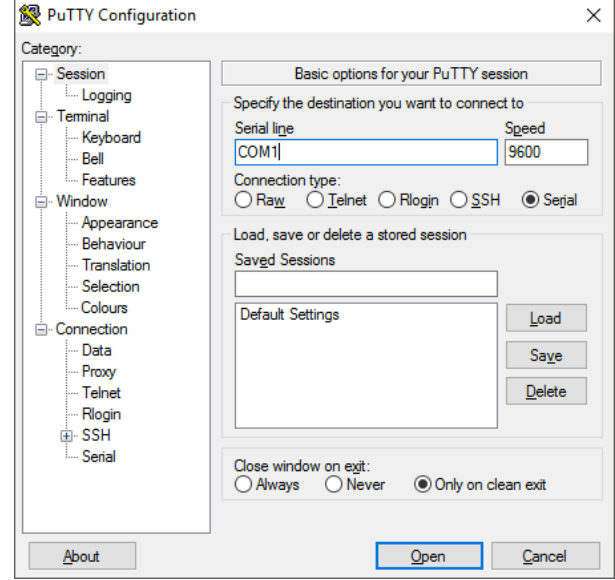

4) Click on "Serial" to check the parameters of the ASCII RS-232 serial connection:

- 9600 baud, 1 start bit, 8 data bits, 1 stop bit, no parity and No root login.

| Image: Logging       Select a serial line         Image: Terminal       Serial line to connect to         Image: Window       Serial line to connect to         Image: Window       Speed (baud)         Image: Window       Speed (baud)         Image: Window       Stop bits         Image: Window       Parity         Image: Window       Parity         Image: Window       Fow control         Image: Window       Fow control         Image: Window       Fow control         Image: Window       Fow control         Image: Window       Fow control         Image: Window | Estegory.<br>□- Session                                                                                                    | Options control                                                                                                    | ling local serial lines                        |
|----------------------------------------------------------------------------------------------------|----------------------------------------------------------------------------------------------------|----------------------------------------------------------------------------------------------------|------------------------------------------------|
|                                                                                                    | Logging     Terminal     Keyboard     Bell     Features     Window     Appearance     Behaviour     Translation     Selection     Connection     Data     Proxy     Teinet     Rlogin     SSH     SSH     SSH     Serial | Select a serial line<br>Serial line to connect to<br>Configure the serial line<br>Speed (baud)<br>Data bits<br>Stop bits<br>Parity<br>Flow control | COM1<br>9600<br>8<br>1<br>None ~<br>XON/XOFF ~ |

5) Enter the default ID and password to access the command set. As a reminder:

- > ID: bodetadmin
- > Password: admin49

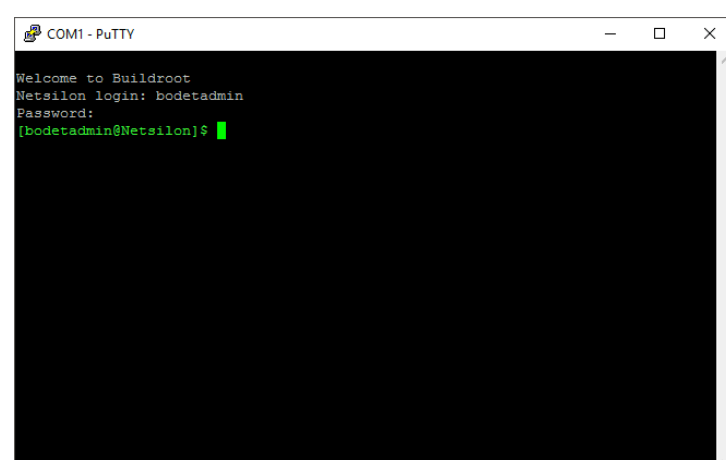

- For more information on the product and the list of online commands (via the COM port): SYSTEM > General > Online help
  - $\mathbf{i}$  To access the list of command sets, see Annex 5: list of command sets.

# 7. CONTROL PANEL MENUS

### 7.1 Main menu tree

Configuration of menus via the control panel provides for basic settings. Advanced settings are configured via the web server.

#### $\mathbf{i}$ Menus are automatically closed after 45 seconds of inactivity on the control panel.

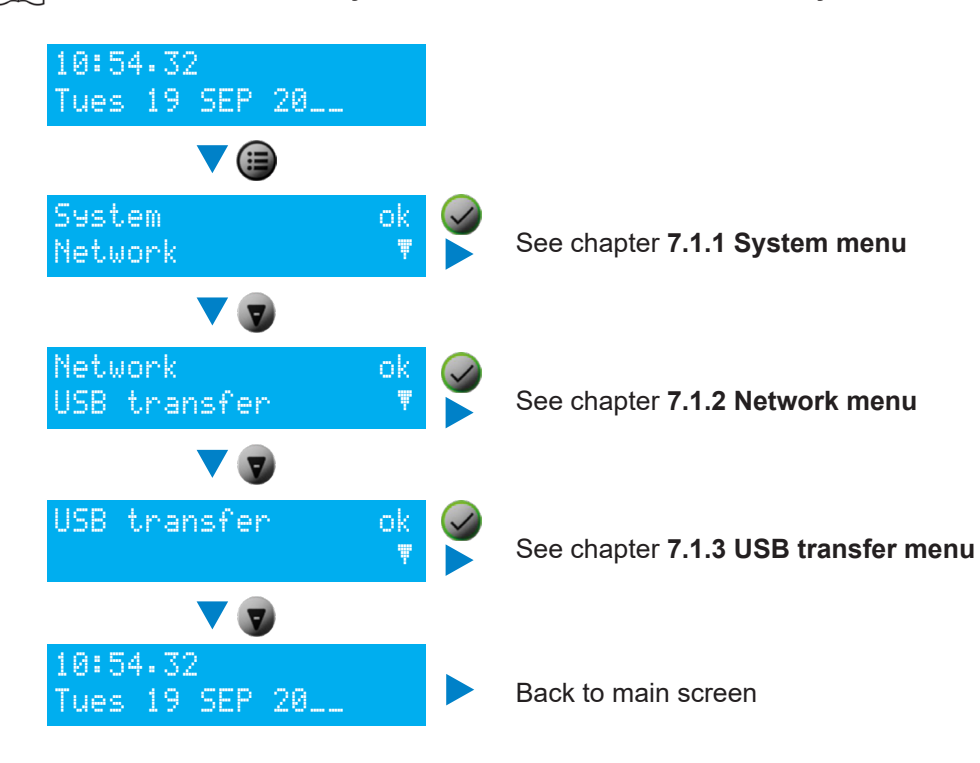

This menu can be used to view the following parameters:

- > the product's MAC address,
- > the name of the product and its firmware version,
- > the option card(s) installed,
- > the language used for the menus displayed on the LCD screen.

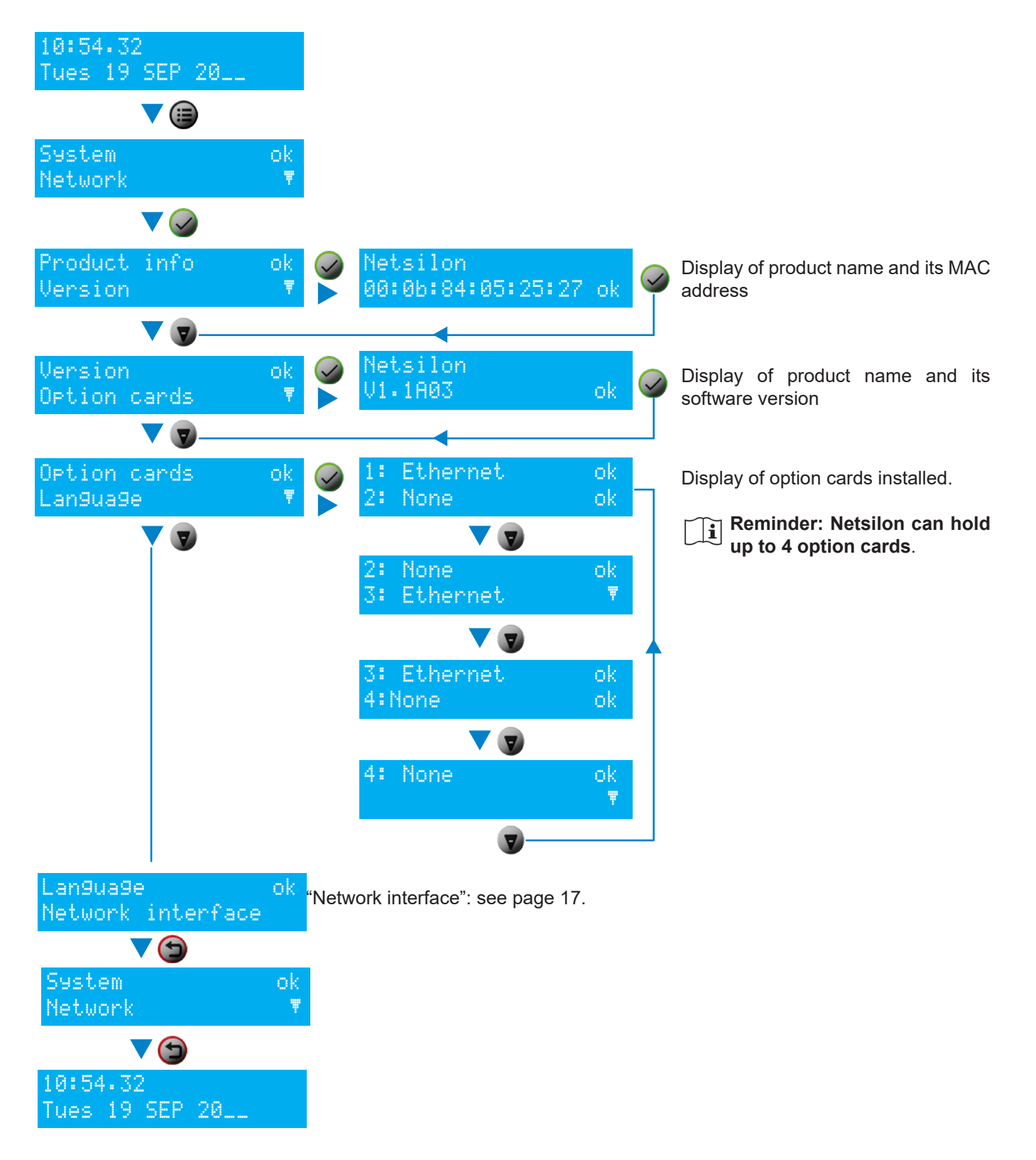

This menu can be used to view, define and configure the parameters of the ETH0 network port only.

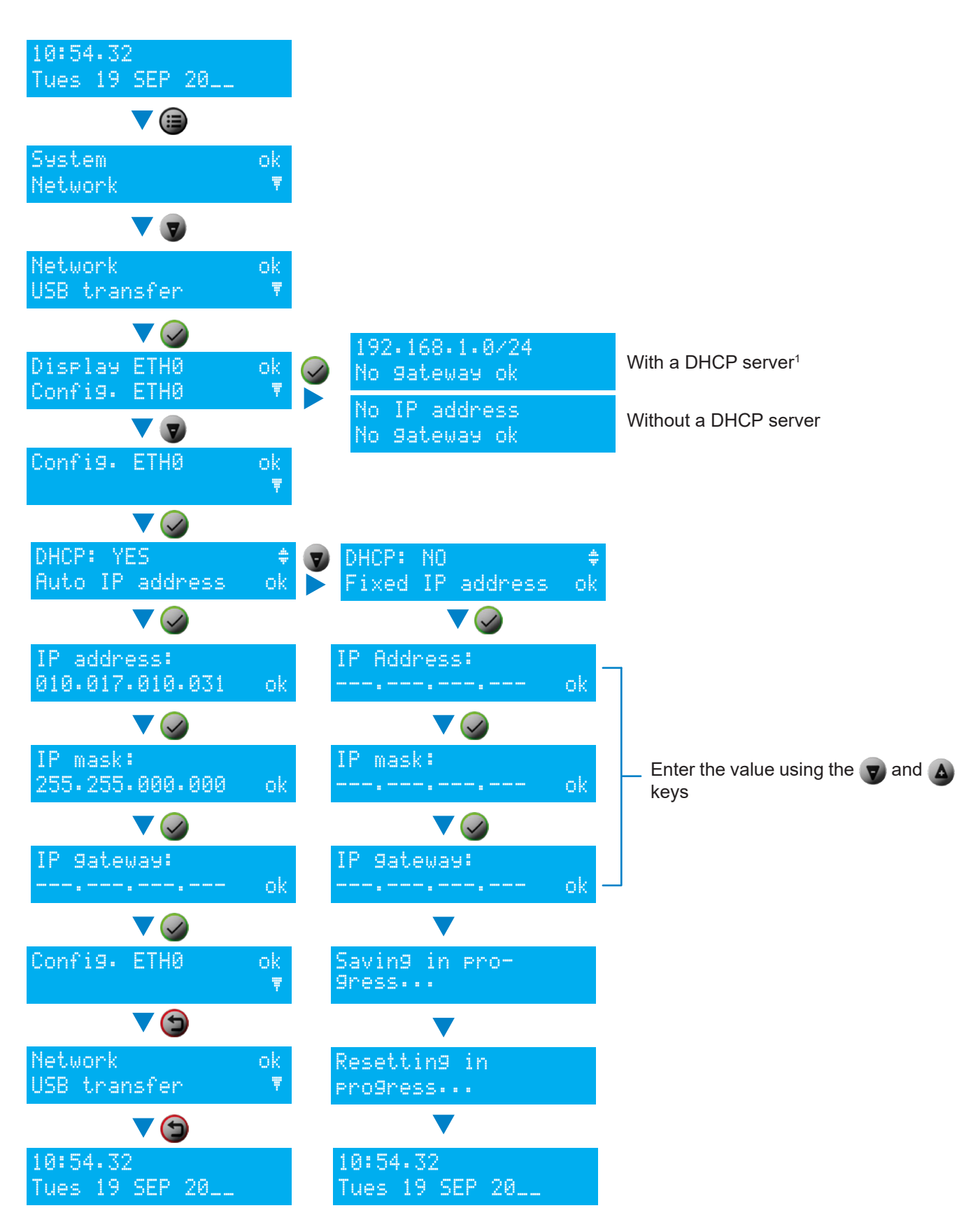

<sup>&</sup>lt;sup>1</sup> The IP address 192.168.1.0/24 and absence of gateway are given by way of example. Reminder: /24 is the CIDR addressing.

# 7.1.3. USB transfer menu

The Netsilon time server can load or save its programming by means of a USB key.

Before creating any new programming, it is necessary to save the existing one on a USB key.

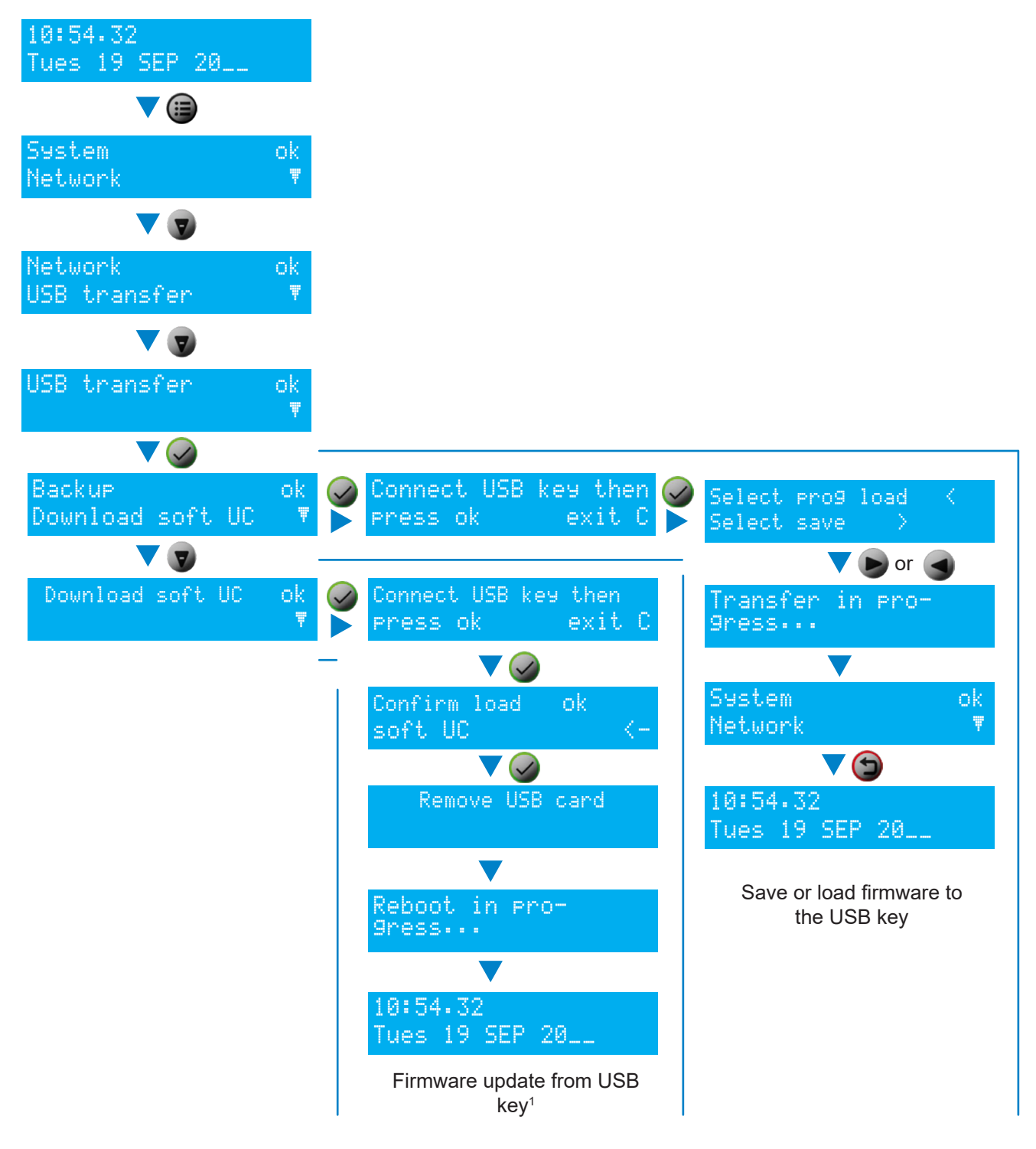

<sup>&</sup>lt;sup>1</sup> After loading the firmware to the USB key, Netsilon will restart.

# 7.2 Technician menu

# / This menu is only accessible with a technician code. This daily code is held by BODET.

To obtain this code, contact BODET customer support and ensure that you have the MAC address<sup>1</sup> for the ETH0 network output.

In this menu, it is possible to:

- > lock or unlock the control panel,
- > restore the default administrator account,
- > perform a factory configuration reset,

 $\not ! \ !$  This will delete all settings, including the user accounts created.

> switch off Netsilon.

To access the technician menu, press () for 5 seconds, then enter the technician code.

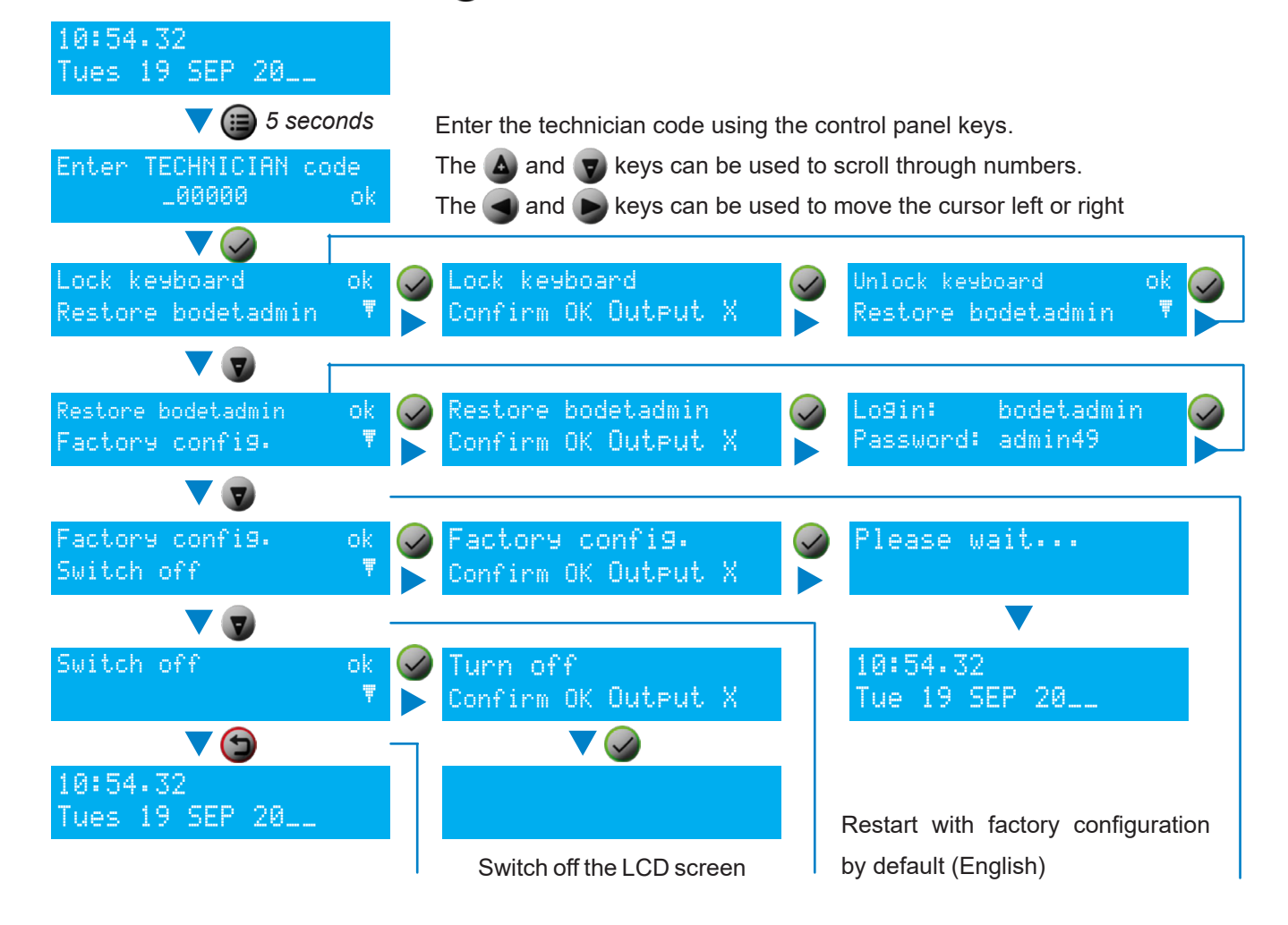

<sup>&</sup>lt;sup>1</sup> The MAC address of the ETH0 port is shown on a label on the rear of the Netsilon device.

# 8. SUPPORT

# 8.1 Status of LEDs on front panel

The LEDs can provide Netsilon status information.

| LED   | Status and colour | Description                                         | Check that                                                                                                    |
|-------|-------------------|-----------------------------------------------------|----------------------------------------------------------------------------------------------------|
| Power | Off               | No power supply                                     | <ol> <li>The mains (AC) power supply cable is<br/>connected to a Netsilon connector and the<br/>power supply switch is ON.</li> <li>The direct current (DC) wires are<br/>connected to the connector.</li> </ol>                                                                                                    |
|       | Constant green    | Power supply OK                                     | -                                                                                                    |
|       | Red               | Power supply fault                                  | <ol> <li>In double supply version (AC+DC or<br/>AC+AC), both power supplies are wired<br/>correctly.</li> </ol>                                                                                                    |
|       | Off               | No synchronisation on input                         | 1) The priority synchronisation input is<br>available (e.g. for a GLONASS<br>synchronisation source, check that Netsilon<br>is connected to this antenna).                                                                                                    |
|       | Constant green    | Synchronisation OK                                  | -                                                                                                    |
| Sync. | Red               | Synchronisation lost<br>Holdover function           | <ol> <li>The priority synchronisation input is<br/>available (e.g. for a GLONASS<br/>synchronisation source, check that Netsilon<br/>is connected to this antenna).</li> <li>The GLONASS antenna installation is<br/>operational (where applicable).</li> </ol>                                                                                                    |
|       | Flashing red      | Synchronisation lost<br>Holdover exceeded / freerun | <ul> <li>Please note: If Netsilon has just restarted, no troubleshooting is necessary. Wait several minutes until the synchronisation is detected.</li> <li>1) The priority synchronisation input is available (e.g. for a GPS synchronisation source, check that Netsilon is connected to this antenna).</li> <li>2) The GPS antenna installation is operational (where applicable).</li> </ul> |
|       | Off               | No alarm                                            | -                                                                                                    |
| Alarm | Flashing red      | Critical alarm                                      | <b>Please note:</b> If Netsilon has just restarted,<br>no troubleshooting is necessary. Wait several<br>minutes until the synchronisation is detected.<br>1) When synchronisation is lost and the<br>holdover has expired, check that the priority<br>synchronisation input is available (e.g. for a<br>GLONASS synchronisation source, check<br>that Netsilon is connected to this antenna).    |

### 8.2 Web browser not opening

#### > With a DHCP server

Check that the DHCP server delivers the IP address: IP address displayed on Netsilon LCD screen (see chapter **3.4 Configuration with a DHCP server**)

> Without a DHCP server: fixed IP address

Check that the network settings are correct: IP address available, subnet mask, gateway, etc. (see chapter **3.5 Configuration without a DHCP server**)

#### > HTTP/HTTPS

If using the DNS:

HTTP: enter the domain name, and the home page will open.

HTTPS: enter the domain name, and the home page will open. However, the connection is not secure and is indicated as follows:

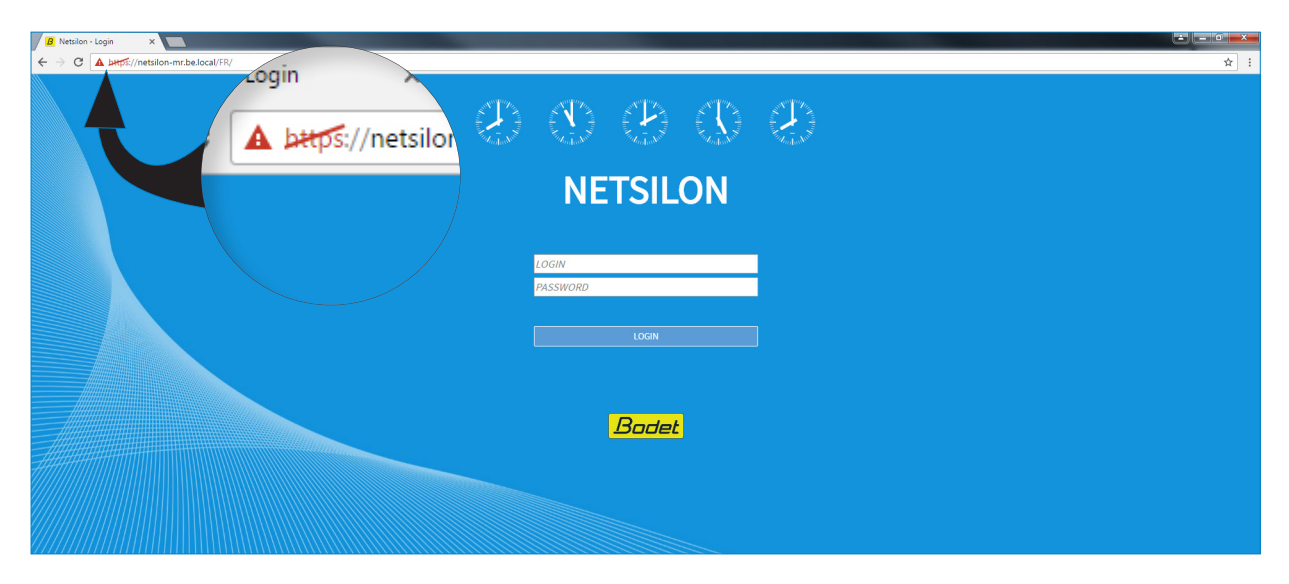

It is possible to force the connection: see chapter > HTTPS

#### > Enable cookies

Cookies must be enabled in order to access the Netsilon web server.

# 8.3 Control panel inactive

The control panel on the front of the Netsilon device can be locked in order to prevent any misuse by a third party. Once locked, the functioning of the control panel is disabled until it is unlocked by using one of the following two methods:

- > From the technician menu: see chapter 7.2 Technician menu.
- > Via the web server: System menu > General > Front panel:

| <b>^</b>         | NETWORK     | NOTIFICATION | SECURITY                        | TIME       |      | SYSTEM |
|------------------|-------------|--------------|---------------------------------|------------|------|--------|
| System > General |             |              |                                 |            | Save | Cancel |
| General          | +           | Settings     |                                 |            |      |        |
| 10013            | -           | Front panel  |                                 |            |      |        |
|                  | Keyb        | oard         | Unlocked                        |            |      | (A)    |
|                  | USB<br>Lang | uage         | Unlocked<br>English             |            |      |        |
|                  | Idle o      | display      | Time > Network > Synchronisatio | n > System |      |        |
|                  | Displ       | ay timeout   | 3 sec                           |            |      |        |
|                  | +           | Versions     |                                 |            |      |        |

### 8.4 Data synchronisation

To configure Netsilon via the web server, several parameters must be met:

- > The PC must be on the same network as Netsilon. Ensure that a web browser is installed on the PC (Google Chrome®, Mozilla Firefox, Microsoft Edge or Internet Explorer®). If the PC cannot access the web server, there is a network problem. Check network settings.
- The synchronisation level of the NTP source must be less than Stratum 15. If this is not the case, Netsilon must be synchronised to a more precise reference source or operate in holdover mode. Check the NTP synchronisation level.

If the problem persists, contact BODET technical support.

### 8.5 USB loading

If the USB key is not detected on the USB port, check that:

> The USB port is not locked.

Via the web server: System menu > General > Front panel:

| <b>î</b>         | NETWORK  | NOTIFICATION | SECURITY                         | ТІМЕ       | HISTORY | SYSTEM |
|------------------|----------|--------------|----------------------------------|------------|---------|--------|
| System > General |          |              |                                  |            | Save    | Cancel |
| neral            | + 9      | Settings     |                                  |            |         |        |
| 10013            | — F      | ront panel   |                                  |            |         |        |
|                  | Keyboa   | ard          | Unlocked                         |            |         | Ø      |
|                  | USB      |              | Unlocked                         |            |         |        |
|                  | Langua   | ige          | English                          |            |         |        |
|                  | Idle dis | play         | Time > Network > Synchronisation | i > System |         | T      |
|                  | Display  | r timeout    | 3 sec                            |            |         |        |
|                  | + \      | /ersions     |                                  |            |         |        |
|                  | + 0      | Online help  |                                  |            |         |        |

> The format (file system) of the USB key is FAT16/FAT32 or NTFS.

### 8.6 BODET technical support

To request technical support for this equipment:

- 1) Go to the "Support" page of the www.bodet-time.com website: Click on the link: http://www.bodet-time.com/en/customer-support.html
- 2) Fill in the contact form.

Telephone support is available from Monday to Friday from 8.00 to 12.00 am and 1.30 to 5.00 pm.

To speed up your Netsilon diagnosis, carry out a backup of the system and note the Netsilon MAC address.

### 9.1 Annex 1: synchronisation

#### 9.1.1. Primary source / secondary source

#### Scenario 1: loss of synchronisation from the primary then secondary sources

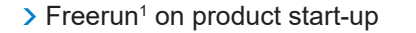

- > Synchronisation with the primary source (e.g. GLONASS)
- > Loss of synchronisation from the primary source
- > Holdover<sup>2</sup>
- > Synchronisation with the secondary source (e.g. NTP)
- > Loss of synchronisation from the secondary source
- > Holdover
- > No synchronisation detected
- > Freerun

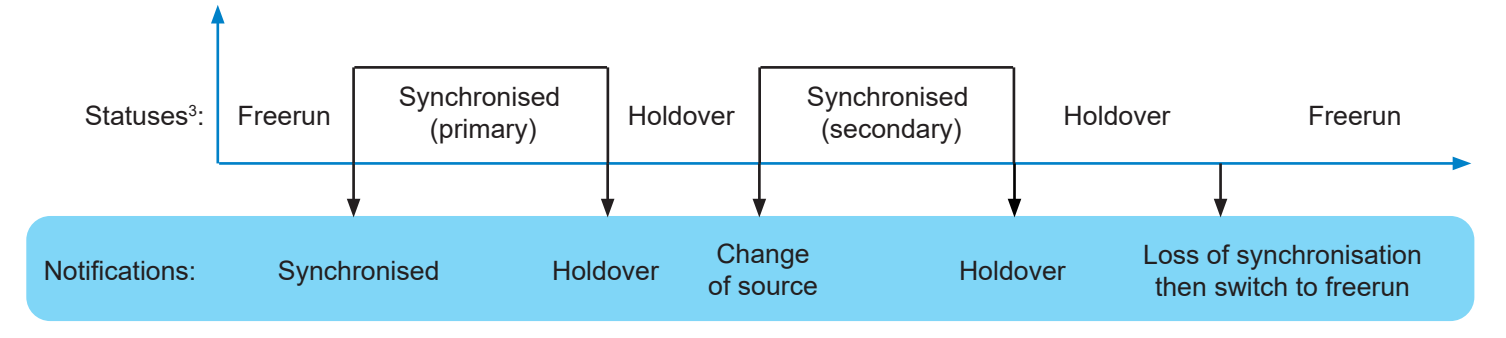

#### Scenario 2: resynchronisation with primary source after momentary loss of primary source

- > Freerun on product start-up
- > Synchronisation with the primary source (e.g. GLONASS)
- > Loss of synchronisation from the primary source
- > Holdover
- > Re-synchronisation with the primary source

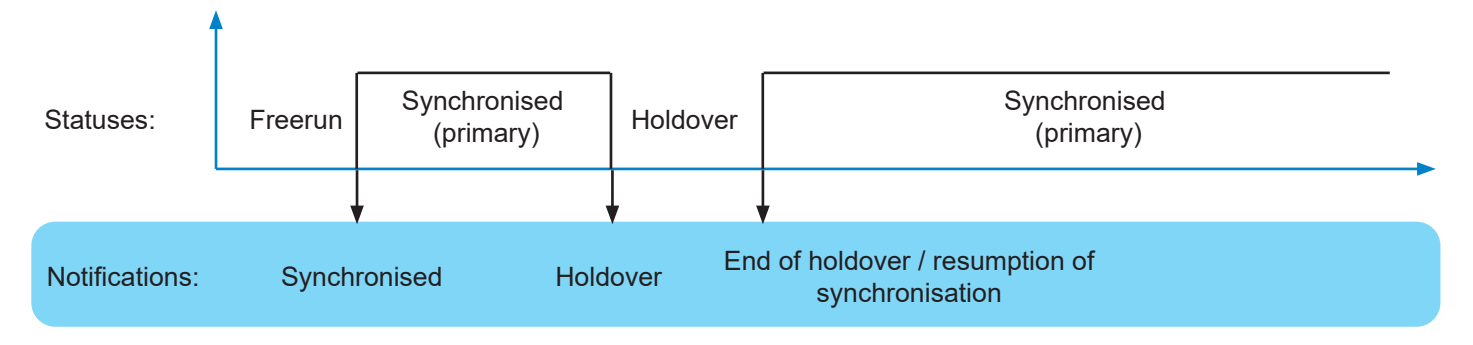

<sup>&</sup>lt;sup>1</sup> this is a status in which Netsilon can transmit a time signal without any guarantee of its precision. The precision of the time zone is no longer guaranteed.

<sup>&</sup>lt;sup>2</sup> reminder: the holdover mode duration can be set via the web server.

<sup>&</sup>lt;sup>3</sup> these statuses are shown on the Netsilon LCD screen.

#### Scenario 3: re-establishment of the primary source

- > Freerun on product start-up
- > Synchronisation with the primary source (e.g. GPS)
- > Loss of synchronisation from the primary source
- > Holdover
- > Synchronisation with the secondary source (e.g. NTP)
- > Switch to the primary synchronisation source.

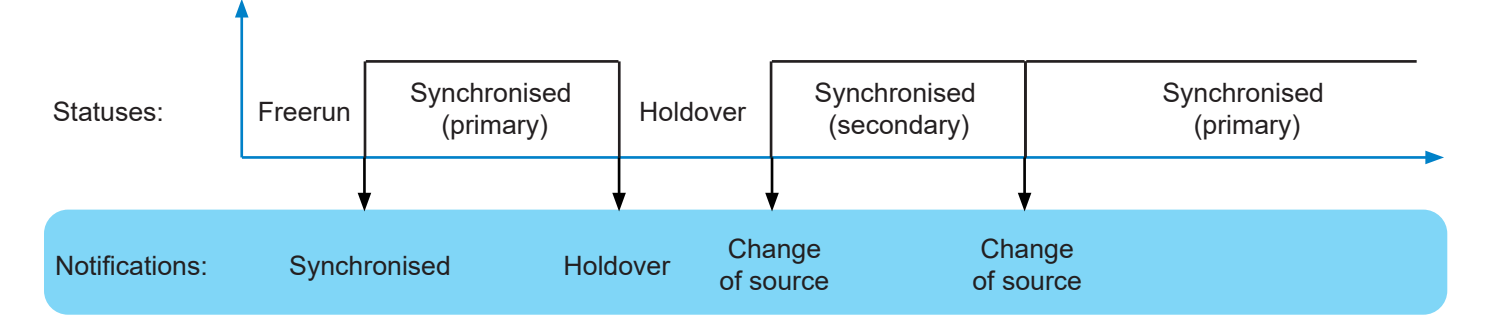

#### Scenario 4: synchronisation with the secondary source where no primary source is present

- > Freerun on product start-up
- > Timeout<sup>1</sup> for synchronisation with the primary source (e.g. GLONASS)
- > Synchronisation with the secondary source (e.g. NTP)

| Statuses:      | Time. 1st synchro.<br>Freerun | Synchronised<br>(secondary) |
|----------------|-------------------------------|-----------------------------|
|                |                               |                             |
| Notifications: | Synch                         | ronised                     |

#### Scenario 5: no synchronisation source

- > Freerun on product start-up
- > Timeout for synchronisation with the primary source (e.g. GPS)
- > Timeout for synchronisation with the secondary source (e.g. NTP)
- > No synchronisation: switch to freerun

| ,              | Time. 1 <sup>st</sup> synchro Time. 2 <sup>nd</sup> synchro |         |  |
|----------------|-------------------------------------------------------------|---------|--|
| Statuses:      | Freerun                                                     | Freerun |  |
|                |                                                             |         |  |
| Notifications: | Loss of synchronisation then<br>switch to freerun           |         |  |

<sup>1</sup> The timeout duration depends on the synchronisation source:

<sup>&</sup>gt; Bodet GPS / GLONASS: 5 minutes

<sup>&</sup>gt; NTP: 15 minutes

<sup>&</sup>gt; ALS: 10 minutes (switching in holdover mode after 5 consecutive bad frames – the status of the ALS162 source becomes unavailable)

The synchronisation source is automatically selected based on reception quality. No holdover between changing synchronisation sources.

#### Scenario 1: loss of synchronisation from the primary then secondary sources

- > Freerun on product start-up
- > Synchronisation with the primary source (e.g. GPS)
- > Synchronisation with the secondary source (e.g. NTP)
- > Loss of synchronisation from the secondary source
- > Holdover
- > No synchronisation: switch to freerun

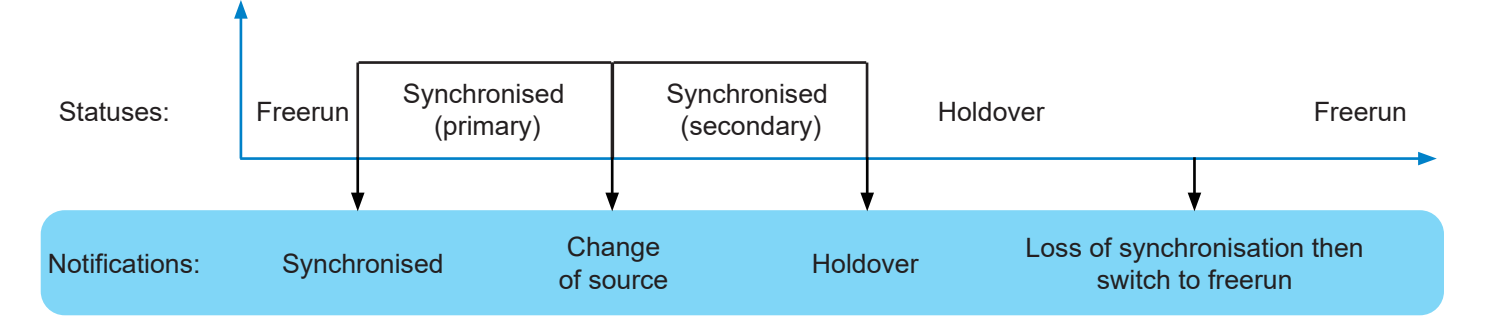

#### Scenario 2: no synchronisation source

- > Freerun on product start-up
- > Timeout for both synchronisation sources (e.g. GLONASS + NTP)
- > No synchronisation: switch to freerun

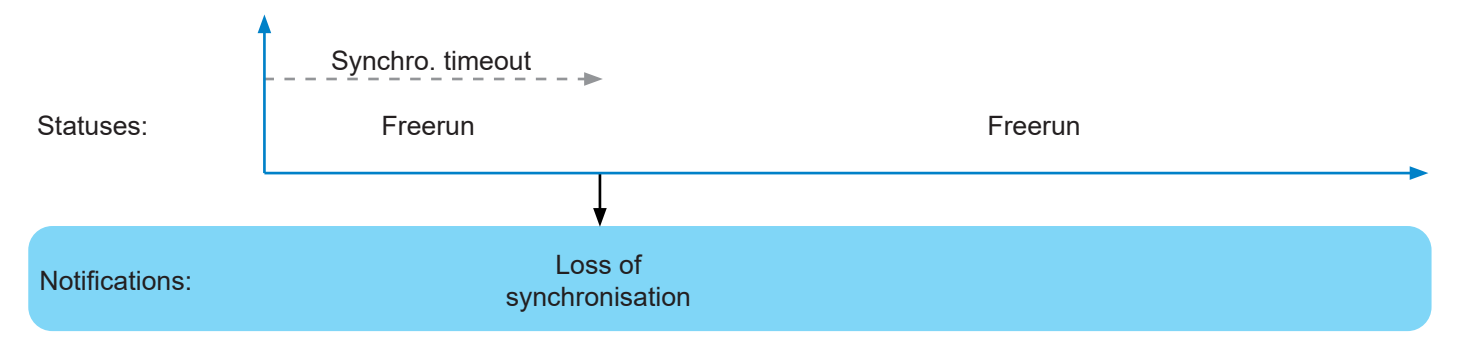

# 9.2 Annex 2: functions

# The following table summarises the availability of functions:

| Functions    | Description                                                                                                    | Web Server | SSH                  | Console                              | Control panel                                |
|--------------|----------------------------------------------------------------------------------------------------|------------|----------------------|--------------------------------------|----------------------------------------------|
| Network      |                                                                                                    |            |                      |                                      |                                              |
|              | Interfaces: configure the ETH0 interface                                                                            | √          | √                    | √                                    | √                                            |
|              | Interfaces: configure the other network interfaces                                                                  | √          | √                    | √                                    | -                                            |
|              | Routes: configure static IPv4 / IPv6 routes                                                                         | √          | -                    | -                                    | -                                            |
|              | Services: activate services                                                                                         | V          | V                    | √                                    | -                                            |
| Notification | •                                                                                                    |            |                      | •                                    |                                              |
|              | Alarms: configure alarms and alarm thresholds<br>(satellite reception and certificate expiration)                   | V          | -                    | -                                    | -                                            |
|              | SNMP trap: enable and configure the SNMP trap                                                                       | √          | -                    | -                                    | -                                            |
|              | SMTP: enable and configure the SMTP                                                                                 | V          | -                    | -                                    | -                                            |
|              | Syslog: enable and configure the Syslog log                                                                         | V          | -                    | -                                    | -                                            |
| Security     | •                                                                                                    |            |                      | •                                    | <u></u>                                      |
|              | User management: add/modify/delete an account, change a password and restore the default administrator account      | V          | -                    | -                                    | √<br>(admin. account<br>restoration<br>only) |
|              | User management: enable LDAP / RADIUS services                                                                      | V          | -                    | -                                    | -                                            |
|              | SNMP agent: enable and configure the SNMP agent<br>supervision management (SNMP V1/V2c - V3)                        | V          | -                    | -                                    | -                                            |
|              | SSH: activation and management of keys for authentication                                                           | √          | -                    | -                                    | -                                            |
|              | HTTPS: enable HTTP/HTTPS services                                                                                   | √          | -                    | -                                    | -                                            |
|              | HTTPS: choice of certificate (HTTPS)                                                                                | V          | -                    | -                                    | -                                            |
|              | Certificates and keys: import and set up certificates (CA, signed) and keys                                         | V          | -                    | -                                    | -                                            |
| Time         | •                                                                                                    |            |                      | •                                    | `                                            |
|              | Synchronisation: enable and configure sources                                                                       | V          | -                    | -                                    | -                                            |
|              | Synchronisation: manage priorities                                                                                  | √          | -                    | -                                    | -                                            |
|              | Synchronisation: define behaviours (holdover, stratum,)                                                             | V          | -                    | -                                    | -                                            |
|              | NTP: enable and configure the NTP protocol                                                                          | V          | -                    | -                                    | -                                            |
|              | Outputs: configure outputs (option cards)                                                                           | V          | -                    | -                                    | -                                            |
|              | Time zone: configure local time system                                                                              | V          | -                    | -                                    | -                                            |
|              | Time zone: define time zones                                                                                        | V          | -                    | -                                    | -                                            |
|              | Time zone : programming a manual Leap Second                                                                        | V          | -                    | -                                    | -                                            |
| History      | •                                                                                                    |            |                      | •                                    | ^                                            |
|              | GNSS statistics                                                                                                    | V          | -                    | -                                    | -                                            |
|              | NTP statistics                                                                                                    | V          | -                    | -                                    | -                                            |
|              | ALS statistics                                                                                                    | V          | -                    | -                                    | -                                            |
|              | NTP logs                                                                                                    | V          | -                    | -                                    | -                                            |
|              | Syslog logs                                                                                                    | V          | -                    | -                                    | -                                            |
|              | Alarms: acknowledge alarms and consult alarm history                                                                | V          | -                    | -                                    | -                                            |
| System       | •                                                                                                    |            |                      | •                                    |                                              |
|              | General>Settings: change product name, language and duration before automatic log out from the session.             | V          | √<br>(language only) | √<br>(language only)                 | -                                            |
|              | General>front panel: lock the USB port and keyboard, change the language and the Netsilon LCD screen settings.      | V          | -                    | -                                    | √<br>(except<br>LCD screen<br>settings)      |
|              | General>Versions: consult the Netsilon firmware version and the option cards installed                              | √          | √                    | V                                    | <b>√</b>                                     |
|              | General>Consult this notice                                                                                         | √          | -                    | -                                    | -                                            |
|              | Tools>Upgrade and backup: save or load the configuration, set to factory configuration<br>and update the firmware   | V          | -                    | √<br>(only factory<br>configuration) | V                                            |
|              | Tools>Restart: restart or switch off Netsilon                                                                       | V          | √                    | V                                    | -                                            |
|              | Tools>Option cards: remove an option card.<br>WARNING: this action is irreversible without mechanical intervention. | V          | -                    | -                                    | -                                            |
|              | Tools>Export logs: export logs                                                                                      | √          | -                    | -                                    | -                                            |

# 9.3 Annex 3: rights according to profile: administrator & user

# The following table summarises the availability of functions:

| Function mode | Description                                                                                                    | Admin.           | User                                                |  |  |  |  |
|---------------|----------------------------------------------------------------------------------------------------|------------------|-----------------------------------------------------|--|--|--|--|
| Network       |                                                                                                    |                  |                                                     |  |  |  |  |
|               | Interfaces: configure the ETH0 interface                                                                            | R/W <sup>1</sup> | R                                                   |  |  |  |  |
|               | Interfaces: configure the other network interfaces                                                                  | R/W              | R                                                   |  |  |  |  |
|               | Routes: configure static IPv4 / IPv6 routes                                                                         | R/W              | R                                                   |  |  |  |  |
|               | Services: activate services                                                                                         | R/W              | R/W                                                 |  |  |  |  |
| Notification  | Notification                                                                                                    |                  |                                                     |  |  |  |  |
|               | Alarms: configure alarms and alarm thresholds (satellite reception and certificate expiration)                      | R/W              | R/W                                                 |  |  |  |  |
|               | SNMP Trap: enable and configure the SNMP trap                                                                       | R/W              | R/W                                                 |  |  |  |  |
|               | SMTP: enable and configure the SMTP                                                                                 | R/W              | R/W                                                 |  |  |  |  |
|               | Syslog: enable and configure the Syslog log                                                                         | R/W              | R/W                                                 |  |  |  |  |
| Security      |                                                                                                    |                  |                                                     |  |  |  |  |
|               | User management: add/modify/delete an account, change a password and restore the default administrator account      | R/W              | R                                                   |  |  |  |  |
|               | User management: enable LDAP / RADIUS services                                                                      | R/W              | R                                                   |  |  |  |  |
|               | SNMP agent: enable and configure the SNMP agent                                                                     | R/W              | R/W                                                 |  |  |  |  |
|               | SSH: activation and management of keys for authentication                                                           | R/W              | R                                                   |  |  |  |  |
|               | HTTPS: enable HTTP/HTTPS services                                                                                   | R/W              | R                                                   |  |  |  |  |
|               | HTTPS: choice of certificate (HTTPS)                                                                                | R/W              | R                                                   |  |  |  |  |
|               | Certificates and keys: import and set up certificates (CA, signed) and keys                                         | R/W              | R                                                   |  |  |  |  |
| Time          |                                                                                                    |                  |                                                     |  |  |  |  |
|               | Synchronisation: enable and configure sources                                                                       | R/W              | R/W                                                 |  |  |  |  |
|               | Synchronisation: manage priorities                                                                                  | R/W              | R/W                                                 |  |  |  |  |
|               | Synchronisation: define behaviours (holdover, stratum,)                                                             | R/W              | R/W                                                 |  |  |  |  |
|               | NTP: enable and configure the NTP protocol                                                                          | R/W              | R/W                                                 |  |  |  |  |
|               | Outputs: configure outputs (option cards)                                                                           | R/W              | R/W                                                 |  |  |  |  |
|               | Time zone: configure local time system                                                                              | R/W              | R/W                                                 |  |  |  |  |
|               | Time zone: define time zones                                                                                        | R/W              | R/W                                                 |  |  |  |  |
|               | Time zone: programming a manual Leap Second                                                                         | R/W              | R/W                                                 |  |  |  |  |
| History       |                                                                                                    |                  |                                                     |  |  |  |  |
|               | GNSS statistics                                                                                                    | R                | R                                                   |  |  |  |  |
|               | NTP statistics                                                                                                    | R                | R                                                   |  |  |  |  |
|               | ALS statistics                                                                                                    | R                | R                                                   |  |  |  |  |
|               | NTP logs                                                                                                    | R                | R                                                   |  |  |  |  |
|               | Syslog logs                                                                                                    | R                | R                                                   |  |  |  |  |
|               | Alarms: acknowledge alarms and consult alarm history                                                                | R/W              | R/W                                                 |  |  |  |  |
| System        |                                                                                                    |                  |                                                     |  |  |  |  |
|               | General>Settings: change the Netsilon name, language and web server idle timeout.                                   | R/W              | R: Netsilon name<br>W: language and idle<br>timeout |  |  |  |  |
|               | General>front panel: lock the USB port and keyboard, change the language and the Netsilon LCD screen settings.      | R/W              | R: <b>lock the USB keyboard</b><br>W                |  |  |  |  |
|               | General>Versions: consult the Netsilon firmware version and the option cards installed                              | R                | R                                                   |  |  |  |  |
|               | General: consult this notice                                                                                        | R                | R                                                   |  |  |  |  |
|               | Tools>Upgrade and backup: save or load the configuration, set to factory configuration and update the firmware      | R                | R: saving or loading a configuration only           |  |  |  |  |
|               | Tools>Restart: restart or switch off Netsilon                                                                       | R                | R                                                   |  |  |  |  |
|               | Tools>Option cards: remove an option card.<br>WARNING: this action is irreversible without mechanical intervention. | R                | R                                                   |  |  |  |  |
|               | Tools>Export logs: export logs                                                                                      | R                | R                                                   |  |  |  |  |

# 9.4 Annex 4: saved settings

| Function mode | Description                                                                                                    | Saved          |  |  |
|---------------|----------------------------------------------------------------------------------------------------|----------------|--|--|
| Network       |                                                                                                    |                |  |  |
|               | Interfaces: configure the ETH0 interface                                                                            | -              |  |  |
|               | Interfaces: configure the other network interfaces                                                                  | -              |  |  |
|               | Routes: configure static IPv4 / IPv6 routes                                                                         | -              |  |  |
|               | Services: activate services                                                                                         | -              |  |  |
| Notification  |                                                                                                    |                |  |  |
|               | Alarms: configure alarms and alarm thresholds (satellite reception and certificate expiration)                      | -              |  |  |
|               | SNMP Trap: enable and configure the SNMP trap                                                                       | √              |  |  |
|               | SMTP: enable and configure the SMTP                                                                                 | √              |  |  |
|               | Syslog : enable and configure the Syslog log                                                                        | √              |  |  |
| Security      |                                                                                                    |                |  |  |
|               | User management: add/modify/delete an account, change a password and restore the default administrator account      | -              |  |  |
|               | User management: enable LDAP / RADIUS services                                                                      | √              |  |  |
|               | SNMP agent: enable and configure the SNMP agent                                                                     | √              |  |  |
|               | SSH: activation and management of keys for authentication                                                           | √              |  |  |
|               | HTTPS: enable HTTP/HTTPS services                                                                                   | √              |  |  |
|               | HTTPS: choice of certificate (HTTPS)                                                                                | -              |  |  |
|               | Certificates and keys: import and set up certificates (CA, signed) and keys                                         | √<br>(CA only) |  |  |
| Time          |                                                                                                    |                |  |  |
|               | Synchronisation: enable and configure sources                                                                       | √              |  |  |
|               | Synchronisation: manage priorities                                                                                  | √              |  |  |
|               | Synchronisation: define behaviours (holdover, stratum,)                                                             | √              |  |  |
|               | NTP: enable and configure the NTP protocol                                                                          | √              |  |  |
|               | Outputs: configure outputs (option cards)                                                                           | √              |  |  |
|               | Time zone: configure local time system                                                                              | -              |  |  |
|               | Time zone: define time zones                                                                                        | √              |  |  |
|               | Time zone: programming a manual Leap Second                                                                         | √              |  |  |
| History       | ·                                                                                                    | •              |  |  |
|               | GNSS statistics                                                                                                    | -              |  |  |
|               | NTP statistics                                                                                                    | -              |  |  |
|               | ALS statistics                                                                                                    | -              |  |  |
|               | NTP logs                                                                                                    | -              |  |  |
|               | Syslog logs                                                                                                    | -              |  |  |
|               | Alarms: acknowledge alarms and consult alarm history                                                                | -              |  |  |
| System        |                                                                                                    |                |  |  |
|               | General>Settings: change the Netsilon name, language and web server idle timeout.                                   | √              |  |  |
|               | General>front panel: lock the USB port and keyboard, change the language and the Netsilon LCD screen settings.      | √              |  |  |
|               | General>Versions: consult the Netsilon firmware version and the option cards installed                              | -              |  |  |
|               | General: consult this guide                                                                                         | -              |  |  |
|               | Tools>Upgrade and backup: save or load the configuration, set to factory configuration and update the firmware      | -              |  |  |
|               | Tools>Restart: restart or switch off Netsilon                                                                       | -              |  |  |
|               | Tools>Option cards: remove an option card.<br>WARNING: this action is irreversible without mechanical intervention. | -              |  |  |
|               | Tools>Export logs: export logs                                                                                      | V              |  |  |

# 9.5 Annex 5: list of command sets

List of Netsilon commands:

| Category        | Command                            | Description                                                                                                 |
|-----------------|------------------------------------|----------------------------------------------------------------------------------------------------|
| General         |                                    |                                                                                                    |
|                 | helpcli                            | List of all commands.                                                                                       |
| System          |                                    |                                                                                                    |
|                 | systemversion                      | Displays the versions of Netsilon and its option cards.                                                     |
|                 | systemoptioncard                   | List of installed option cards.                                                                             |
|                 | systemlistservices                 | Displays the status of services.                                                                            |
|                 | systemservice [service] [ON/OFF]   | Change the status of a service.                                                                             |
|                 | systemlanguage [FR/UK/ES/DE/NL/IT] | Change the language of Netsilon.                                                                            |
|                 | systemtimeget                      | Displays the local time.                                                                                    |
|                 | systemstratlevel                   | Indicates the strat number of Netsilon.                                                                     |
|                 | systempowerac1status               | Indicates the status of the AC power 1.                                                                     |
|                 | systempowerac2status               | Indicates the status of the AC power 2. (only useful for AC+AC version)                                     |
|                 | systempowerdcstatus                | Indicates the status of the DC power.                                                                       |
| Synchronisation |                                    |                                                                                                    |
|                 | synccurentsource                   | Indicates the reference source.                                                                             |
|                 | syncsystemstatus                   | Indicates the status of the system.                                                                         |
|                 | synccurrentnbsat                   | Indicates the number of satellites detected.                                                                |
| Alarm           |                                    |                                                                                                    |
|                 | alarmnbminor                       | Indicates the number of active minor alarms.                                                                |
|                 | alarmnbmajor                       | Indicates the number of active major alarms.                                                                |
|                 | alarmnbcritical                    | Indicates the number of active critical alarms.                                                             |
| Tools           |                                    |                                                                                                    |
|                 | toolpreupdate                      | Prepares Netsilon to receive an update file.                                                                |
|                 | toolupdate                         | Runs the update previously copied to Netsilon.                                                              |
|                 | toolrestore                        | Restores to factory settings and restarts Netsilon.                                                         |
|                 | toolreboot                         | Restarts Netsilon.                                                                                          |
|                 | toolshutdown                       | Shuts Netsilon down.                                                                                        |
|                 | toolcancel                         | Cancels a command in progress. Valid only for toolrestore, toolreboot and toolshutdown.                     |
| Network IPv4    |                                    |                                                                                                    |
|                 | net4getinfo                        | Displays the IPv4 parameters of all ports or the requested port: IP address and gateway.                    |
|                 | net4getdhcp [interface]            | Indicates the DHCP status of all ports or the requested port.<br>Interface=ethX,ethX.vlan,bondX, bondX.vlan |
|                 | net4setdhcp [interface] [ON/OFF]   | Enables or disables the DHCP mode.<br>Interface=ethX,ethX.vlan,bondX, bondX.vlan                            |
|                 | net4getdns [interface]             | Indicates the DNS server of all ports or the requested port.<br>Interface=ethX,ethX.vlan,bondX, bondX.vlan  |
|                 | net4setdns [interface] [addr4]     | Set the parameters of the DNS server.<br>Interface=ethX,ethX.vlan,bondX, bondX.vlan                         |
|                 | net4getgate [interface]            | Indicates the gateway of all ports or the<br>requested port.<br>Interface=ethX,ethX.vlan,bondX, bondX.vlan  |

|              | net4setgate [interface] [addr4]                  | Set the gateway.<br>Interface=ethX,ethX.vlan,bondX, bondX.vlan                                                                                                    |
|--------------|--------------------------------------------------|----------------------------------------------------------------------------------------------------|
|              | net4setstaticip [interface]                      | Set the static IP address and mask.<br>Interface=ethX,ethX.vlan,bondX, bondX.vlan                                                                                                    |
|              | net4getstaticip [interface] [addr4/cidr]         | Indicates the static IP address and mask of all ports or the requested port.<br>Interface=ethX,ethX.vlan,bondX, bondX.vlan                                                                                   |
| Network IPv6 |                                                  |                                                                                                    |
|              | net6getinfo                                      | Display IPv6 parameters of all ports or the requested port: IP address and gateway.                                                                                                    |
|              | net6getdhcp [interface]                          | Display the state of DHCP of all ports or the requested port.<br>Interface=ethX,ethX.vlan,bondX, bondX.vlan                                                                                                  |
|              | net6setdhcp [interface] [ON/OFF]                 | Enable or disable the DHCP mode.<br>Interface=ethX,ethX.vlan,bondX, bondX.vlan                                                                                                    |
|              | net6getslaac [interface]                         | Display the state of slaac (enable/disable) for<br>each network interface.<br>Display the information only for the specified<br>interface if any.<br>Interface=ethX,ethX.vlan,bondX, bondX.vlan              |
|              | net6setslaac [interface] [ON/OFF]                | Set the state of slaac (enable/disable) for the specified network interface.                                                                                                    |
|              | net6getgate [interface]                          | Indicates the gateway of all ports or the requested port.<br>Interface=ethX,ethX.vlan,bondX, bondX.vlan                                                                                                    |
|              | net6setgate [interface] [addr6]                  | Define the gateway.<br>Interface=ethX,ethX.vlan,bondX, bondX.vlan                                                                                                    |
|              | net6getstaticip [interface]                      | Define the static IP address and mask.<br>Interface=ethX,ethX.vlan,bondX, bondX.vlan                                                                                                    |
|              | net6addstaticip [interface] [addr6]/<br>[prefix] | Indicate the static IP address and mask of all<br>ports or the requested port.<br>Interface=ethX,ethX.vlan,bondX, bondX.vlan                                                                                 |
|              | net6delstaticip [interface] [index]              | Delete an IPv6 static address/prefix for the<br>specified network interface.<br>Interface=ethX,ethX.vlan,bondX, bondX.vlan<br>Index=index of the IPv6 static address (1,2,3)<br>Example: net6delstaticip 0 1 |

Netsilon has a secure file transfer functionality that uses client tools: SCP and SFTP. Authentication is carried out by using the default account password or the public key.

1. Make an SCP file transfer to Netsilon using authentication by default account password:

2. Make an SCP file transfer to Netsilon using the public key:

3. Make an SFTP file transfer to Netsilon using authentication by default account password:

sftp scp 10.10.200.5 scp 10.10.200.135 password: admin49 (always use the same password as bodetadmin) sftp>

The user receives the SFTP invitation enabling the file transfer.

4. Make an SFTP file transfer to Netsilon using the public key:

sftp -i ./id\_rsa scp 10.10.200.5 Enter the password for the key ./id\_rsa: mysecretpassphrase sftp>

The user receives the SFTP invitation enabling the file transfer.